#### ภาคผนวก ก

## คู่มือการติดตั้งโปรแกรมระบบงานสอบเข้าโรงเรียนสาธิตมหาวิทยาลัยเชียงใหม่

ขั้นตอนการติดตั้งโปรแกรมซึ่งบรรจุอยู่ในแผ่นซีดีรอม มีวิธีการติดตั้งดังนี้ คือ

1. ใส่แผ่นซีดีรอมโปรแกรมติดตั้งระบบงานสอบเข้าที่ ซีดีรอมไดรฟ์ (CD-ROM Drive)

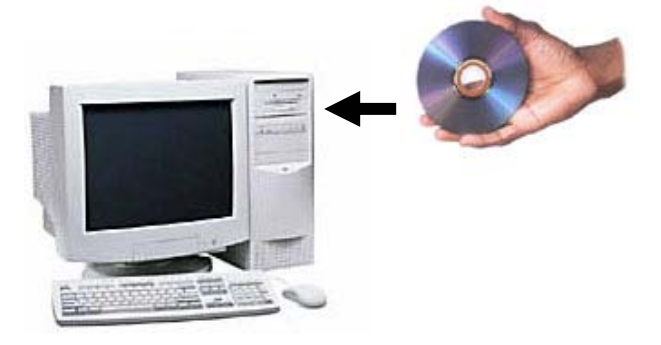

รูป ก.1 นำแผ่นซีดีรอมใส่ลงในซีดีรอมไดรฟ์

2. เลื่อนพอยเตอร์เมาส์ไปดับเบิ้ลคลิกที่ไอคอน "My Computer" บนจอภาพ

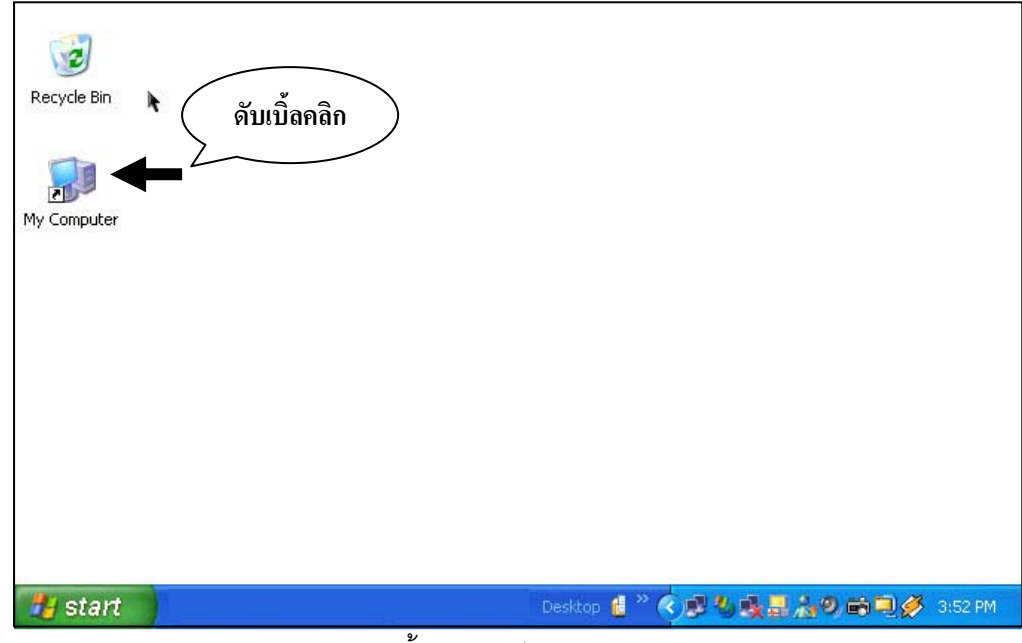

รูป ก.2 ดับเบิ้ลคลิกบนไอคอน My Computer

- 58
- 3. เลือกไปที่ไอคอนซีดีรอมไดรฟ์ที่ใส่แผ่นซีดีรอมโปรแกรมติดตั้งระบบงานสอบเข้า

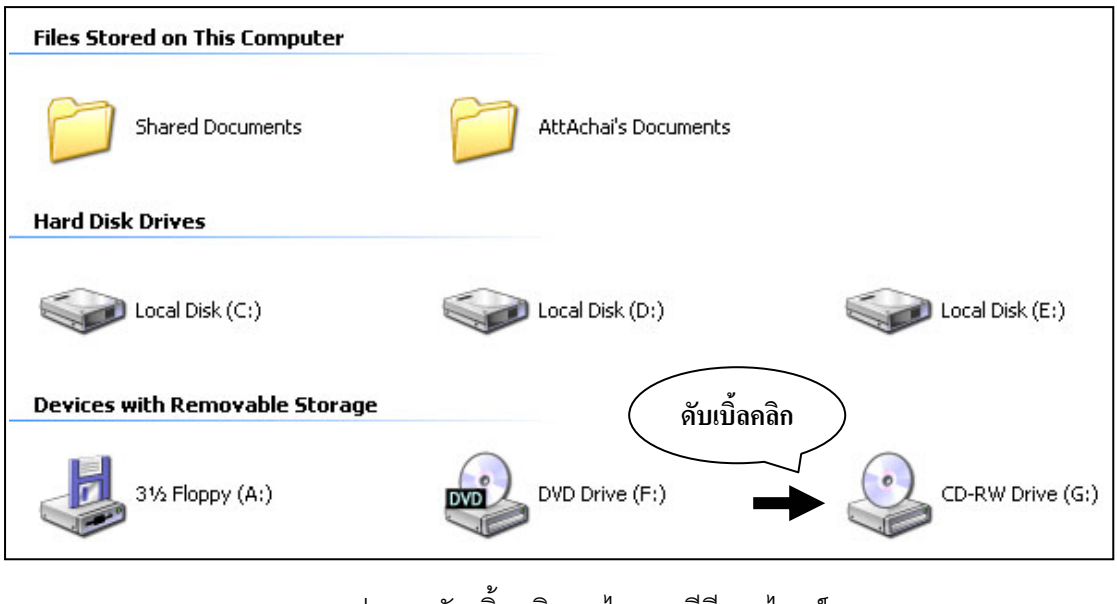

รูป ก.3 ดับเบิ้ลคลิกบนไอคอนซีดีรอมไดรฟ์

4. จะปรากฏไอคอนชื่อ "Setup Application" เลื่อนพอยเตอร์เมาส์ไปชี้ แล้วทำการดับเบิ้ลคลิก

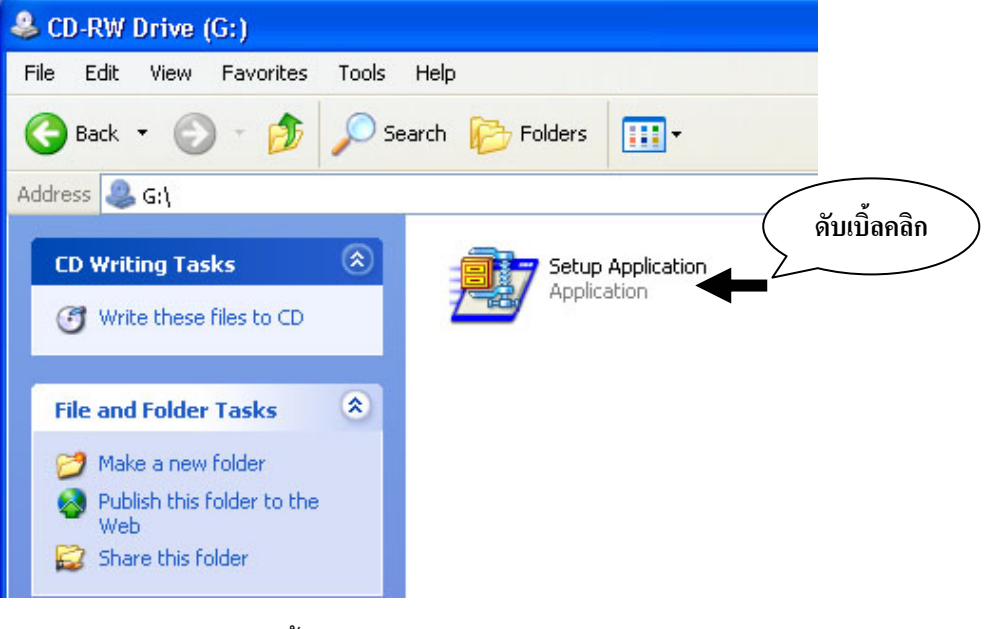

รูป ก.4 ดับเบิ้ลคลิกบนไอคอน Setup Application

5. จะปรากฏหน้าต่างการติดตั้งโปรแกรมระบบงานรับสมัครขึ้นมาดังในรูป ก.5

| winzip seu-extractor - setup apputation.exe                                                 | 🛛 🚺 (คลิก ) |
|---------------------------------------------------------------------------------------------|-------------|
| To unzip all files in Setup Application.exe to the specified folder press the Unzip button. | Unzip       |
| Unzip to folder:                                                                            | in WinZip   |
| C:\My1S Browse                                                                              | Close       |
| Overwrite files without prompting                                                           | About       |
|                                                                                             | Help        |
|                                                                                             |             |

รูป ก.5 หน้าต่างการติดตั้งโปรแกรมระบบงานสอบเข้า

 ไม่ต้องแก้ไขชื่อโฟล์เดอร์ที่จะทำการติดตั้งเพราะจะทำให้การทำงานของโปรแกรมระบบงาน สอบเข้าผิดพลาดได้

7. ให้เลื่อนพอยเตอร์เมาส์ไปคลิกบนปุ่ม "Unzip" บนหน้าต่างที่ปรากฏในรูปที่ ก.5 เพื่อเข้าสู่ กระบวนการติดตั้งโปรแกรมดังแสดงในรูปที่ ก.6

| WinZip Self-Extractor - Setu                                                    | p Application        | .exe 🛛 🔀   |  |
|---------------------------------------------------------------------------------|----------------------|------------|--|
| To unzip all files in Setup Application<br>specified folder press the Unzip but | n.exe to the<br>ton. | Unzip      |  |
| Unzip to folder:                                                                |                      | Run WinZip |  |
| c:\My IS                                                                        | Browse               | Close      |  |
| Overwrite files without prompting     About                                     |                      |            |  |
|                                                                                 |                      | Help       |  |
| Unzipping Ap                                                                    | plication.exe        |            |  |

รูป ก.6 โปรแกรมอยู่ในช่วงการติดตั้ง

 เมื่อสิ้นสุดการติดตั้งโปรแกรมจะปรากฏหน้าต่างแจ้งการเสร็จสิ้นกระบวนการติดตั้งโปรแกรม ระบบงานรับสมัคร ดังแสดงในรูปที่ ก.7

| WinZip Self-                         | Extractor - Setup Application                           | n.exe 🛛 🗙           |
|--------------------------------------|---------------------------------------------------------|---------------------|
| To unzip all file<br>specified folde | s in Setup Application.exe to the WinZip Self-Extractor | Unzip<br>Bun WinZin |
| Unzip to folder<br>c:\My IS          | 19 file(s) unzipped successfu                           | คลิก                |
| 🗹 Overwrite fi                       | ОК                                                      | About               |
|                                      |                                                         | Help                |
|                                      | 9,                                                      | 04                  |

รูป ก.7 หน้าต่างแจ้งการเสร็จสิ้นกระบวนการติดตั้งโปรแกรม

9. เลื่อนพอยเตอร์เมาส์ไปคลิกบนปุ่ม "OK" บนหน้าต่าง "WinZip Self-Extractor" เพื่อปิด หน้าต่างนี้

 จะกลับเข้าสู่หน้าต่าง "WinZip Self-Extractor – Setup Application.exe" ให้เลื่อนพอยเตอร์ เมาส์ไปคลิกบนปุ่ม "Close" เพื่อปิดหน้าต่างนี้

 ขั้นตอนต่อไปจะเป็นกระบวนการสร้าง Short Cut เพื่อความสะดวกในการเรียกใช้งาน โปรแกรมของผู้ใช้งาน (ซึ่งอาจจะไม่ทำขั้นตอนดังต่อไปนี้ก็ได้ในกรณีที่ผู้ใช้รู้ตำแหน่งติดตั้ง โปรแกรมระบบงานอยู่แล้ว ถ้าไม่ต้องการทำก็เสร็จสิ้นกระบวนการติดตั้งโปรแกรมที่ขั้นตอนนี้ได้ หรือถ้าไม่ให้ทำต่อในขั้นตอนในข้อที่ 12) 12. เลื่อนพอยเตอร์เมาส์ไปดับเบิ้ลคลิกบนไอคอน "My Computer" จะปรากฏหน้าต่างขึ้นมา ต่อจากนั้นเลื่อนพอยเตอร์เมาส์ไปดับเบิ้ลคลิกบนไอคอน "Local Disk (C:)" ดังแสดงในรูปที่ ก.8

|                | 2 My Computer                                                                             |  |
|----------------|-------------------------------------------------------------------------------------------|--|
| Recycle Bin ดั | view Favorites Tools Help<br>เปิ้ลคลิก                                                    |  |
|                | System Tasks                                                                              |  |
| My Computer    | Wew system information Add or remove programs Cocal Disk (D:) Change a setting            |  |
|                | Other Places (E:)                                                                         |  |
|                | Wy Network Flaces     Devices with Removable Storage       Intro Panel     3½ Floppy (A:) |  |
|                | Details   My Computer System Folder  CD-RW Drive (G:)                                     |  |
| 🛃 start        | Desktop 🚦 ** 🌎 📑 🗮 🏄 🧐 📾 🗐 🏈 3:52 PM                                                      |  |

รูป ก.8 ขั้นตอนการเข้าโฟล์เดอร์ระบบงานสอบเข้า

 หลังจากดับเบิ้ลคลิกไอคอน "Local Disk (C:) แล้ว รูปในหน้าต่างจะเปลี่ยนไปเป็นรูปของโฟล์ เดอร์ที่มีอยู่ในไดรฟ์ C: ให้มองหาโฟล์เดอร์ที่มีชื่อว่า "My IS" เลื่อนพอยเตอร์เมาส์ไปชี้แล้วดับเบิ้ล คลิก ดังในรูปที่ ก.9

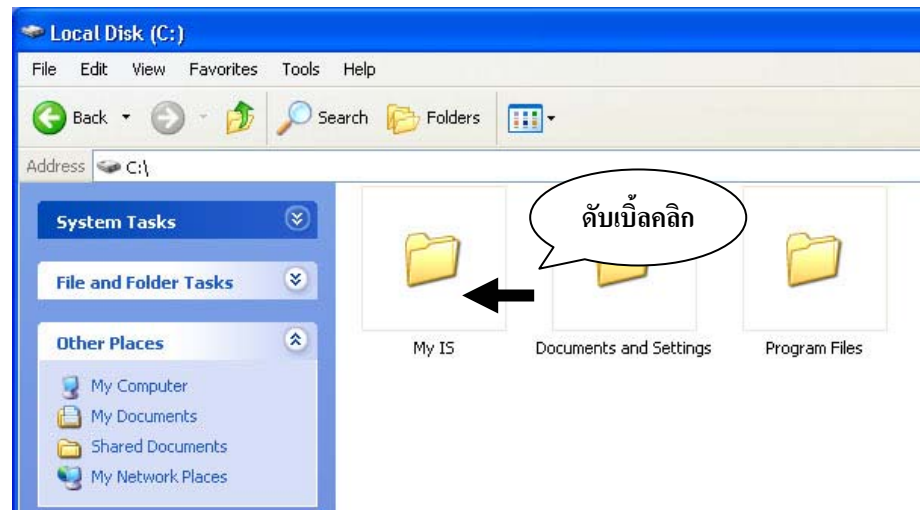

รูป ก.9 ดับเบิ้ลคลิกโฟล์เดอร์ My IS เพื่อเข้าไปในโฟล์เดอร์

 หลังจากดับเบิ้ลคลิกโฟล์เดอร์ "My IS" แล้วไอคอนในหน้าต่างจะเปลี่ยนไปเป็นชื่อของไฟล์ ต่าง ๆ ที่มีในโฟล์เดอร์ดังแสดงในรูปที่ ก.10

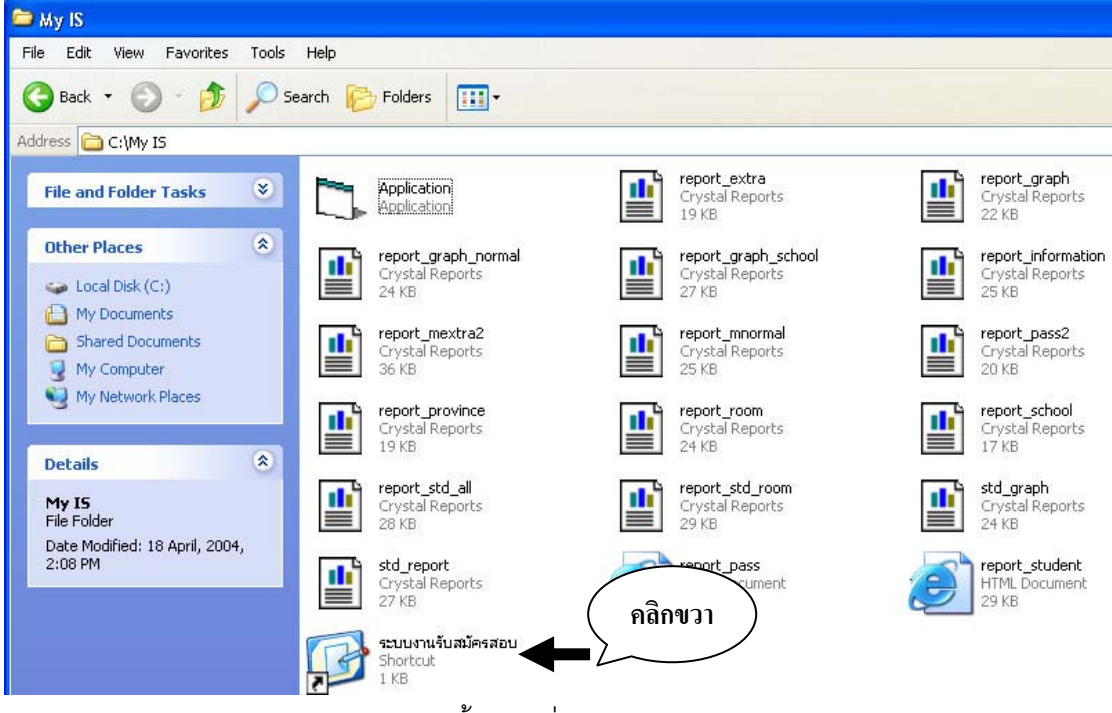

รูป ก.10 ไฟล์ทั้งหมดที่มีอยู่ในโฟล์เดอร์ My IS

 เลื่อนพอยเตอร์เมาส์ไปชี้บนไอคอน "ระบบงานรับสมัครสอบ" แล้วคลิกปุ่มขวาของเมาส์ จะ ปรากฏหน้าต่างขึ้นมาดังแสดงในรูป ก.11

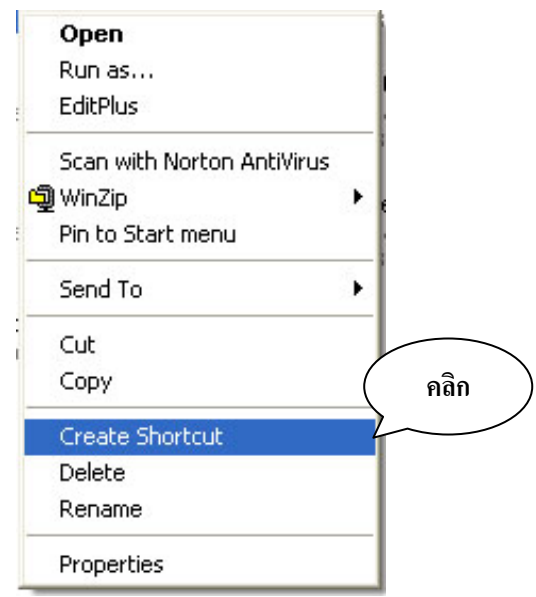

รูป ก.11 หน้าต่างคุณสมบัติของไฟล์

 เลื่อนพอยเตอร์เมาส์ไปชี้บนคำสั่ง "Create Shortcut" แล้วคลิกจะปรากฏไอคอน "ระบบงาน รับสมัคร (2) Shortcut"

17. เลื่อนพอยเตอร์เมาส์ไปชี้บนไอคอน "ระบบงานรับสมัครสอบ (2) Shortcut" คลิกปุ่มเมาส์ซ้าย ค้างแล้วเลื่อนพอยเตอร์เมาส์ไปชี้บน "Desktop" แล้วปล่อยปุ่มเมาส์ซ้าย ดังแสดงในรูป ก.12

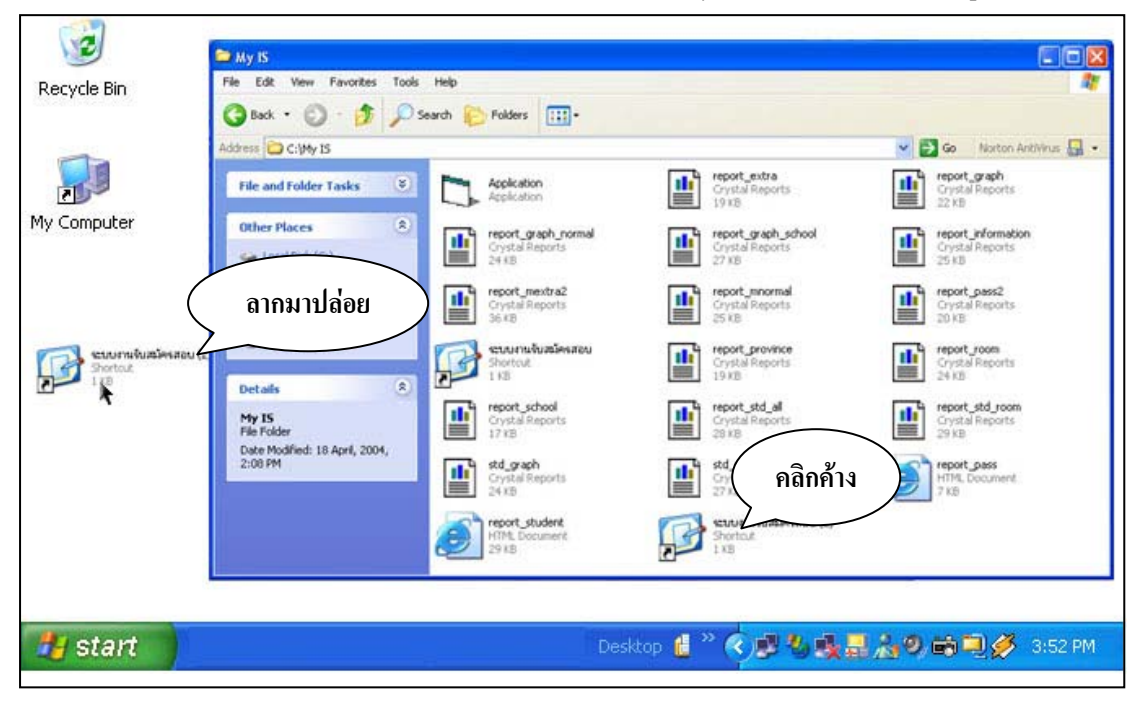

รูป ก.12 ขั้นตอนการสร้าง Shortcut ระบบงานสอบเข้าไปวางบน Desktop

 เมื่อจะเรียกใช้งานโปรแกรมระบบงานสอบเข้าให้เลื่อนพอยเตอร์เมาส์ไปชี้บนไอคอนที่ได้ลาก มาปล่อยไว้บน Desktop แล้วดับเบิ้ลคลิก

#### หมายเหตุ

- โปรแกรมระบบงานสอบเข้าจะสามารถทำงานได้ตามปกติ เครื่องที่ต้องการใช้นั้นต้องทำการ ติดตั้งโปรแกรม Crystal Report 8.5 ไว้ในเครื่องด้วย
- เครื่องที่ต้องการใช้งานนั้นต้องทำการติดตั้งโปรแกรมมายโอดีบีซีและทำการปรับแต่งค่าของ โปรแกรม เพื่อให้สามารถทำการเชื่อมต่อกับเครื่องเซิฟเวอร์ให้บริการข้อมูลโปรแกรมมายเอสคิว แอลโดยจะกล่าวถึงในภาคผนวก ข

#### ภาคผนวก ข

## คู่มือการติดตั้งและปรับค่าโปรแกรมมายโอดีบีซีสำหรับ โปรแกรมฐานข้อมูลมายเอสคิวแอล

ขั้นตอนการติดตั้งและปรับค่าโปรแกรมมายโอดีบีซีสำหรับโปรแกรมฐานข้อมูลมายเอสคิวแอลนี้ มี วิธีการติดตั้งดังนี้ คือ

1. ใส่แผ่นซีดีรอมโปรแกรมติดตั้งระบบงานสอบเข้าที่ ซีดีรอมไดรฟ์ (CD-ROM Drive)

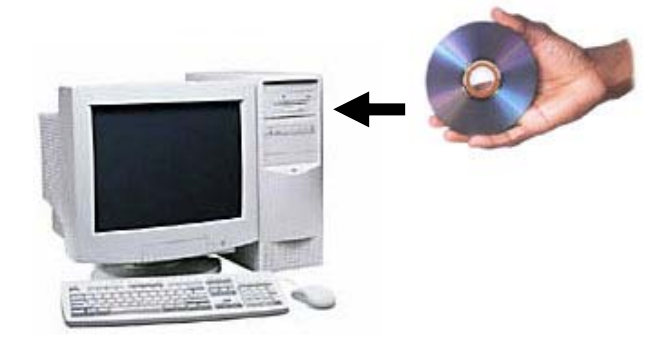

รูป ข.1 นำแผ่นซีดีรอมใส่ลงในซีดีรอมไดรฟ์

2. เลื่อนพอยเตอร์เมาส์ไปดับเบิ้ลคลิกที่ไอคอน "My Computer" บนจอภาพ

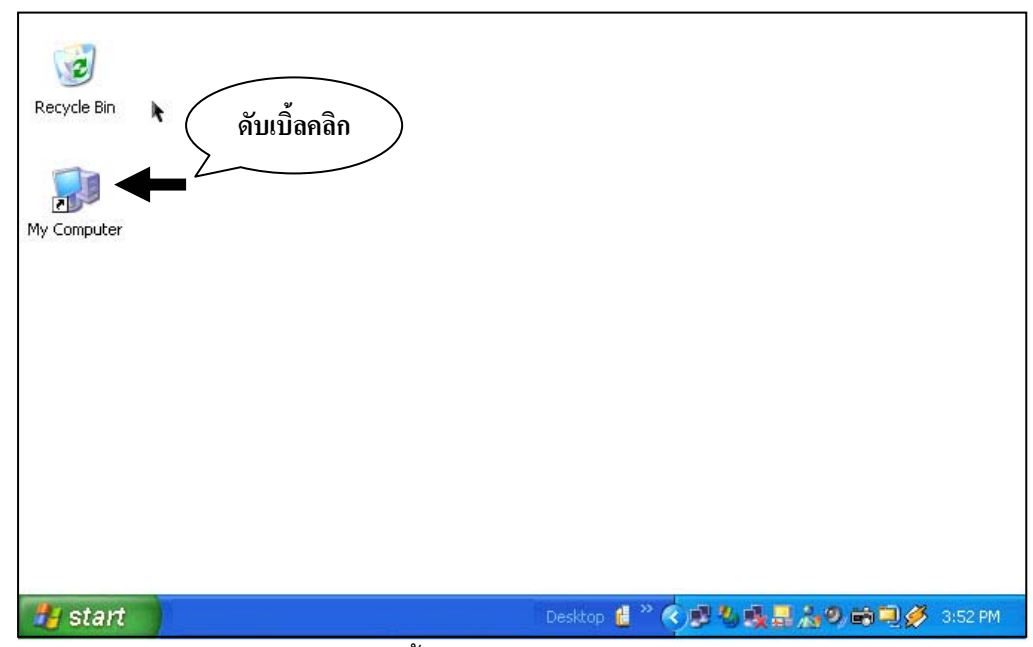

รูป ข.2 ดับเบิ้ลคลิกบนไอคอน My Computer

- 65
- 3. เลือกไปที่ไอคอนซีดีรอมไดรฟ์ที่ใส่แผ่นซีดีรอมโปรแกรมติดตั้งระบบงานรับสมัครสอบ

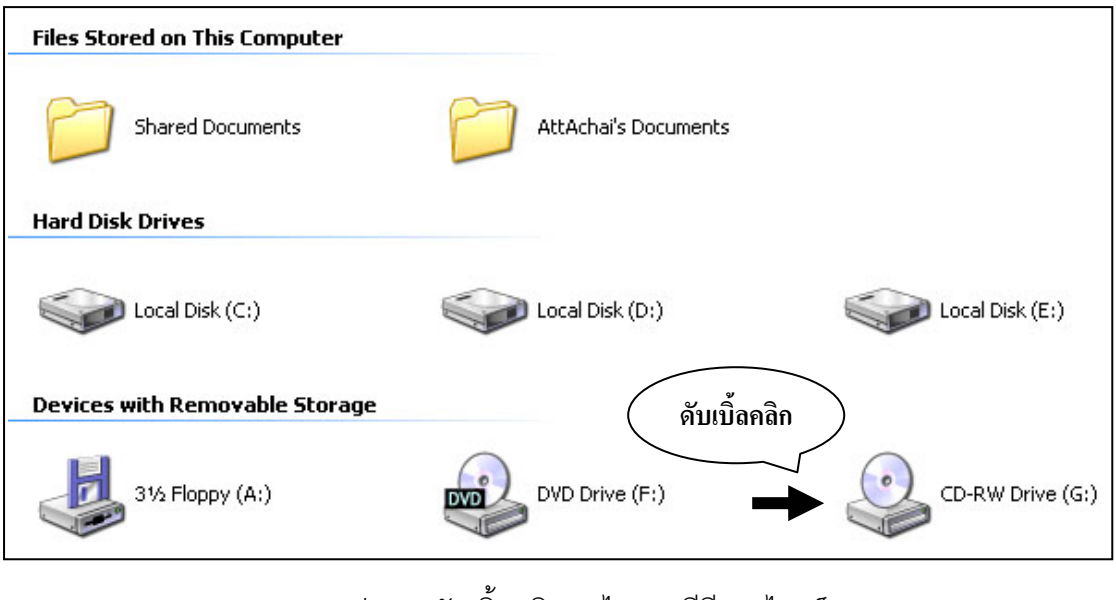

รูป ข.3 ดับเบิ้ลคลิกบนไอคอนซีดีรอมไดรฟ์

4. จะปรากฏไอคอนชื่อ "MyODBC-3.51.04" เลื่อนพอยเตอร์เมาส์ไปชี้ แล้วทำการดับเบิ้ลคลิก

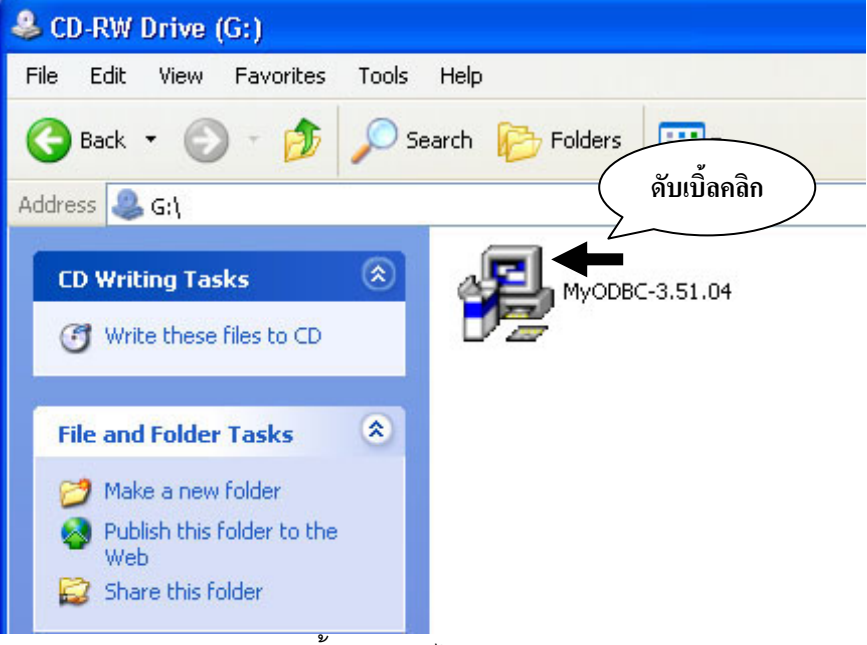

รูป ข.4 ดับเบิ้ลคลิกบนไอคอน MyODBC-3.51.04

5. จะปรากฏหน้าต่างการติดตั้งโปรแกรมระบบงานรับสมัครขึ้นมาดังในรูป ข.5

| 🔏 MySQL ODBC 3.51 Drive | IF                                                                                                    | ×  |
|-------------------------|----------------------------------------------------------------------------------------------------|----|
|                         | Welcome !                                                                                                    |    |
| Ē                       | Welcome to "MySQL ODBC 3.51 Driver" Setup program. This<br>program will install "MyODBC 3.51" on your computer.           | 1  |
|                         | It is strongly recommended that you exit all Windows programs<br>before running this Setup Program.                       | \$ |
| ing sec                 | Click Cancel to quit Setup and close any programs you have<br>running. Click Next to continue with the Setup program.     |    |
|                         | WARNING: This program is protected by copyright law and<br>international treaties.                                        |    |
|                         | Unauthorized reproduction or distribution of this program or an<br>portion of it, may result in severe civil and criminal | W. |
| http://www.mysql.com/   | will be prosecuted to the maximum extent post คลิก                                                                        |    |
| < Back                  |                                                                                                    |    |

รูป ข.5 หน้าต่างการติดตั้งโปรแกรม MyODBC-3.51.04

 6. เลื่อนพอยเตอร์เมาส์ไปคลิกบนปุ่ม "Next>" เพื่อเข้าสู่กระบวนการติดตั้งขั้นตอนต่อไป
 7. หน้าต่างการติดตั้งจะเปลี่ยนไป เลื่อนพอยเตอร์เมาส์ไปคลิกบนปุ่ม "Next>" เพื่อเข้าสู่ กระบวนการติดตั้งขั้นตอนต่อไป ดังแสดงในรูปที่ ข.6

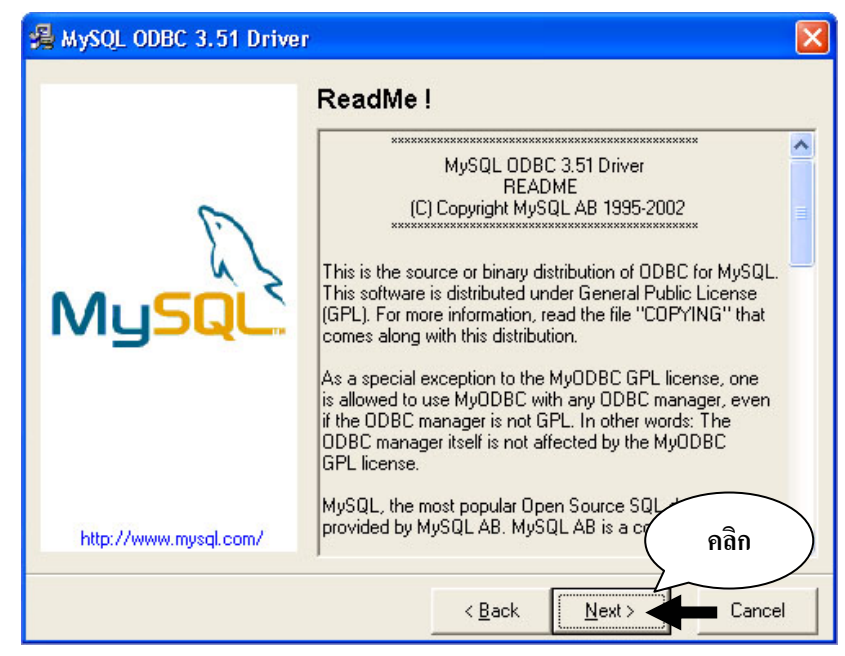

รูป ข.6 หน้าต่างการติดตั้งโปรแกรม MyODBC-3.51.04 รายละเอียดของโปรแกรม

 ข้อความบนหน้าต่างจะเปลี่ยนไป เลื่อนพอยเตอร์เมาส์ไปคลิกบนปุ่มปุ่ม "Next>" โปรแกรมจะ เริ่มทำการติดตั้งลงในเครื่อง ดังแสดงในรูปที่ ข.7

| 🛃 MySQL ODBC 3.51 Drive | r 🔀                                                                                                    |  |  |
|-------------------------|----------------------------------------------------------------------------------------------------|--|--|
|                         | Start Installation !                                                                                           |  |  |
| 0                       | You are now ready to install "MySQL ODBC 3.51 Driver".                                                         |  |  |
| MySQL                   | Press the Next button to begin the installation or the Back<br>button to reenter the installation information. |  |  |
|                         |                                                                                                    |  |  |
| http://www.mysql.com/   | คลิก                                                                                                    |  |  |
| < Back Next > Cancel    |                                                                                                    |  |  |

รูป ข.7 หน้าต่างแจ้งการเริ่มการติดตั้งโปรแกรม

9. โปรแกรมจะอยู่ในระหว่างการติดตั้งลงในเครื่องดังแสดงในรูปที่ ข.8

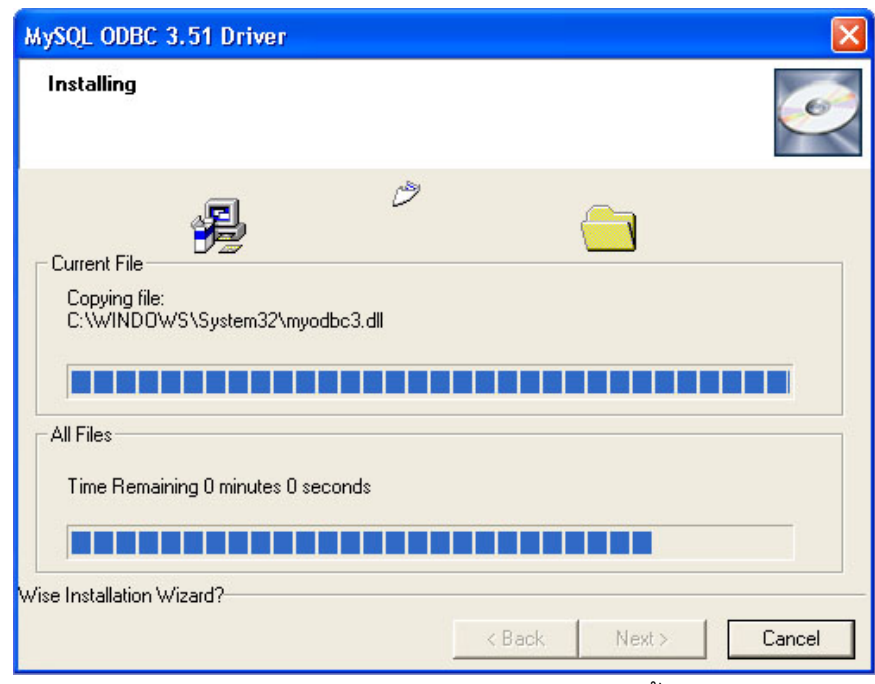

รูป ข.7 หน้าต่างแสดงความก้าวหน้าในการติดตั้งโปรแกรม

10. เมื่อเสร็จสิ้นการติดตั้งโปรแกรมจะปรากฏหน้าต่างขึ้นมาให้เลื่อนพอยเตอร์เมาส์ไปคลิกบนปุ่ม
 "Einish >" ดังแสดงในรูปที่ ข.8

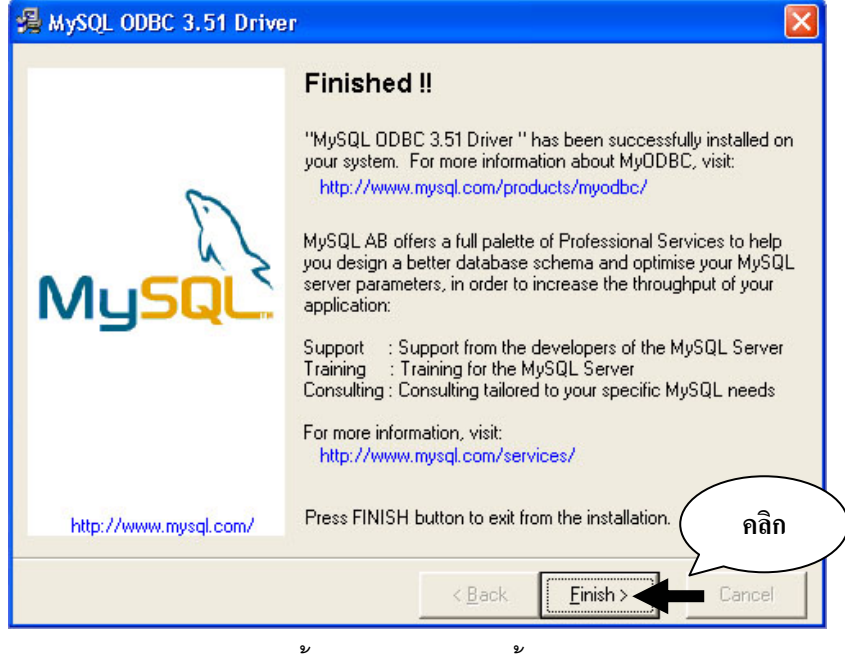

รูป ข.8 เสร็จสิ้นกระบวนการติดตั้งโปรแกรม

 ขั้นตอนต่อไปจะเป็นกระบวนการปรับแต่ค่าโปรแกรมโอดีบีซีพื่อทำให้โปรแกรมระบบงานรับ สมัครสอบในเครื่องสามารถติดต่อกับเครื่องให้บริการฐานข้อมูลมายเอสคิวแอลได้
 เลื่อนพอยเตอร์เมาส์ไปคลิกบนปุ่ม "Start" บน Task Bar จะปรากฏแถบเมนูเพิ่มขึ้นมา เลื่อน พอยเตอร์เมาส์ไปซื้บนข้อความ "Control Panel" แล้วคลิก ดังแสดงในรูปที่ ข.9

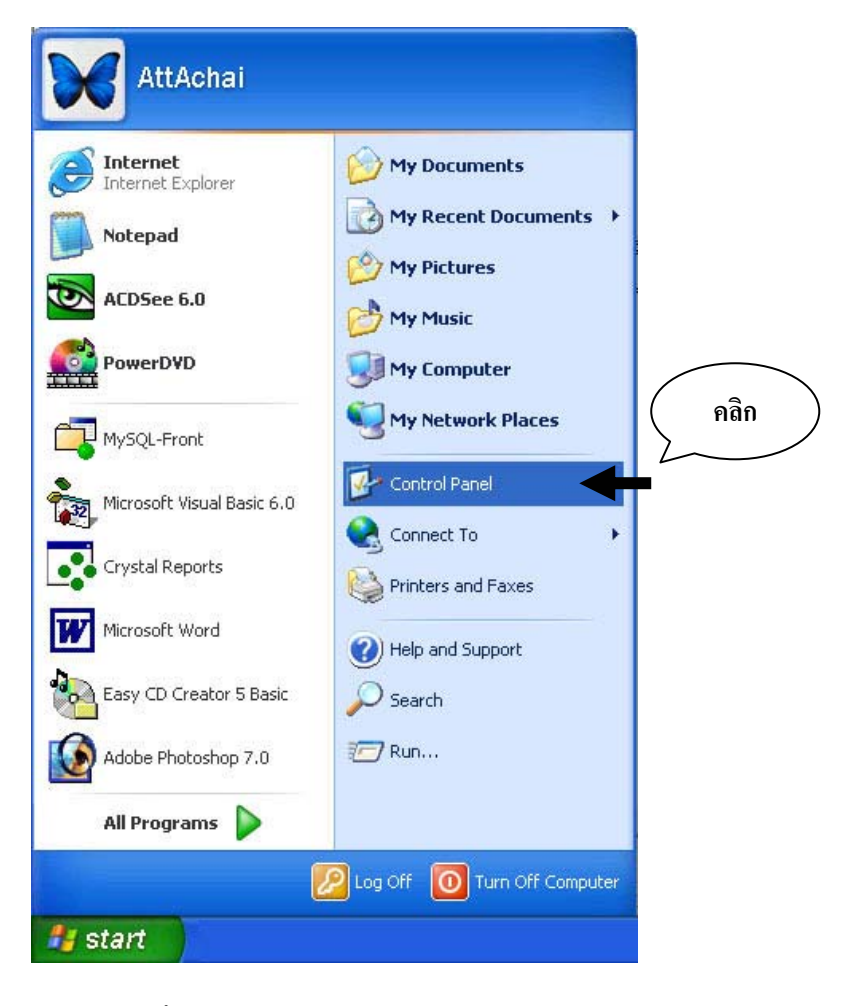

รูป ข.9 ขั้นตอนการเรียกหน้าต่าง Control Panel

 จะปรากฏหน้าต่างของ Control Panel เลื่อนพอยเตอร์ไปชี้บนไอคอน "Administrator Tools" แล้วดับเบิลคลิก ดังแสดงในรูปที่ ข.10

| 🎐 Control Panel              |                          |                            |                       |                         |                           | $\mathbf{X}$ |
|------------------------------|--------------------------|----------------------------|-----------------------|-------------------------|---------------------------|--------------|
| File Edit View Favorites Too | ıls Help                 | - Canto                    |                       |                         |                           | <b></b>      |
| 🕞 Back - 🌍 - 🏂 🔎             | Search 🔀 Fo              | lders                      |                       |                         |                           |              |
| Address 📴 Control Panel      |                          |                            | *                     | 🔁 Go 🛛 Noi              | rt( ดับเบิ้ <i>เ</i>      | ลคลิก        |
| Control Panel 🛞              | Accessibility<br>Options | Add Hardware               | Add or<br>Remov       | Administrative<br>Tools | Adobe Gamma               | T            |
| See Also 🚷                   | Date and Time            | S<br>Display               | Folder Options        | <b>Fonts</b>            | Game<br>Controllers       |              |
| Help and Support             | Internet<br>Options      |                            | Mouse                 | Network<br>Connections  | NVIDIA nView<br>Desktop M |              |
|                              | Phone and<br>Modem       | Contractions Power Options | Printers and<br>Faxes | QuickTime               | Regional and<br>Language  | ~            |
| 97                           |                          |                            |                       | 9/                      | 1                         |              |

รูป ข.10 ขั้นตอนการเข้าไปปรับแต่งค่าโปรแกรมมายโอดีบีซี ขั้นตอนที่ 1

14. ไอคอนในหน้าต่างจะเปลี่ยนไป เลื่อนพอยเตอร์เมาส์ไปชี้บนไอคอน Data Source (ODBC)
 แล้วดับเบิ้ลคลิก ดังแสดงในรูปที่ ข.11

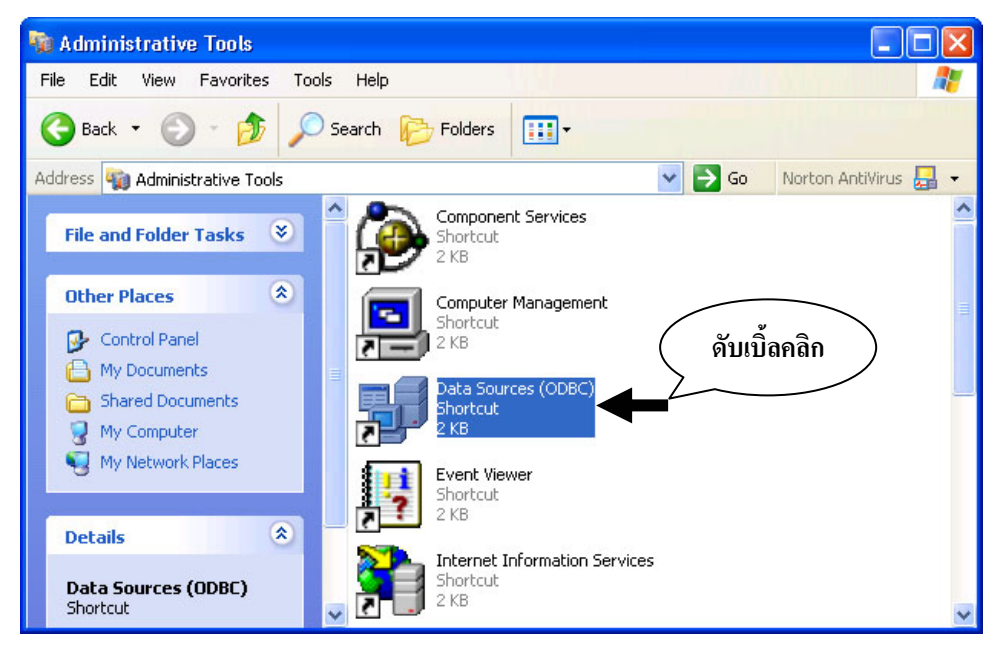

รูป ข.11 ขั้นตอนการเข้าไปปรับแต่งค่าโปรแกรมมายโอดีบีซี ขั้นตอนที่ 2

15. จะปรากฏหน้าต่าง "ODBC Data Source Administrator" ดังแสดงในรูป ข.12

| 🔊 ODBC Data Source A                                                                                                    | dministrator                                                                                                    | ? 🔀           |
|----------------------------------------------------------------------------------------------------|----------------------------------------------------------------------------------------------------|---------------|
| User DSN System DSN                                                                                                    | File DSN   Drivers   Tracing   Connection                                                                                                    | Pooling About |
| Name<br>dBASE Files<br>Excel Files<br>MS Access Database<br>myodbc3-test<br>Visual FoxPro Database<br>Visual FoxPro Tables | Driver<br>Microsoft dBase Driver (*.dbf)<br>Microsoft Excel Driver (*.xls)<br>Microsoft Access Driver (*.mdb)<br>MySQL ODBC 3.51 Driver<br>Microsoft Visual FoxPro Driver<br>Microsoft Visual FoxPro Driver | Add           |
| the indicated of and can only b                                                                                            | lata provider. A User data source is only vis<br>e used on the current machine.<br>OK Cancel Apply                                                                                                    | Help          |

รูป ข.12 หน้าต่าง ODBC Data Source Administrator

 เลื่อนพอยเตอร์เมาส์ไปคลิกบนปุ่ม "Add..." จะปรากฏหน้าต่าง "Create New Data Source" ดังแสดงในรูป ข.13

| Name<br>Microsoft ODBC for Oracle<br>Microsoft Paradox Driver (*.db.)<br>Microsoft Paradox-Treiber (*.db.)<br>Microsoft Text Driver (*.txt; *.csv)<br>Microsoft Text-Treiber (*.txt; *.csv)<br>Microsoft Visual FoxPro Driver<br>Microsoft Visual FoxPro-Treiber<br>MJSQL ODBC 3.51 Driver<br>SQL Server | คลิก    | V ~ 2<br>4<br>4<br>4<br>6<br>6<br>3<br>2<br>V | เลื่อน |
|----------------------------------------------------------------------------------------------------|---------|-----------------------------------------------|--------|
| < Back Finish                                                                                                    | <b></b> | คลิก<br>Cancel                                | )      |

รูป ข.13 หน้าต่าง Create New Data Source

17. เลื่อน Scroll Bar หาข้อความ "MySQL ODBC 3.51 Driver" เมื่อพบแล้วให้เลื่อนพอยเตอร์ เมาส์ไปคลิก ต่อจากนั้นเลื่อนพอยเตอร์เมาส์ไปคลิกบนปุ่ม "Finish"

18. จะปรากฏหน้าต่าง "My ODBC 3.51 Driver – DNS Configuration" ดังแสดงในรูป ข.14

| MySQL ODBC 3.51 Dr       | iver - DSN Configuration                                             | ×                   |
|--------------------------|----------------------------------------------------------------------|---------------------|
| This dialog helps you    | in configuring the ODBC Data Source Name,<br>connect to MySQL server | that you can use to |
| DSN Information          |                                                                      | 1                   |
| Data Source Name:        | satitomu                                                             |                     |
| Description:             | MySQL ODBC 3.51 Driver DSN                                           |                     |
| MySQL Connection Parame  | ters                                                                 | E.                  |
| Host/Server Name(or IP): | 10.0.0.200                                                           | 21                  |
| Database Name:           | satitomu                                                             | MuSQL               |
| User:                    | root                                                                 |                     |
| Password:                |                                                                      |                     |
| Port (if not 3306):      | 3306                                                                 |                     |
| SQL command on connect:  | I                                                                    |                     |
| OK Cano                  | el Options >> Test Data Source                                       | ce Help             |

รูป ข.14 การปรับค่าให้กับมายเอสคิวแอลโอดีบีซี

19. ให้ทำการปรับแต่งค่าต่าง ๆ ดังต่อไปนี้

|           | 2 ਕੋ2     | ด            | 10        | 1 1 9 1    | ৎ ৰৰৰ        |
|-----------|-----------|--------------|-----------|------------|--------------|
| ตาราง ข.1 | ขอมลทตองก | ารอกลงในรายก | าารการปรบ | เแตงคาเปรเ | แกรมมายเอดบซ |
|           |           |              |           |            |              |

| ชื่อหัวข้อ                  | ข้อความที่ต้องเขียน                                                                                               |
|-----------------------------|----------------------------------------------------------------------------------------------------|
| 1. Data Source Name:        | satitcmu                                                                                                    |
| 2. Host/Server Name(or IP): | 10.0.0.200 (อาจเป็นเลขอื่นแล้วแต่ว่าจะใช้<br>เครื่องหมายเลข IP อะไรเป็นเครื่องให้บริการ<br>ฐานข้อมูลมายเอสคิวแอล) |
| 3. Database Name:           | satitcmu                                                                                                    |
| 4. User:                    | root                                                                                                    |
| 5. Password:                |                                                                                                    |

หมายเหตุ User: และ Password: สามารถทำการเปลี่ยนแปลงได้ภายหลังจากการปรับ ค่าที่เครื่องให้บริการฐานข้อมูลมายเอสคิวแอล)  เมื่อกรอกข้อความต่าง ๆ เสร็จเรียบร้อยให้ทดสอบการเชื่อมต่อฐานข้อมูลโดยการเลื่อนพอย เตอร์เมาส์ไปคลิกปุ่ม "Test Data Source" ถ้าไม่มีปัญหาอะไรในการเชื่อมต่อจะปรากฏหน้าต่าง
 "MySQL ODBC 3.51 Driver, Version :03.51.04" ดังแสดงในรูป ข.15

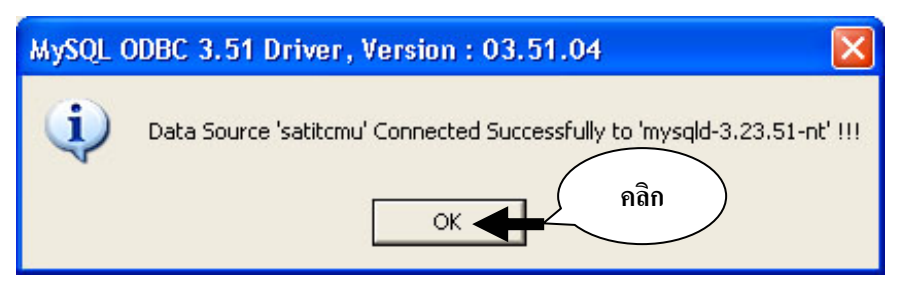

รูป ข.15 หน้าต่างรายงานการเชื่อมต่อกับเครื่องให้บริการฐานข้อมูลมายเอสคิวแอลสำเร็จ

21. เลื่อนพอยเตอร์เมาส์คลิกบนปุ่ม "OK" จะปรากฏชื่อของโอดีบีซีที่เราเพิ่มเข้ามาดังแสดงในรูป
 ข.16

| 🔊 ol            | DBC Data Source A                                | dministrate                                                                                                  | )r                                                                                                    |                                      | ? 🛛         |
|-----------------|--------------------------------------------------|----------------------------------------------------------------------------------------------------|----------------------------------------------------------------------------------------------------|--------------------------------------|-------------|
| Use             | r DSN System DSN                                 | File DSN   Di                                                                                                | ivers   Tracing                                                                                                    | Connection Po                        | oling About |
| ชื่อโอดีบีซีที่ |                                                  | Driver                                                                                                    |                                                                                                    |                                      | Add         |
| เพิ่มเข้ามา     | S<br>Occess Database                             | Microsoft dB<br>Microsoft Exi<br>Microsoft Ac                                                                | ase Driver (*.dbf)<br>cel Driver (*.xls)<br>cess Driver (*.mdf                                                                         | 1                                    | Remove      |
|                 | An ODBC Use<br>the indicated d<br>and can only b | MySQL ODB<br>MySQL ODB<br>Microsoft Vis<br>Microsoft Vis<br>Microsoft Vis<br>lata provider.<br>e used on the | C 3.51 Driver<br>C 3.51 Driver<br>ual FoxPro Driver<br>ual FoxPro Driver<br>atores information<br>A User data sour<br>current machine. | about how to c<br>ce is only visible | Configure   |
|                 |                                                  | ок                                                                                                    | Cancel                                                                                                    | Apply                                | Help        |

รูป ข.16 เสร็จสิ้นกระบวนการปรับแต่งค่าให้กับโปรแกรมมายโอดีบีซี

22. ปิดหน้าต่างทุกหน้าต่างที่เปิดไว้

23. ในกรณีที่คลิกที่ปุ่ม "Test Data Source" แล้วปรากฏว่าไม่สามารถเชื่อมต่อข้อมูลได้ ดังแสดง ในรูป ข.17 มีสาเหตุหลาย ๆ สาเหตุดังต่อไปนี้

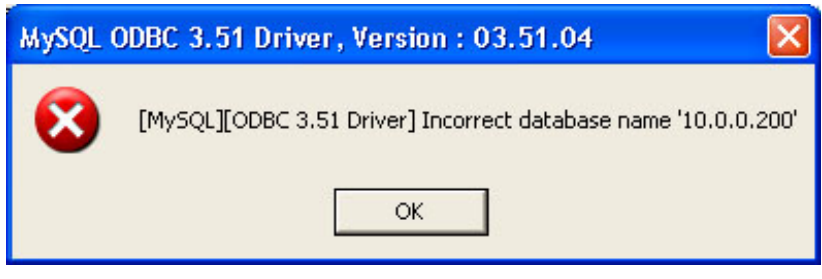

รูป ข.17 หน้าต่างรายงานการไม่สามารถเชื่อมต่อกับเครื่องให้บริการฐานข้อมูลมายเอสคิวแอล

| สาเหตุ                                                         | การแก้ไข                                                         |
|----------------------------------------------------------------|------------------------------------------------------------------|
| <ol> <li>เครื่องไม่ได้ติดตั้งการ์ดระบบเครือข่ายหรือ</li> </ol> | <ol> <li>ติดตั้งการ์ดระบบเครือข่ายลงในเครื่องที่จะ</li> </ol>    |
| ไม่ได้ติดตั้งโปรแกรม Driver ของการ์ดเครือข่าย                  | ใช้ และทำการติดตั้ง Driver การ์ดให้ถูกต้อง                       |
| 2. สายระบบเครือข่ายมีปัญหา                                     | <ol> <li>อาจยังไม่ได้ต่อสายเข้าเครื่อง หรือถ้าต่อแล้ว</li> </ol> |
|                                                                | ให้ลองถอดและเสียบหัวต่อสายระบบเครือข่าย                          |
|                                                                | กับอุปกรณ์เสียบใหม่ ถ้ายังไม่ดีให้ลองเปลี่ยน                     |
|                                                                | สายใหม่                                                          |
| 3. ปัญหาจาก Hub                                                | 3. เช็คดูว่าเปิดสวิทซ์ไฟ Hub แล้ว ถ้ายังไม่ดีให้                 |
|                                                                | ลองเปลี่ยน Hub ตัวใหม่                                           |
| 4. ปัญหาจากหมายเลข IP                                          | 4. ตรวจสอบหมายเลข IP จากเครื่องให้บริการ                         |
|                                                                | ฐานข้อมูลว่าหมายเลข IP บนเครื่องเป็น                             |
|                                                                | หมายเลขอะไร                                                      |
| 5. ปัญหาจากการตั้งชื่อ Workgroup ของ                           | 5. ตั้งชื่อ Workgroup ของระบบเครือข่ายให้                        |
| ระบบเครือข่ายไม่ตรงกัน                                         | เหมือนกัน                                                        |
| 6. กรอกค่าที่ต้องกรอกผิดพลาด                                   | 6. ตรวจเช็คข้อความต่าง ๆ ที่กรอกลงไปให้                          |
|                                                                | ถูกต้องอีกครั้ง                                                  |

ตาราง ข.2 สาเหตุการไม่สามารถเชื่อมต่อกับเครื่องให้บริการฐานข้อมูลมายเอสคิวแอล

**หมายเหตุ** ถ้าแก้ไขแล้วยังไม่สามารถเชื่อมต่อกับเครื่องให้บริการฐานข้อมูลมายเอสคิวแอลได้ให้ ติดต่อกับผู้เขียนโปรแกรมหรือผู้ดูแลระบบ

#### ภาคผนวก ค

## คู่มือวิธีการเปลี่ยนรูปแบบไฟล์ฐานข้อมูลให้กับฐานข้อมูลระบบงานสอบเข้า โรงเรียนสาธิตมหาวิทยาลัยเชียงใหม่

- 1. โปรแกรมที่ใช้ในการเปลี่ยนรูปแบบไฟล์ฐานข้อมูลใหกับฐานข้อมูลระบบงานสอบมีดังนี้
  - โปรแกรมไมโครซอฟต์แอคเซส (Microsoft Access)
  - โปรแกรมไมโครซอฟต์เอ็คเซล (Microsoft Excel)
  - โปรแกรมไมโครซอฟต์วิชวลฟอคโปร (Microsoft Visual FoxPro)
- คัดลอกไฟล์ข้อมูลคะแนนสอบของผู้สมัครที่ได้รับจากกรรมตรวจข้อสอบลงในเครื่อง
   คอมพิวเตอร์ ซึ่งไฟล์ที่ได้รับจะอยู่ในรูปแบบไฟล์ข้อมูลของโปรแกรมฟอคโปร
- 3. เปิดโปรแกรมไมโครซอฟต์วิชวลฟอคโปร
- 4. ใช้โปรแกรมไมโครซอฟต์วิชวลฟอคโปรเปิดไฟล์ข้อมูลคะแนนสอบ
- 5. เปลี่ยนรูปแบบไฟล์ฟอคโปรให้อยู่ในรูปแบบไฟล์ของโปรแกรมเอ็คเซลโดยการเลื่อนพอยเตอร์ เมาส์ไปคลิกบนแถบคำสั่ง "File" แล้วไปคลิกบนคำสั่ง "<u>E</u>xport…" ดังรูป ค.1

| ø        | Stud คลิก                               | osoft V          | isual FoxPro               |
|----------|-----------------------------------------|------------------|----------------------------|
| 111      | File Edit View                          | Tools            | Program Table Window Help  |
|          | <u>N</u> ew<br>Open<br><u>C</u> lose    | Ctrl+N<br>Ctrl+O | K B B M M I M              |
|          | <u>S</u> ave<br>Save <u>A</u> s         | Ctrl+S           | ទេណ្ឌ<br>ម                 |
| +        | Save As <u>H</u> TML.<br><u>R</u> evert |                  | บุตร<br>นมโน               |
| +        | Import                                  | 5                | ุคลิก )                    |
| <u> </u> | Export                                  |                  | เรีตน์                     |
|          | Page Setyp<br>Print Preview<br>Print    | Ctrl+P           | มิทธิเศรษฐ์<br>เพล<br>มงกล |
|          | Sen <u>d</u><br>E <u>x</u> it           |                  | รวาล<br>ลลังก์<br>แรวงศ์   |

รูป ค.1 ขั้นตอนการเข้าไปใช้งานคำสั่ง "<u>E</u>xport…"

6. จะปรากฏหน้าต่างขึ้นมาดังแสดงในรูป ค.2

| 😿 Expor       | t                                                                                                    | (        |         |
|---------------|----------------------------------------------------------------------------------------------------|----------|---------|
|               |                                                                                                    |          | คลก     |
| <u>T</u> ype: | Visual FoxPro 3.0 (DBF)                                                                                                    | <u> </u> | OK      |
| T <u>o</u> :  | Visual FoxPro 3.0 (DBF)<br>FoxPro 2.x (DBF)                                                                                                    |          | Cancel  |
|               | FoxBASE+ (DBF)<br>dBASE IV (DBF)<br>Delimited Text                                                                                                    | ดลิก     | Options |
| <u>F</u> rom: | Microsoft Excel 5.0 (XLS)<br>Microsoft Excel 2.0, 3.0, and 4.0 (XLS)<br>Lotus 1-2-3 2.x (WK1)                                                                                           |          |         |
|               | Lotus 1-2-3 1-A (WKS)<br>Symphony 1.10 (WR1)<br>Symphony 1.01 (WRK)<br>Multiplan 4.01 (MOD)<br>Data Interchange Format (DIF)<br>System Data Format (SDF)<br>Symbolic Link Format (SYLK) |          |         |

รูป ค.2 ขั้นตอนเปลี่ยนรูปแบบไฟล์ให้อยู่ในรูปของโปรแกรมเอ็คเซล ขั้นตอนที่ 1

 เลื่อนพอยเตอร์เมาส์ไปคลิกตามรูปที่ ค.2 เพื่อเลือกชนิดไฟล์ให้เป็น "Microsoft Excel 5.0 (XLX)"

8. หลังจากเลือกชนิดของไฟล์ที่ต้องการแล้ว เลื่อนพอยเตอร์เมาส์ไปคลิกบนปุ่มดังแสดงในรูป ค.3

| 💓 Ехро                        | rt 🔀                                |
|-------------------------------|-------------------------------------|
| <u>T</u> ype:<br>T <u>o</u> : | Microsoft Excel 5.0 (XLS)<br>Cancel |
|                               | Options                             |
| <u>F</u> rom:                 | c:\กะแหหสอบ\student.dbf             |

รูป ค.3 ขั้นตอนเปลี่ยนรูปแบบไฟล์ให้อยู่ในรูปของโปรแกรมเอ็คเซล ขั้นตอนที่ 2

9. จะปรากฏหน้าต่างขึ้นมาดังแสดงในรูป ค.4

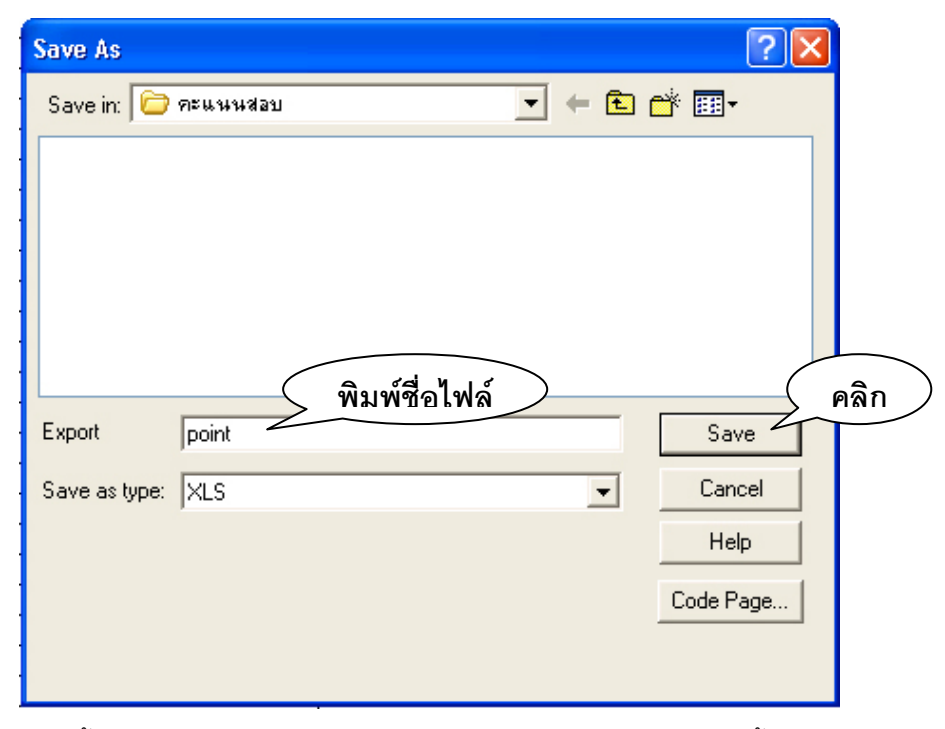

รูป ค.4 ขั้นตอนเปลี่ยนรูปแบบไฟล์ให้อยู่ในรูปของโปรแกรมเอ็คเซล ขั้นตอนที่ 2

10. ในช่อง "Export" ให้เลื่อนพอยเตอร์เมาส์ไปคลิกแล้วพิมพ์ชื่อไฟล์ที่ต้องจะเปลี่ยนรูปแบบ เสร็จ แล้วเลื่อนพอยเตอร์เมาส์ไปคลิกบนปุ่ม "Save"

11. จะกลับมาที่หน้าต่างดังแสดงในรูป ค.3 ให้เลื่อนพอยเตอร์เมาส์ไปคลิกบนปุ่ม "OK"

12. ปิดโปรแกรมไมโครซอฟต์วิชวลฟอคโปร

13. เปิดโปรแกรมไมโครซอฟต์แอคเซส

สร้างฐานข้อมูลแอคเซสขึ้นมาใหม่โดยการเลื่อนพอยเตอร์เมาส์ไปคลิกบนคำสั่ง "Blank
 Database" ที่อยู่บนแถบคำสั่งด้านขวามือของโปรแกรมดังแสดงขั้นตอนในรูป ค.5

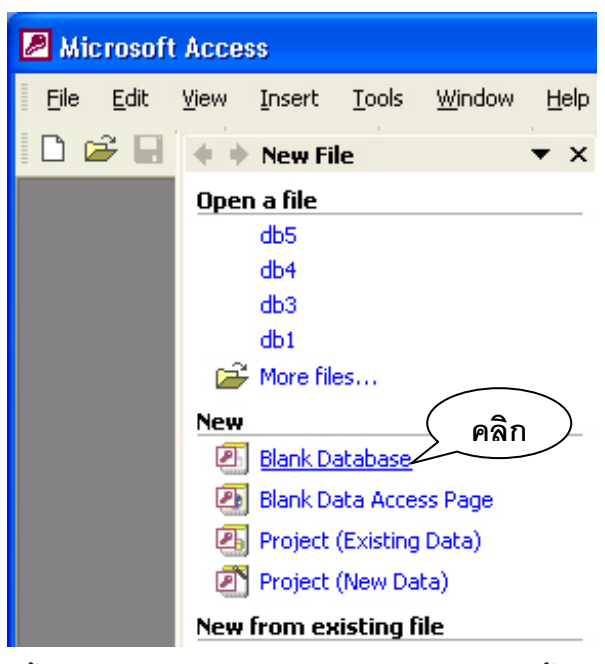

รูป ค.5 ขั้นตอนการสร้างฐานข้อมูลโปรแกรมแอคเซส ขั้นตอนที่ 1

15. จะปรากฏหน้าต่างขึ้นมาดังรูป ค.6

| File New Data | base                                                                                                    | ? 🗙       |
|---------------|----------------------------------------------------------------------------------------------------|-----------|
| Save in:      | 🕒 My Documents 💽 🔶 🖻 🔯 🗡 🔠 🔻 Tools *                                                                               |           |
| History       | Command and Conquer Generals Data<br>Dungeon Siege 2db3<br>Dungeon Siege LOA 2db4<br>GTA Vice City User Files 2db5 |           |
| My Documents  | History<br>Max Payne 2 Savegames<br>Max Payne Savegames<br>My Data Sources                                         |           |
| Desktop       | My eBooks  My Games  My Music  My Dictures                                                                         |           |
| Favorites     | My Received Files  Visual Studio Projects  db1                                                                     |           |
|               | File name:         point         พิมพ์ชื่อไฟล์         Creat                                                       | คลิก<br>• |
|               | Save as type: Microsoft Access Databases Cance                                                                     | 1         |

รูป ค.6 ขั้นตอนการสร้างฐานข้อมูลโปรแกรมแอคเซส ขั้นตอนที่ 2

16. ในช่อง "File <u>n</u>ame:" ให้คลิกเพื่อพิมพ์ชื่อไฟล์ของฐานข้อมูลแอคเซสที่ต้องการสร้างขึ้นมาใหม่

78

- 17. เมื่อพิมพ์ชื่อเสร็จแล้วให้เลื่อนพอยเตอร์เมาส์ไปคลิกบนปุ่ม "<u>C</u>reate"
  - 18. จะปรากฏหน้าต่างขึ้นมาดังแสดงในรูปที่ ค.7

| 🗊 po     | point : Database (Access 2000 file format) |                               |  |  |  |
|----------|--------------------------------------------|-------------------------------|--|--|--|
|          | oen <u>M</u> Desig                         | n ዀ New 🗙 🎴 📴 📴               |  |  |  |
| (        | Objects                                    | Create table in Design view   |  |  |  |
|          | Tables                                     | Create table by using wizard  |  |  |  |
| <b>P</b> | Queries                                    | Create table by entering data |  |  |  |
| ==       | Forms                                      |                               |  |  |  |
|          | Reports                                    | คลิก                          |  |  |  |
| 1        | Pages                                      |                               |  |  |  |
| 2        | Macros                                     |                               |  |  |  |
| 1        | Modules                                    |                               |  |  |  |
| (        | Groups                                     |                               |  |  |  |
| *        | Favorites                                  |                               |  |  |  |
|          |                                            |                               |  |  |  |

รูป ค.7 ไฟล์ฐานข้อมูลใหม่ที่ได้

เลื่อนพอยเตอร์เมาส์ไปชี้ในพื้นที่สีขาวในหน้าต่างที่เกิดขึ้นมาใหม่แล้วคลิกปุ่มเมาส์ขวาจะ
 ปรากฏกรอบสี่เหลี่ยมคำสั่งซ้อนขึ้นมาดังแสดงในรูป ค.8

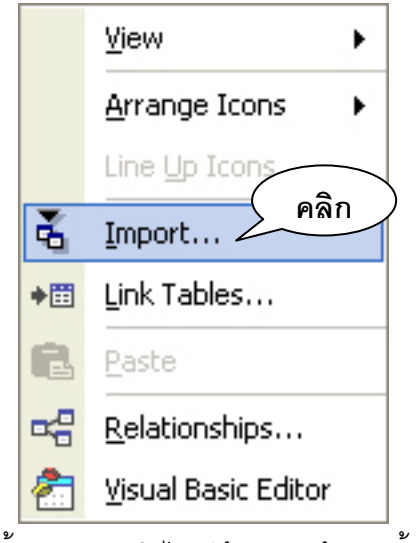

รูป ค.8 ขั้นตอนการนำไฟล์เข้าสู่ฐานข้อมูล ขั้นตอนที่ 1

| Import           |                        |                                                                                     | คลิก  |           | ? 🔀     |
|------------------|------------------------|-------------------------------------------------------------------------------------|-------|-----------|---------|
| Look <u>i</u> n: | 🛅 คะแนนสอ              | υ                                                                                   | • • • | 🍳 🗙 🖆 🎟 • | Tools 🕶 |
| History          | <b>X</b> point         |                                                                                     |       |           |         |
| My Documents     |                        |                                                                                     |       |           |         |
| Desktop          |                        |                                                                                     |       |           |         |
| Favorites        |                        |                                                                                     |       |           | คลิก    |
|                  |                        |                                                                                     |       | ดลิก      |         |
| Mv Network       | File <u>n</u> ame:     |                                                                                     |       |           | Import  |
| Places           | Files of <u>type</u> : | Microsoft Access                                                                    |       | Ŧ         | Cancel  |
| -                |                        | Microsoft Access<br>dBASE 5<br>dBASE III<br>dBASE IV<br>Microsoft Excel<br>Exchange |       | ▲<br>▼    |         |

20. เลื่อนพอยเตอร์เมาส์ไปคลิกบนคำสั่ง "<u>I</u>mport…" จะปรากฏหน้าต่างดังแสดงในรูป ค.9

รูป ค.9 ขั้นตอนการนำไฟล์เข้าสู่ฐานข้อมูล ขั้นตอนที่ 2

- 21. เปลี่ยนตำแหน่งช่องเก็บข้อมูลโดยเลือกไปที่ตำแหน่งที่เก็บข้อมูลที่ได้จัดเก็บไว้ในข้อที่ 10
- 22. เสร็จแล้วเปลี่ยนชนิดของไฟล์ที่บริเวณ "Files of <u>type</u>:" โดยเลือกหัวข้อ "Microsoft Excel"
- 23. เสร็จแล้วเลื่อนพอยเตอร์เมาส์ไปคลิกเลือกชื่อไฟล์ที่ปรากฏ จากนั้นคลิกบนปุ่ม "I<u>m</u>port"
- 24. จะปรากฏหน้าต่างขึ้นมาดังแสดงในรูป ค.10

| 🗉 Import Spreadsheet Wizard                                                                                                    |                                                                    |                                                                                        | ×              |
|----------------------------------------------------------------------------------------------------|--------------------------------------------------------------------|----------------------------------------------------------------------------------------|----------------|
| Microsoft Access can use your column headings<br>row specified contain column headings?<br>First Row Contains Column Headings                                                                                                    | as field names                                                     | for your table. Does ti                                                                | he first       |
| id         x         name           1         00000012         รรากร ชัยวรรณะ           2         00000021         จิรายุ แช่เดีย           3         00000031         ภูธิป บุญตันบุตร           4         00000041         สุกเสกข์ แสนมโน           5         00000052         ณัฐกานต์ ธีระวัฒนารุ่งเรือง           6         00000051         ชัชพล อินกว่าง | fname<br>วรากร<br>จิรายุ<br>ภูธิป<br>สุภเสกข์<br>ณัฐกานต์<br>ชัชพล | Iname<br>ชัยวรรณะ<br>แซ่เตีย<br>บุญตันบุตร<br>แสนมโน<br>ธีระวัฒนารุ่งเรือง<br>อินกว่าง |                |
| Cancel                                                                                                    | < <u>B</u> ack                                                     | <u>N</u> ext >                                                                         | คลัก<br>Einish |

ฐป ค.10 หน้าต่างแสดงข้อมูลที่ถูกนำเข้า

- 25. เลื่อนพอยเตอร์เมาส์ไปคลิกบนปุ่ม "<u>E</u>inish"
- 26. จะปรากฏชื่อของข้อมูลที่เลือกปรากฏขึ้นดังแสดงในรูป ค.11

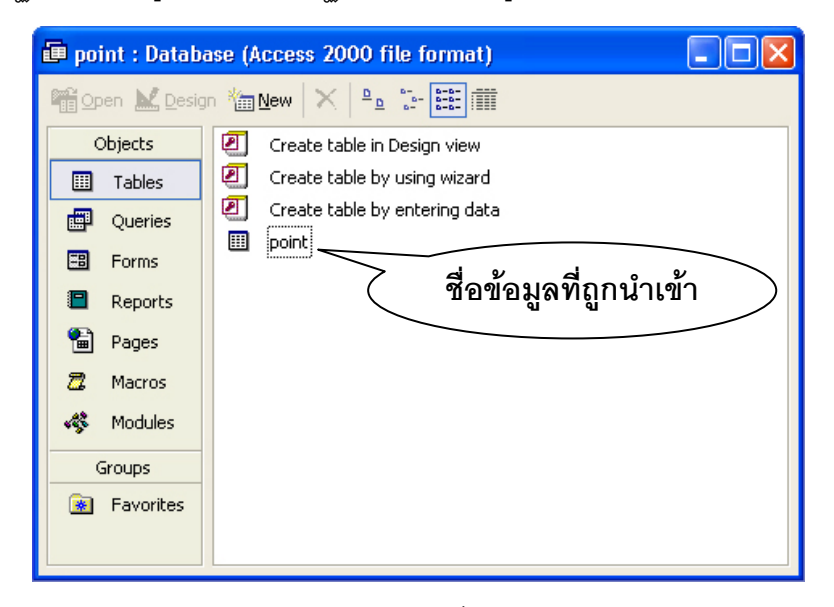

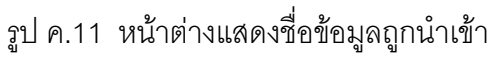

27. เปลี่ยนชื่อฐานข้อมูลที่ถูกนำเข้ามาโดยการเลื่อนพอยเตอร์เมาส์ไปชี้บนชื่อของฐานข้อมูลที่ นำเข้ามาแล้วคลิกขวาเลือกคำสั่ง "Rena<u>m</u>e" แล้วเปลี่ยนให้เป็นชื่อ "student\_point" 28. จากนั้นเลื่อนพอยเตอร์เมาส์ไปชี้บนชื่อข้อมูลที่ถูกนำเข้าแล้วคลิกปุ่มเมาส์ขวาจะปรากฏกรอบ สี่เหลี่ยมคำสั่งขึ้นมาดังแสดงในรูป ค.12

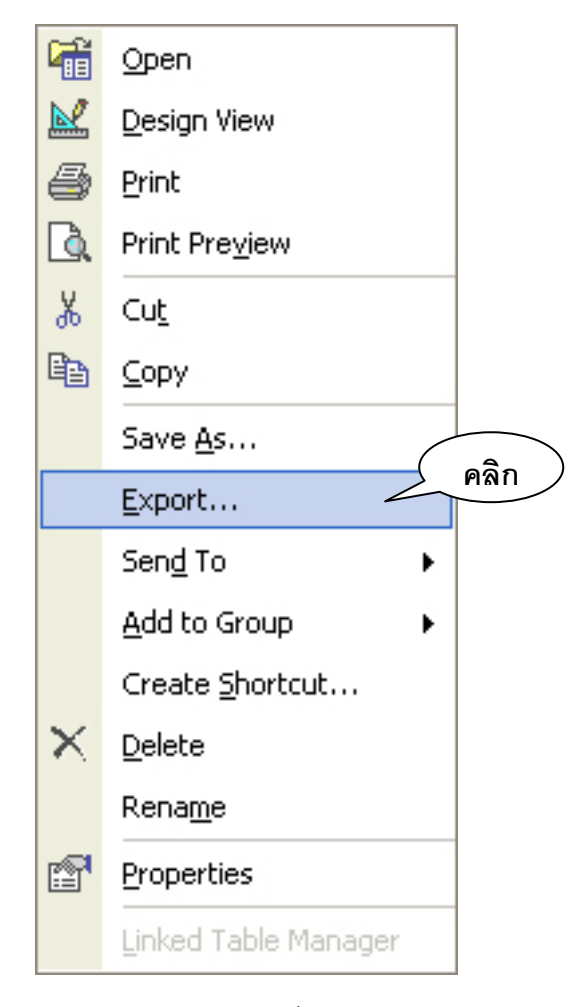

รูป ค.12 หน้าต่างแสดงชื่อข้อมูลถูกนำเข้า

- 29. เลื่อนพอยเตอร์เมาส์ไปคลิกบนคำสั่ง "<u>E</u>xport..."
- 30. จะปรากฏหน้าต่างขึ้นมาดังแสดงในรูป ค.13

| Export Table '        | point' To             |                                                                                                    | ? 🛛    |
|-----------------------|-----------------------|----------------------------------------------------------------------------------------------------|--------|
| Save įn:              | 🛅 คะแนนสอ             | nu 💽 🔶 🐑 🔁 🔍 🖓 🏢 - Tools -                                                                                                    |        |
| History               |                       |                                                                                                    |        |
| My Documents          |                       |                                                                                                    |        |
| Desktop               |                       |                                                                                                    |        |
| <b>*</b><br>Favorites |                       | (                                                                                                    | คลิก   |
| My Network            | File <u>n</u> ame:    | คลิก tted                                                                                                    | xport  |
| Places                | Save as <u>t</u> ype: | Microsoft Access                                                                                                    | iancel |
|                       |                       | Microsoft Active Server Pages<br>Microsoft IIS 1-2<br>Rich Text Format<br>Microsoft Word Merge<br>XML Documents<br>ODBC Databases |        |

รูป ค.13 หน้าต่างการนำข้อมูลเข้าสู่โปรแกรมมายเอสคิวแอล

- 31. ที่แถบ "Save as type" ให้เลือกชนิดของไฟล์เป็นแบบ "ODBC Database"
- 32. จากนั้นเลื่อนพอยเตอร์เมาส์ไปคลิกบนปุ่ม "E<u>x</u>port"
- 33. จะปรากฏหน้าต่างขึ้นมาดังแสดงในรูป ค.14

| พิมพ์ชื่อของ<br>Export ฐานข้อมูล             | คลิก         |
|----------------------------------------------|--------------|
| Export stude<br>satitcmu<br>in ODBC Database | OK<br>Cancel |

รูป ค.14 หน้าต่างพิมพ์ชื่อฐานข้อมูลในมายเอสคิวแอล

83

- 34. ในช่อง "Export point to:" ให้พิมพ์ชื่อฐานข้อมูลมายเอสคิวแอลโดยให้พิมพ์ "satitcmu"
- 35. เสร็จแล้วเลื่อนพอยเตอร์เมาส์ไปคลิกบนปุ่ม "OK"
- 36. จะปรากฏหน้าต่างขึ้นมาดังแสดงในรูป ค.15

| Select Data Source                                                                                                    |                                                          |                                                                                                    | 2 ×                   |
|----------------------------------------------------------------------------------------------------|----------------------------------------------------------|----------------------------------------------------------------------------------------------------|-----------------------|
| File Data Source Machine Data                                                                                                    | Source                                                   | คลก                                                                                                    |                       |
| Data Source Name<br>MS Access Data<br>myodbc3-test<br>satitemu<br>test<br>Test Fox<br>Visual FoxPro Database<br>Visual FoxPro Tables<br>Xtreme Sample Database | Type<br>User<br>User<br>User<br>System<br>User<br>System | Description MySQL ODBC 3.51 TEST DSN MySQL ODBC 3.51 Driver DSN MySQL ODBC 3.51 Driver DSN Database for Crystal Reports Samples | <ul> <li>•</li> </ul> |
|                                                                                                    |                                                          | New                                                                                                    |                       |
| A Machine Data Source is spe<br>"User" data sources are specil<br>sources can be used by all use                                                               | cific to thi<br>iic to a us<br>ers on this               | s machine, and cannot be shared.<br>er on this machine. "System" data<br>machine, or by a system-wide service.                  |                       |

รูป ค.14 หน้าต่างพิมพ์ชื่อฐานข้อมูลในมายเอสคิวแอล

- 37. เลื่อนพอยเตอร์เมาส์ไปคลิกบนแถบ "Machine Data Source"
- เลื่อนแถบเลื่อนหาชื่อ "satitcmu" แล้วคลิกเลือก เสร็จแล้วเลื่อนพอยเตอร์เมาส์ไปคลิกบนปุ่ม
   "OK"
- 39. ข้อมูลจะถูกนำเข้าไปเก็บไว้บนฐานข้อมูลโปรแกรมมายเอสคิวแอล

#### ภาคผนวก ง

## คู่มือการใช้โปรแกรมระบบงานรับสอบเข้าโรงเรียนสาธิตมหาวิทยาลัยเชียงใหม่

- 1. เริ่มเข้าสู่โปรแกรม
  - 1.1 เมื่อเข้าสู่โปรแกรมจะปรากฏจอภาพการ Login ดังนี้

| 🛱 Login            |                |                               |
|--------------------|----------------|-------------------------------|
| กรุณาใส่ชื่อ<br>   | ยู้ใช้และจ     | เพิ่สผ่าน 1                   |
| Username:          | user           | T T                           |
| Password:          | ******         | 2                             |
|                    | กลง            | ออกจากระบบ                    |
| ต<br>รูป ง.1 จุคภา | กลง<br>เพการ I | ออกจากระบบ<br>ogin เข้าส่ระบบ |

**คำอธิบาย** : ก่อนเข้าสู่โปรแกรมการใช้งาน โปรแกรมจะให้ใส่ ชื่อผู้ใช้และ รหัสผ่าน ถ้าใส่ ข้อมูลถูกต้องจะสามารถเข้าไปใช้งานโปรแกรมตามสิทธิของการใช้งาน ซึ่งได้กำหนดไว้ เป็นส่วนในโปรแกรม

- หมายเลข 1 ช่องกรอก Username
- หมายเลข 2 ช่องกรอก Password

1.2 แสดงจอภาพหลักดังนี้

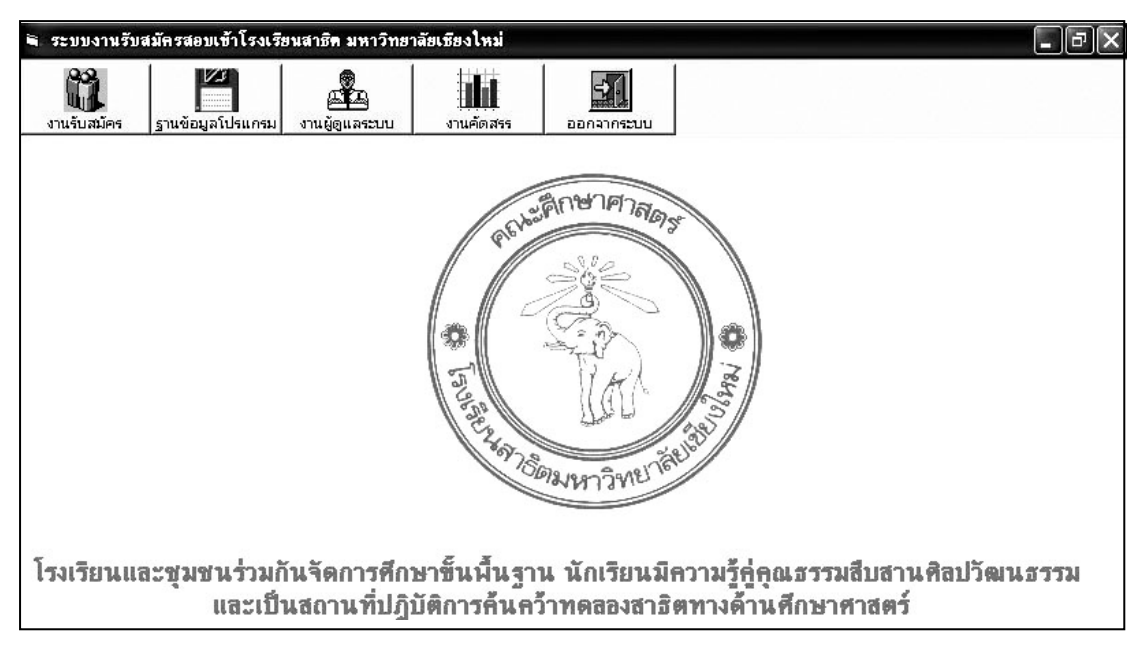

รูป ง.2 จอภาพหลักของโปรแกรมระบบงานสอบเข้า

**คำอธิบาย** : เป็นหน้าต่างหลังเพื่อเข้าสู่จอภาพอื่น ๆ ซึ่งประกอบด้วยเมนูต่าง ๆ ดังนี้

- งานรับสมัคร สำหรับเจ้าหน้าที่รับสมัคร เพื่อเข้าสู่ส่วนของงานรับสมัคร
- ฐานข้อมูลโปรแกรม เพื่อเข้าสู่ส่วนของการตรวจดูข้อมูลที่มีอยู่ใน ระบบงานเสอบเข้า
- งานผู้ดูแลระบบ สำหรับผู้ดูแลระบบ เพื่อเข้าสู่ส่วนของการแก้ไขข้อมูลใน ฐานข้อมูลระบบงานสอบเข้า
- งานคัดสรร สำหรับกรรมการคัดสรรของโรงเรียน เพื่อเข้าสู่ส่วนของงานคัด สรร
- ออกจากระบบ เป็นส่วนของการออกจากโปรแกรมระบบงานสอบเข้า

2. งานรับสมัคร

| <ul> <li>งานรับสมัตร</li> <li>เลือกห้องสอบ</li> <li>หมายเลขห้องสอบ</li> <li>ห้องสอบ</li> <li>มี</li> <li>สถานที่สอบ</li> <li>รำนวนที่นั่ง :</li> </ul> | หมายเลขท้องสอบ :    | 001 ชื่อห้องสม | อม : Lab วิทธ์ 1 | สถานท์  | ที่สอบ : <b>สาธิค 2 ซ</b> ี้ | u 1           |  |
|----------------------------------------------------------------------------------------------------|---------------------|----------------|------------------|---------|------------------------------|---------------|--|
| จำนวนผู้สมัคร :<br>จำนวนที่ว่าง :                                                                                                    |                     | 00001          | 00016            | 00017   | 00032                        | 00033         |  |
| ออกเลขที่นั่งสอบ จบงานการออกเลขที่สอบ                                                                                                    |                     | 00002          | 00015            | 00018   | 00031                        | 00034         |  |
| 2                                                                                                    |                     | 00003          | 00014            | 00019   | 00030                        | 00035         |  |
| ลุกลง ยกเจ็ก                                                                                                    |                     | 00004          | 00013            | 00020   | 00029                        | 00036         |  |
| 3 กรลกเลขประจำตัวผู้สมัครสอบ 5 หลักที่ต้องการแก้ไขข้อมูล<br>ตกลง ยกเลิก                                                                                |                     | 00005          | 00012            | 00021   | 00028                        | 00037         |  |
| 4 เรือการนายเลขก้องสอบที่ต้องการออกรายงาน                                                                                                    |                     | 00006          | 00011            | 00022   | 00027                        | 00038         |  |
|                                                                                                    |                     | 00007          | 00010            | 00023   | 00026                        | 00039         |  |
|                                                                                                    |                     | 00008          | 00009            | 00024   | 00025                        | 00040         |  |
| ศันทรายชีวิยัสมัคร<br>มักไรข้อมูอยัสมัคร<br>ออกรายงาน<br>ออกรายงาน                                                                                     | ที่นั่งสอบทั้งหมด : |                | จำนวนผู้สมัค     | เรสอบ : | ที่นั่งสอ                    | บบคงเหลือ : [ |  |

เมื่อเข้าสู่ส่วนของงานรับสมัครจะมีจอภาพเป็นดังแสดงในรูป ง.3

รูป ง.3 จอภาพส่วนของงานรับสมัครสอบเข้า

**คำอธิบาย** : เป็นจอภาพที่ใช้ในการกรอกข้อมูลผู้มายื่นใบสมัครโดยแบ่งส่วนประกอบต่าง ๆ ได้ 6 ส่วนดังนี้

- หมายเลข 1 ส่วนของการเลือกเปิดห้องสอบเพื่อออกเลขที่นั่งสอบ
- หมายเลข 2 ส่วนของการค้นหาข้อมูลของผู้สมัคร
- หมายเลข 3 ส่วนของการเข้าไปแก้ไขข้อมูลของผู้สมัครตามเลขที่ผู้สมัครที่ ระบุ
- หมายเลข 4 ส่วนของการออกรายงานรายชื่อผู้เข้าสอบตามห้องสอบที่ระบุ
- หมายเลข 5 ส่วนของปุ่มเปิดการใช้งานส่วนงานต่าง ๆ
- หมายเลข 6 ส่วนของการเลือกเลขที่นั่งสอบให้กับผู้ยื่นใบสมัคร

้โดยสามารถอธิบายส่วนต่าง ๆ ได้ดังต่อไปนี้

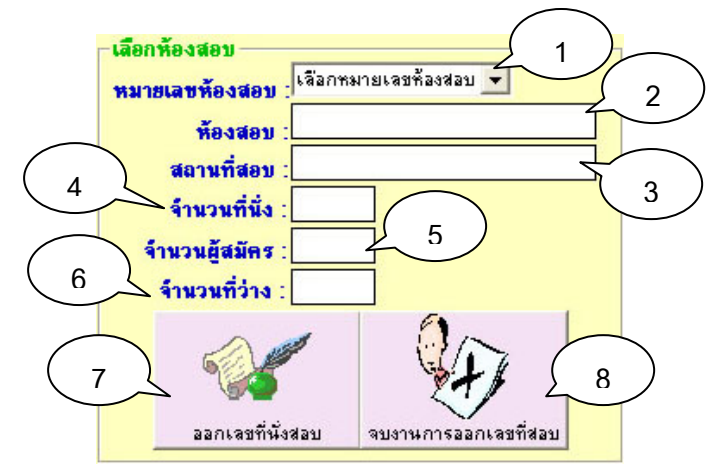

2.1 หมายเลข 1 ส่วนของการเลือกเปิดห้องสอบเพื่อออกเลขที่นั่งสอบ

รูป ง.4 ส่วนของการเลือกเปิดห้องสอบเพื่อออกเลขที่นั่งสอบ

**คำอธิบาย** : เป็นส่วนที่ใช้เลือกเปิดห้องสอบ และบอกรายละเอียดข้อมูลของห้องสอบโดย ที่

- หมายเลข 1 ป้ายแสดงรายชื่อห้องสอบให้ผู้ใช้เลือก
- หมายเลข 2 ป้ายแสดงชื่อห้องสอบที่ถูกเลือก
- หมายเลข 3 ป้ายแสดงชื่ออาคารที่ตั้งของห้องสอบที่ถูกเลือก
- หมายเลข 4 ป้ายแสดงจำนวนที่นั่งสอบของห้องสอบที่ถูกเลือก
- หมายเลข 5 ป้ายแสดงจำนวนผู้สมัครทั้งหมดในขณะนั้นของห้องสอบที่ ถูกเลือก
- หมายเลข 6 ป้ายแสดงจำนวนที่นั่งสอบคงเหลือของห้องสอบที่ถูกเลือก
- หมายเลข 7 ปุ่มเปิดห้องสอบที่ถูกเลือกเพื่อออกเลขที่นั่งสอบให้กับผู้สมัคร
- หมายเลข 8 ปุ่มปิดห้องสอบที่ถูกเลือก

2.2 หมายเลข 2 ส่วนของการค้นหาข้อมูลของผู้สมัคร

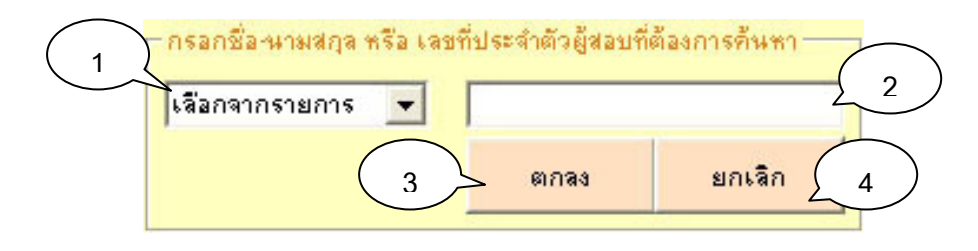

รูป ง.4 ส่วนของการค้นหาข้อมูลของผู้สมัคร

**คำอธิบาย** : เป็นส่วนที่ใช้สำหรับค้นหาข้อมูลของผู้สมัครที่ต้องการ

- หมายเลข 1 ป้ายแสดงรายการหัวข้อของข้อมูลที่ต้องการค้นหา อาทิเช่น
   หมายเลขผู้สมัคร, ชื่อสกุล เป็นต้น
- หมายเลข 2 ช่องกรอกข้อมูลที่ต้องการค้นหา
- หมายเลข 3 ปุ่มเริ่มต้นการค้นหา
- หมายเลข 4 ปุ่มปิดส่วนของการค้นหา

2.3 หมายเลข 3 ส่วนของการเข้าไปแก้ไขข้อมูลของผู้สมัครตามเลขที่ผู้สมัครที่ระบุ

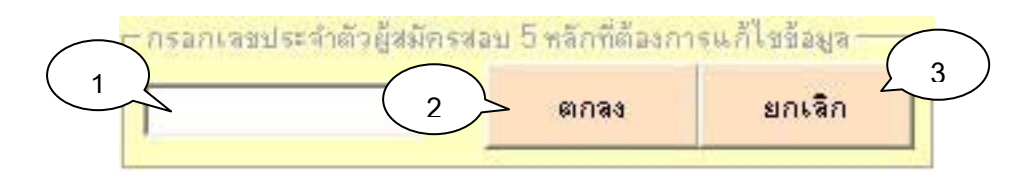

รูป ง.5 ส่วนของการแก้ไขข้อมูลผู้สมัคร

**คำอธิบาย** : เป็นส่วนที่ใช้สำหรับแก้ไขข้อมูลของผู้สมัครที่ต้องการ

- หมายเลข 1 ช่องกรอกข้อมูลหมายเลขผู้สมัครที่ต้องการแก้ไข
- หมายเลข 2 ปุ่มเริ่มต้นการแก้ไขข้อมูล
- หมายเลข 3 ปุ่มปิดส่วนของการแก้ไขข้อมูล

2.4 หมายเลข 4 ส่วนของการออกรายงานรายชื่อผู้เข้าสอบตามห้องสอบที่ระบุ

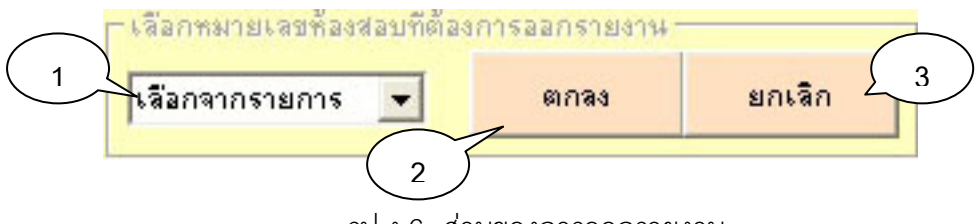

รูป ง.6 ส่วนของการออกรายงาน

**คำอธิบาย** : เป็นส่วนที่ใช้ออกรายงานรายชื่อผู้สมัครในแต่ละห้องสอบ

- หมายเลข 1 ป้ายแสดงหมายเลขห้องสอบ
- หมายเลข 2 ปุ่มเริ่มต้นการออกรายงาน
- หมายเลข 3 ปุ่มปิดส่วนของการออกรายงาน

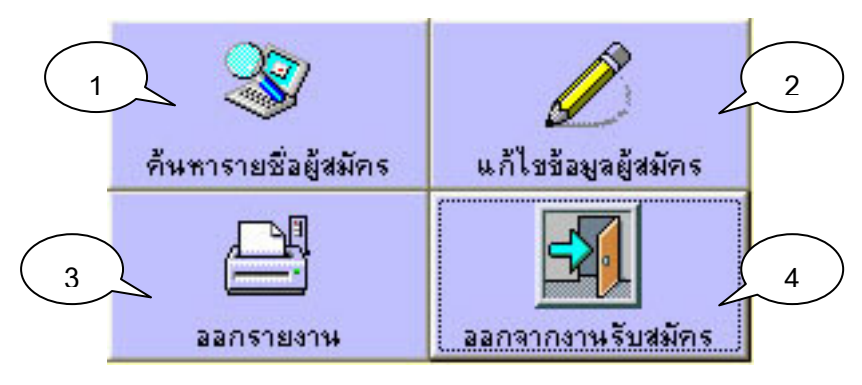

2.5 หมายเลข 5 ส่วนของปุ่มเปิดการใช้งานส่วนงานต่าง ๆ

รูป ง.7 ส่วนของปุ่มเปิดการใช้งานส่วนงานต่าง ๆ

**คำอธิบาย** : เป็นส่วนที่วางปุ่มเปิดการใช้งานส่วนงานต่าง ๆ ดังต่อไปนี้

- หมายเลข 1 ปุ่มเปิดการทำงานส่วนของงานค้นหาข้อมูลผู้สมัคร
- หมายเลข 2 ปุ่มเปิดการทำงานส่วนของงานแก้ไขข้อมูลผู้สมัคร
- หมายเลข 3 ปุ่มเปิดการทำงานส่วนของงานออกรายงาน
- หมายเลข 4 ปุ่มออกจากส่วนของงานรับสมัคร

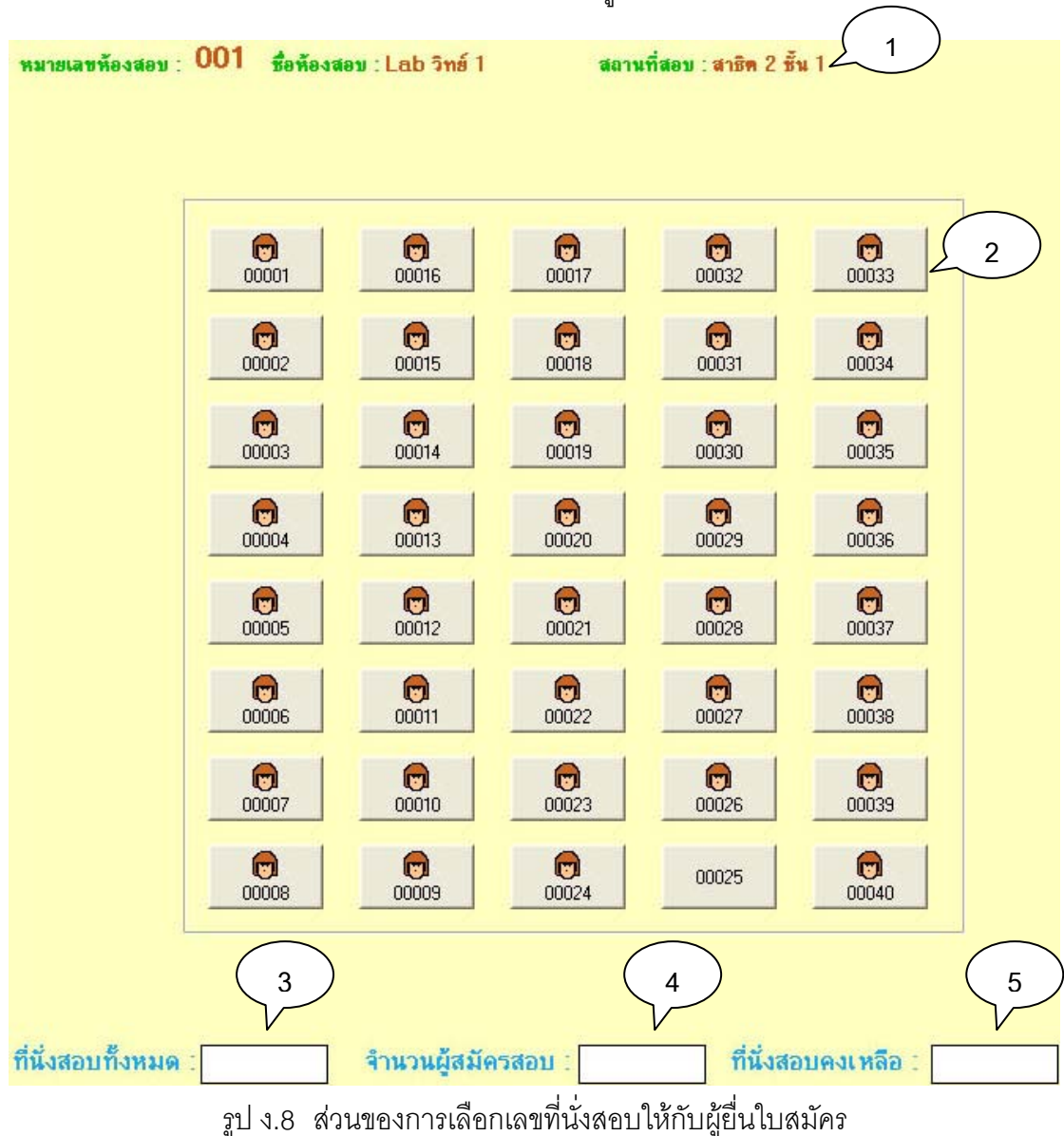

### 2.6 **หมายเลข** 6 ส่วนของการเลือกเลขที่นั่งสอบให้กับผู้ยื่นใบสมัคร

**คำอธิบาย** : เป็นส่วนที่วางปุ่มแสดงเลขที่นั่งสอบ

- หมายเลข 1 ป้ายแสดงรายชื่อข้อมูลของห้องสอบที่เปิดใช้งานอยู่
- หมายเลข 2 ปุ่มแสดงเลขที่นั่งสอบ โดยที่ถ้าไม่มีรูปบนปุ่มแสดงว่าที่นั่ง สอบยังว่าง แต่ถ้ามีรูปอยู่บนปุ่มแสดงว่าที่นั่งสอบนั้นไม่ว่าง
- หมายเลข 3 ป้ายแสดงจำนวนที่นั่งสอบทั้งหมด
- หมายเลข 4 ป้ายแสดงจำนวนผู้สมัครสอบทั้งหมด
- หมายเลข 5 ป้ายแสดงจำนวนที่นั่งสอบคงเหลือทั้งหมด

| *  |                     |                                |                             | I I I I I I I I I I I I I I I I I I I |
|----|---------------------|--------------------------------|-----------------------------|---------------------------------------|
| 14 | ◀ 1 of 1+ ▶ ▶       | 😂 🗲 100% 🔹                     |                             |                                       |
|    |                     |                                |                             | ·                                     |
|    |                     |                                | 1                           | $\begin{pmatrix} 1 \end{pmatrix}$     |
|    | ทมายเลขท้องสอบ 001  | <b>ชื่อห้องสอบ</b> Lab วิทย์ 1 | <b>อาการ</b> สาธิต 2 ชั้น 1 | ความจุ 40                             |
|    | เ <b>ลบประ</b> จำต้ | <u>เวิญัสอบ ชื่อ</u>           | านามสกุล                    |                                       |
|    | 00001               | เด็กหญิง                       | เมวิกา ขึ่งเงิน             |                                       |
|    | 00002               | เด็กหญิง                       | ปรารถนา งามทีพากร           |                                       |
|    | 00003               | เด็กหญิง                       | ปกัสสรา บัวเจรีญ            |                                       |
|    | 00004               | เด็กหญิง                       | นฤมล บุญตันทา               |                                       |
|    | 00005               | เด็กหญิง                       | สุรีย์วรรณ ธรรมชาติ         |                                       |
|    | 00006               | เด็กหญิง                       | สาษีตา ใจมั่น               |                                       |
|    | 00007               | เด็กชาย                        | สันติภาพ ประเสรีฐดี         |                                       |

2.7 รายงานแสดงรายชื่อผู้สมัครสอบแยกตามหมายเลขห้องสอบ

รูป ง.9 รายงานแสดงรายชื่อผู้สมัครสอบแยกตามหมายเลขห้องสอบ

**คำอธิบาย** : รายงานแสดงรายชื่อผู้สมัครสอบทั้งหมดของแต่ละห้องสอบ

- หมายเลข 1 แสดงข้อมูลห้องสอบ
- หมายเลข 2 แสดงรายชื่อผู้สมัครในห้องสอบ

# 2.8 การกรอกข้อมูลผู้สมัคร

เลือกปุ่มแสดงเลขที่นั่งสอบที่ไม่มีรูปภาพบนปุ่ม

00025

รูป ง.10 ปุ่มแสดงเลขที่นั่งสอบที่ยังว่าง

เมื่อทำการคลิกเลือกแล้วจะปรากฏหน้าต่างขึ้นมาดังแสดงในรูปที่ ง.11

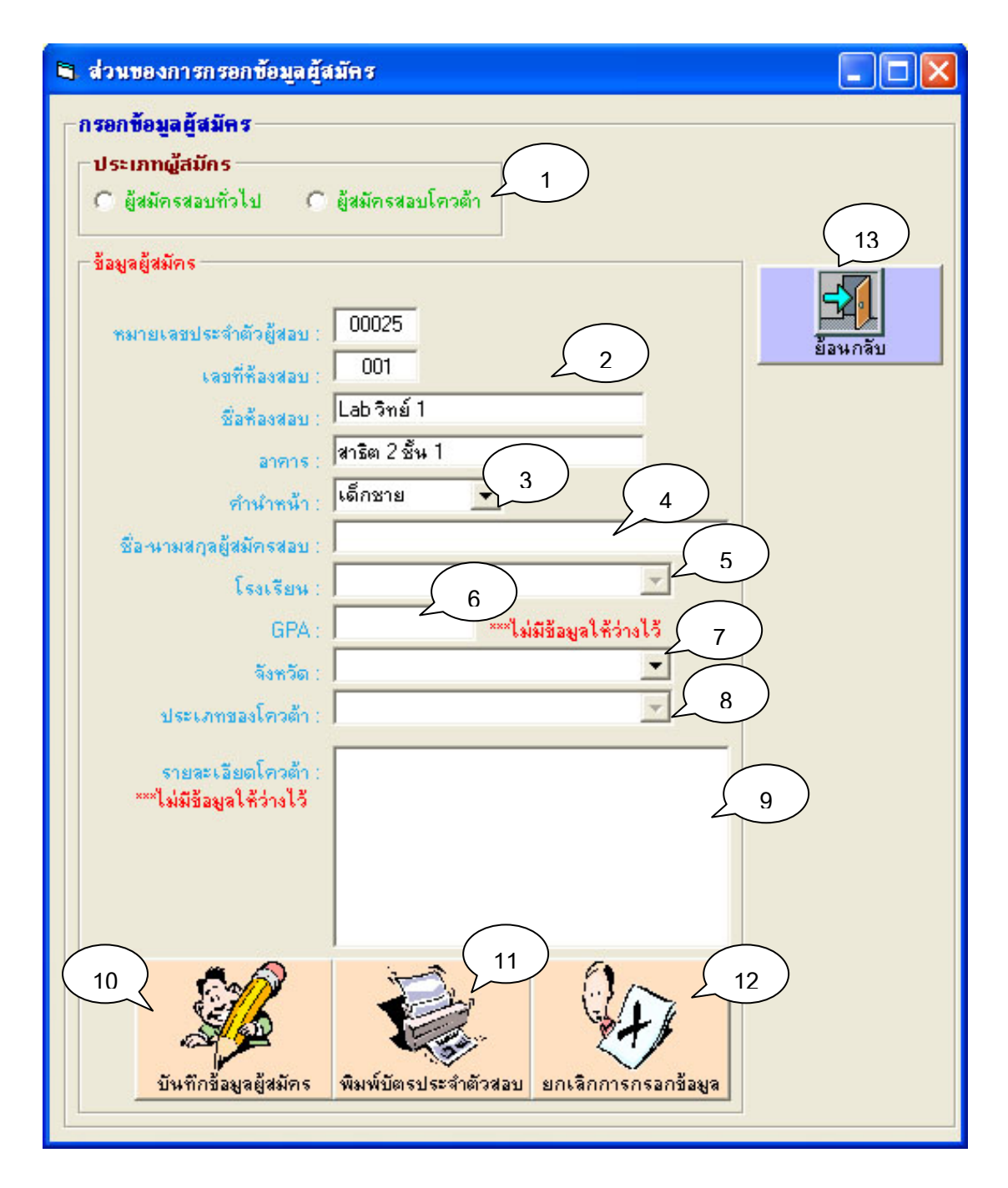

รูป ง.11 จอภาพการบันทึกข้อมูลผู้สมัคร

คำอธิบาย : จอภาพการบันทึกข้อมูลของผู้สมัคร

- หมายเลข 1 ปุ่มเลือกประเภทผู้สมัคร
- หมายเลข 2 ป้ายแสดงข้อมูลห้องสอบ

- หมายเลข 3 ป้ายเลือกคำนำหน้าผู้สมัคร
- หมายเลข 4 ช่องกรอกข้อมูลชื่อนามสกุลผู้สมัคร
- หมายเลข 5 ป้ายเลือกรายชื่อโรงเรียน
- หมายเลข 6 ช่องกรอก GPA
- หมายเลข 7 ป้ายเลือกรายชื่อจังหวัด
- หมายเลข 8 ป้ายเลือกรายชื่อโควต้า
- หมายเลข 9 ช่องกรอกข้อมูลรายละเอียดโควต้า
- หมายเลข 10 ปุ่มบันทึกข้อมูลผู้สมัคร
- หมายเลข 11 ปุ่มพิมพ์ใบเสร็จรับเงิน
- หมายเลข 12 ปุ่มยกเลิกการกรอกข้อมูลผู้สมัคร
- หมายเลข 13 ปุ่มออกจากจอภาพการบันทึกข้อมูลผู้สมัคร

### 2.9 การแก้ไขข้อมูลผู้สมัคร

เลือกปุ่มแสดงเลขที่นั่งสอบที่มีรูปภาพบนปุ่ม หรือเลือกปุ่มแสดงเลขที่นั่งสอบที่ต้องการ แก้ไขข้อมูล

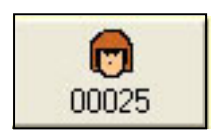

รูป ง.12 ปุ่มแสดงเลขที่นั่งสอบที่มีผู้สมัครแล้ว

เมื่อทำการคลิกเลือกแล้วจะปรากฏหน้าต่างขึ้นมาดังแสดงในรูปที่ ง.13

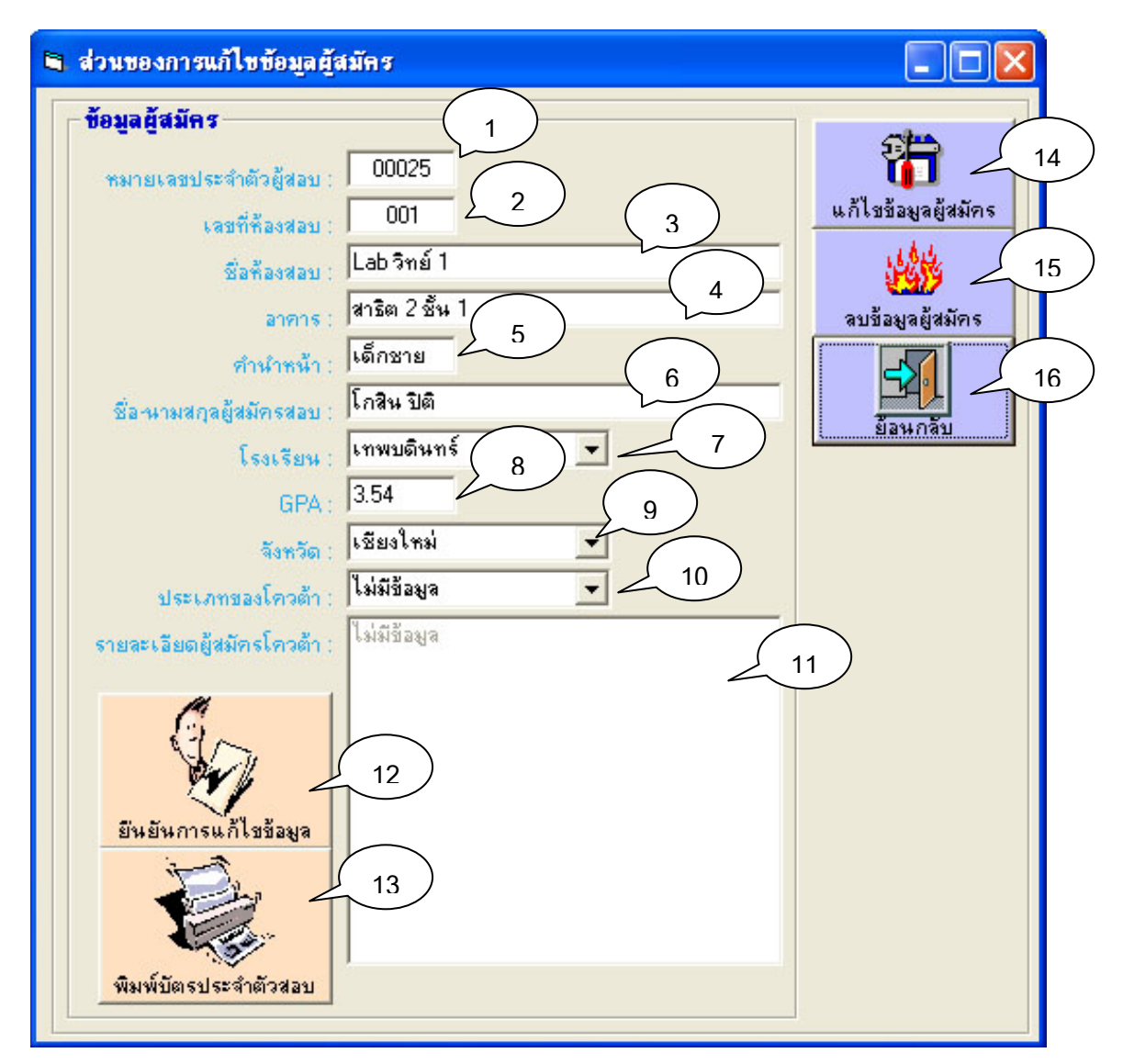

รูป ง.13 จอภาพการแก้ไขข้อมูลผู้สมัคร

คำอธิบาย : จอภาพการแก้ไขข้อมูลต่าง ๆ ของผู้สมัคร

- หมายเลข 1 ป้ายแสดงหมายเลขประจำตัวผู้สมัคร
- หมายเลข 2 ป้ายแสดงหมายเลขห้องสอบ
- หมายเลข 3 ป้ายแสดงชื่อห้องสอบ
- หมายเลข 4 ป้ายแสดงชื่ออาคาร
- หมายเลข 5 ช่องแก้ไขข้อมูลคำนำหน้าชื่อผู้สมัคร
- หมายเลข 6 ช่องแก้ไขข้อมูลชื่อสกุลผู้สมัคร
- หมายเลข 7 ป้ายเลือกรายชื่อโรงเรียน

- หมายเลข 8 ช่องแก้ไขข้อมูล GPA
- หมายเลข 9 ป้ายเลือกข้อมูลรายชื่อจังหวัด
- หมายเลข 10 ป้ายเลือกข้อมูลรายชื่อโควต้า
- หมายเลข 11 ช่องแก้ไขข้อมูลรายละเอียดโควต้า
- หมายเลข 12 ปุ่มยืนยันการแก้ไขข้อมูล
- หมายเลข 13 ปุ่มพิมพ์ใบเสร็จรับเงิน
- หมายเลข 14 ปุ่มเปิดการทำงานการแก้ไขข้อมูลผู้สมัคร
- หมายเลข 15 ปุ่มลบข้อมูลผู้สมัคร
- หมายเลข 16 ปุ่มออกจากจอภาพการแก้ไขข้อมูลผู้สมัคร

### 3. ฐานข้อมูลโปรแกรม

เมื่อเลือกเข้าสู่ส่วนของฐานข้อมูลโปรแกมจะมีจอภาพเป็นดังแสดงในรูป ง.14

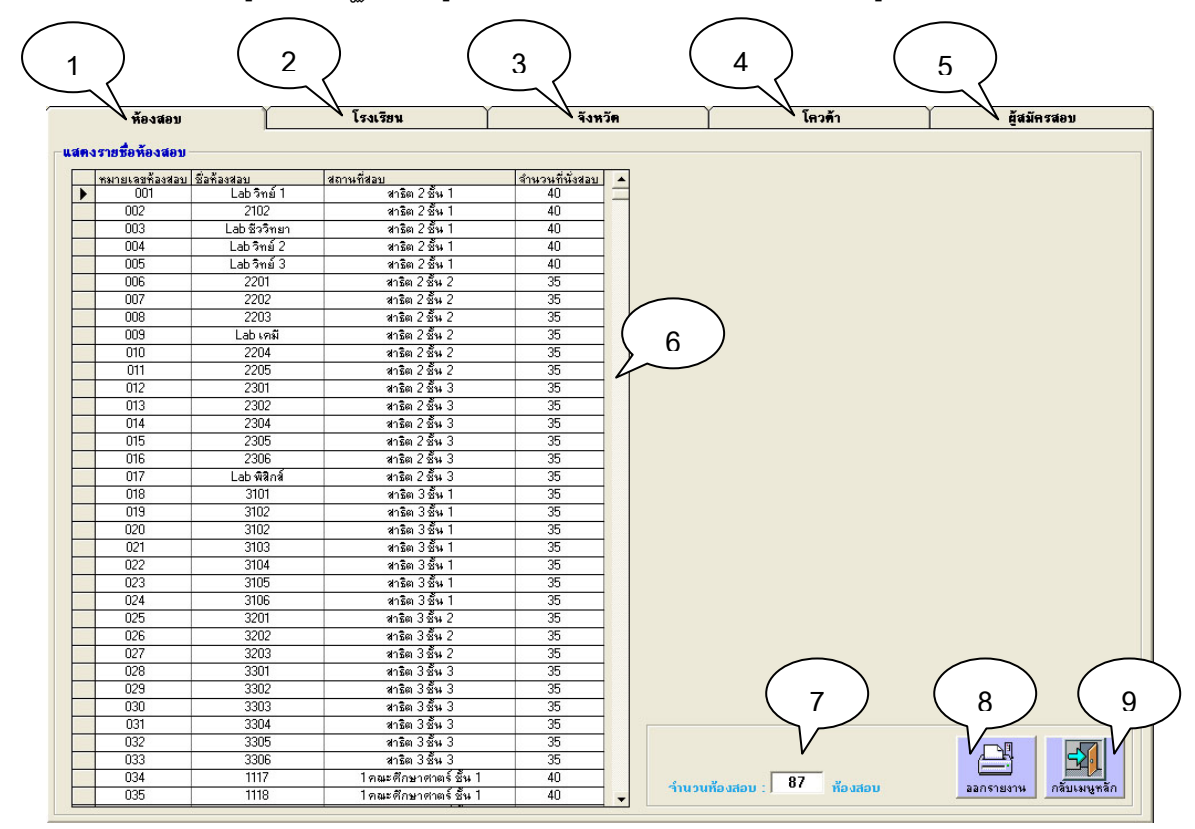

รูป ง.14 จอภาพส่วนของงานฐานข้อมูลโปรแกรม

คำอธิบาย : จอภาพแสดงข้อมูลต่าง ๆ ที่มีอยู่ในฐานข้อมูลโปรแกรมระบบงานสอบเข้า

- หมายเลข 1 แถบเลือกการแสดงข้อมูลห้องสอบ
- หมายเลข 2 แถบเลือกการแสดงข้อมูลรายชื่อโรงเรียน
- หมายเลข 3 แถบเลือกแสดงข้อมูลรายชื่อจังหวัด
- หมายเลข 4 แถบเลือกแสดงข้อมูลรายชื่อโควต้า
- หมายเลข 5 แถบเลือกแสดงข้อมูลผู้สมัครสอบ
- หมายเลข 6 ป้ายแสดงรายละเอียดข้อมูล
- หมายเลข 7 ป้ายแสดงจำนวนข้อมูล
- หมายเลข 8 ปุ่มออกรายงาน
- หมายเลข 9 ปุ่มออกจากจอภาพฐานข้อมูลโปรแกรม

#### 3.1 ตัวอย่างรายงาน

รายงานที่ออกจากหัวข้อ "ห้องสอบ", "โรงเรียน", "จังหวัด", "โควต้า" และผู้สมัครจะมี ลักษณะคล้าย ๆ กัน ดังแสดงในรูป ง.15

| 8 |                               |                    |                           |               |   |
|---|-------------------------------|--------------------|---------------------------|---------------|---|
| M | <ul> <li>1 of 1+ ▶</li> </ul> | 😂 🕫 🛛 100% 💽       |                           |               |   |
|   |                               |                    |                           |               | ^ |
|   |                               |                    |                           |               |   |
|   |                               |                    | 1                         |               |   |
|   | <u>หมายเลขท้องสอบ</u>         | <u>ชื่อห้องสอบ</u> | <u>อาการ (สตานที่สอบ)</u> | <u>ความจุ</u> |   |
|   | 001                           | Lab วิทย์ 1        | สาธิต 2 ชั้น 1            | 40            |   |
|   | 002                           | 2102               | สาธิด 2 ชั้น 1            | 40            |   |
|   | 003                           | Lab ชีววิทยา       | สาธีด 2 ชั้น 1            | 40            |   |
|   | 004                           | Lab วิทย์ 2        | สาษีค 2 ชั้น 1            | 40            | = |
|   | 005                           | Lab วิทย์ 3        | สาธีต 2 ชั้น 1            | 40            |   |

รูป ง.15 ตัวอย่างรายงานที่ออกจากส่วนของงานฐานข้อมูลโปรแกรม

### 3.2 แถบเลือกข้อมูลผู้สมัคร

เมื่อคลิกเลือกในส่วนหัวข้อ "ข้อมูลผู้สมัคร" ลักษณะของจอภาพจะเป็นดังแสดงในรูปที่

.16

| ห้องสอบ                      | โรงเรียน                          | จังหวัด                 | <b></b> | าวด้า          | ſ           | ผู้สมัครสอบ  |   |
|------------------------------|-----------------------------------|-------------------------|---------|----------------|-------------|--------------|---|
| เงรายชื่อผู้สมัครสอบ         |                                   |                         |         |                |             |              |   |
| เอรที่สอบ ดำนำหน้า พื่อ-น    | ามสกล โรงเรี                      | 8194                    | GPA     | หมายเวขห้องขอบ | วันที่สมัคร | เวลาที่สมัคร |   |
| • 00001 เด็กหญิง เมวิก       | า ขึ้งเงิน กาวีล                  | ะอนุกูล                 | 2.56    | 001            | 30-Mar-04   | 5:59:34 PM   | - |
| 00002 เด็กหญิง ปราร          | ถนางามพิพากร ดารา*                | วิทยาลัย                | 3.55    | 001            | 30-Mar-04   | 6:00:10 PM   |   |
| 00003 เด็กหญิง ปภัสส         | รา บัวเจริญ พระพ                  | ฤทัย                    | 3.54    | 001            | 30-Mar-04   | 6:00:46 PM   |   |
| 00004 เด็กหญิง นฤมร          | เปญตันทา พระพ                     | ฤทัย                    | 3.55    | 001            | 30-Mar-04   | 6:01:48 PM   |   |
| 00005 เด็กหญิง สุรีย์ว       | รรณะธรรมชาติ เรยีน                | าเชลี                   | 2.55    | 001            | 30-Mar-04   | 6:02:16 PM   | 1 |
| 00006 เด็กหญิง สาธิต         | าใจมั่น เชียง                     | ใหม่คริสต์              | 3.64    | 001            | 30-Mar-04   | 6:03:31 PM   |   |
| 00007 เด็กชาย สันติ <i>เ</i> | าาพประเสริฐดี ใบบุล               | ปลำพูน                  | 2.35    | 001            | 30-Mar-04   | 6:03:54 PM   |   |
| 00008 เด็กหญิง ที่ชาช        | าติสมเพราะ ใบบุล                  | ปล้าพูน                 | 2.68    | 001            | 30-Mar-04   | 6:05:06 PM   | 1 |
| 00009 เด็กชาย กมจภ           | เพลายเชื้อ สายอั                  | <b>កម</b> ទ             | 2.54    | 001            | 30-Mar-04   | 6:09:54 PM   |   |
| 00010 เด็กหญิง กมจว          | รรณ ตั้งมั่น คำเพื่               | 84                      | 3.54    | 001            | 30-Mar-04   | 6:09:35 PM   | 1 |
| 00011 เด็กชาย ตะวัน          | สื่อกระแส เทพบ                    | เดินทร์                 | 4.00    | 001            | 30-Mar-04   | 6:09:01 PM   | 1 |
| 00012 เด็กชาย ภัคพจิ         | ไษร์ คันธาเวช พุทธิโ              | สกณ                     | 3.54    | 001            | 30-Mar-04   | 6:08:35 PM   | 1 |
| 00013 เด็กหญิง ปณิด          | า รังคฎลนุวัตร อนุบา              | ลเชียงใหม่              | 4.00    | 001            | 30-Mar-04   | 6:07:59 PM   |   |
| 00014 เด็กหญิง มุษยา         | เดชฤทัยภักดี พะเย                 | าวิทยาคม                | 4.00    | 001            | 30-Mar-04   | 6:07:32 PM   |   |
| 00015 เด็กชาย จุคจเ          | าายวอคเกอร์ สถาบั                 | นฝึกเจไดจุคสกายวอคเกอร์ | 4.00    | 001            | 30-Mar-04   | 6:06:40 PM   |   |
| 00016 เด็กหญิง พิริยา        | ชุลิกาวิทย์ อนุบา                 | ลเชียงใหม่              | 4.00    | 001            | 30-Mar-04   | 6:05:40 PM   |   |
| 00017 เด็กชาย สัญญ           | า คุณากร จิตรา                    | วิทยา                   | 3.54    | 001            | 30-Mar-04   | 6:10:13 PM   |   |
| 00018 เด็กหญิง ปนัดเ         | ลาพุทธศ้า โภวิท                   | ธำรง                    | 3.33    | 001            | 30-Mar-04   | 6:10:38 PM   |   |
| 00019 เด็กชาย ไปรเ           | มษฐ์ เมฆบังวัน ดารา*              | วิทยาลัย                | 3.68    | 001            | 30-Mar-04   | 6:11:13 PM   |   |
| 00020 เด็กหญิง นิศาร         | รล สีตยานุรักษ์ ดารา <sup>2</sup> | ວີກຍາລັຍ                | 3.68    | 001            | 30-Mar-04   | 6:11:37 PM   |   |
| 00021 เด็กชาย อักษร          | เพื่อกระแหร์ เทพบ                 | เดินทร์                 | 3.89    | 001            | 30-Mar-04   | 6:11:58 PM   |   |
| 00022 เด็กชาย สายัน          | ต์สัญญา คำเพื่                    | 83                      | 2.65    | 001            | 30-Mar-04   | 6:12:34 PM   |   |
| 00023 เด็กชาย สายห           | ยุดเกิดลาภ รังษีวิ                | ทยา                     | 3.10    | 001            | 30-Mar-04   | 6:12:52 PM   |   |
| 00024 เด็กชาย แสงเ           | ที่ยน พวกแสน อัสสัม               | ชัญ                     | 3.45    | 001            | 30-Mar-04   | 6:13:16 PM   |   |
| 00025 เด็กชาย โกสิน          | ปิติ เทพบ                         | เดินทร์                 | 3.54    | 001            | 17-Apr-04   | 12:00:59 PM  |   |
| 00026 เด็กหญิง บุญมา         | าตรงดี บ้านรื                     | มใต้                    | 3.28    | 001            | 30-Mar-04   | 6:16:12 PM   |   |
| 00027 เด็กชาย วีระพั         | นธ์ สาธิมา อัสสัม                 | 2 <b>8</b> 4            | 4.00    | 001            | 30-Mar-04   | 6:15:43 PM   |   |
| 00028 เด็กชาย ปฏิทิง         | มช่วยบรรเทา วัดสว                 | -<br>นดอก               | 3.45    | $\sim$         | 2           | 5:13 PM      |   |
| 00029 เด็กหญิง ปียดา         | ยะยอง อนุบา                       | ลสำปาง                  | 3.54    | ί. Υ           | 7 _         | 52 F         | - |
| 2                            |                                   | (                       | 3       |                | 5           |              |   |

รูป ง.16 จอภาพส่วนของงาน "ข้อมูลผู้สมัคร"

**คำอธิบาย** : จอภาพแสดงข้อมูลผู้สมัคร

- หมายเลข 1 ป้ายแสดงข้อมูลผู้สมัครสอบทั้งหมด
- หมายเลข 2 ปุ่มออกรายงานแบบแผนภูมิ
- หมายเลข 3 ป้ายแสดงจำนวนผู้สมัครทั้งหมด
- หมายเลข 4 ปุ่มออกรายงานเป็นไฟล์ .htm
- หมายเลข 5 ปุ่มออกรายงานข้อมูลผู้สมัคร
- หมายเลข 6 ปุ่มออกจากจอภาพฐานข้อมูลโปรแกรม

#### 3.3 ตัวอย่างรายงานแบบแผนภูมิ

เมื่อคลิกปุ่มแสดงแผนภูมิแล้วจะปรากฏจอภาพดังแสดงในรูป ง.17 เพื่อให้ผู้ใช้โปรแกรม ทำการเลือกรายชื่อข้อมูลที่ต้องการนำไปแสดงแผนภูมิ

| Form1 เลือกข้อมูลที่ต้องการแสดงผลใน 1 มภูมิ—                                                                                               |                             |
|----------------------------------------------------------------------------------------------------|-----------------------------|
| ร่านวนทั้งหมด 23                                                                                                    | จำนวนในรายการ จากทั้งหมด 10 |
| ชื่อ<br>▶ กาวีละอนุกูล<br>โกวิทธารง<br>คำเทียง<br>เชียงไหม่คริสต์<br>ไชยโรลน์ๆ<br>ดาราวิทยาลัย                                             | 3                           |
| เทพบดินทร์<br>บ้านริมใต้<br>ใบบุญสำพูน<br>พระหฤทัย<br>พุทธิโสภณ<br>รังษ์วิทยา<br>เรยีนาเชลี                                                | $\rightarrow$ $5$ $6$       |
| <ul> <li>สายสายรา</li> <li>ลนุบาลเซียงใหม่</li> <li>ลนุบาลสำปาง</li> <li>มัสสัมพัญ</li> <li>บ้านแจ่งกู่เรือง</li> <li>วัดสวนตลก</li> </ul> | 7                           |
| จิตราวิทยา<br>พะเยาวิทยาคม<br>สถาบันมีกเจไดลุคสกายวอคเกอร์<br>อนุบาลพะเยา                                                                  | 8                           |
|                                                                                                    | aan                         |

รูป ง.17 จอภาพการเลือกข้อมูลไปแสดงเป็นแผนภูมิ

คำอธิบาย : จอภาพการเลือกรายชื่อข้อมูลที่ต้องการนำไปทำเป็นแผนภูมิแท่ง

- หมายเลข 1 ป้ายแสดงจำนวนรายการที่มีให้เลือกทั้งหมด
- หมายเลข 2 ป้ายแสดงจำนวนรายการที่ถูกเลือกแล้วทั้งหมด
- หมายเลข 3 ป้ายแสดงรายชื่อข้อมูลที่มีให้เลือก
- หมายเลข 4 ป้ายแสดงรายชื่อข้อมูลที่ถูกเลือกแล้วทั้งหมด
- หมายเลข 5 ปุ่มเพิ่มรายชื่อเข้าสู่ป้ายรายชื่อข้อมูลที่ถูกเลือก
- หมายเลข 6 ปุ่มลบรายชื่อรายการจากป้ายรายชื่อข้อมุลที่ถูกเลือก
- หมายเลข 7 ปุ่มแสดงรายงานแบบแผนภูมิ
- หมายเลข 8 ปุ่มออกจากจอภาพแสดงแผนภูมิ

หลังจากเลือกรายชื่อข้อมูลที่ต้องการแสดงแผนภูมิแล้ว และคลิกที่ปุ่มแสดงแผนภูมิจะ ปรากฏรายงานขึ้นมาดังแสดงในรูป ง.18

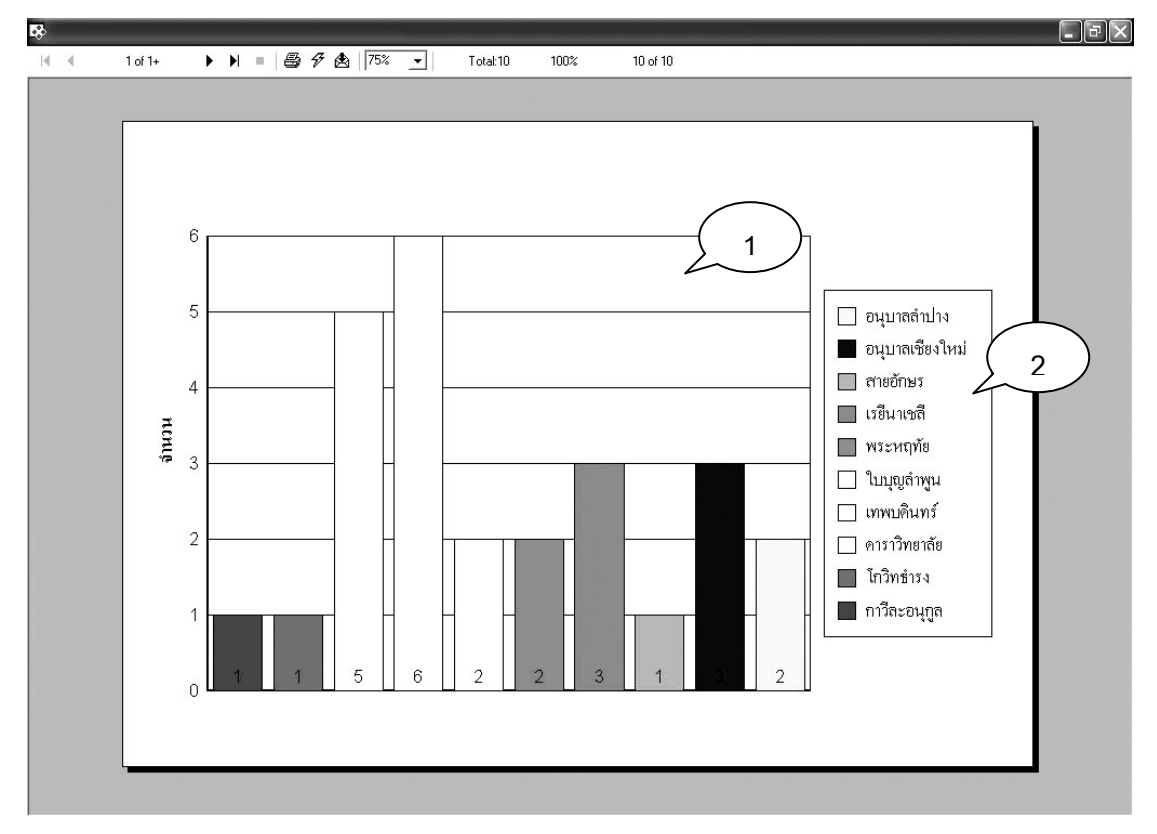

รูป ง.18 จอภาพแสดงรายงานแบบแผนภูมิ

**คำอธิบาย** : จอภาพแสดงรายงานแบบแผนภูมิในรูปแบบแผนภูมิแท่ง สามารถ เปรียบเทียบข้อมูลได้สูงสุดไม่เกิน 10 ข้อมูล

- หมายเลข 1 ส่วนของแผนภูมิแท่ง
- หมายเลข 2 ป้ายแสดงรายชื่อข้อมูลที่นำมาเปรียบเทียบ

### 4. งานผู้ดูแลระบบ

เมื่อเลือกเข้าสู่ส่วนของงานผู้ดูแลระบบจะมีจอภาพเป็นดังแสดงในรูป ง.19

|     | <b>V</b> ห้อ       | มสอบ]        | โรงเรียน                       | Ĭ                   | 1 | จังหวัด 🎽 💙 ผู้ใช้งานโปรแกรม 🎽 💙 โควด้า     |
|-----|--------------------|--------------|--------------------------------|---------------------|---|---------------------------------------------|
| 12  | อียคห้อ            | าสอบ         |                                |                     |   |                                             |
| ໜື  | อห้องสอ            | U            |                                |                     |   | - <b>ผ</b> ังห้องสอบ                        |
| 4.4 | เมายเลข<br>ร้องสอบ | ชื่อห้องสอบ  | สถานที่สอบ                     | จำนวนที่<br>นั่งสอบ |   |                                             |
| Г   | 001                | Lab วิทย์ 1  | สาธิต 2 ชั้น 1                 | 40                  |   |                                             |
|     | 002                | 2102         | สาธิต 2 ชั้น 1                 | 40                  | - | 1 16 17 32 33                               |
|     | 003                | Lab ชีววิทยา | สาธิต 2 ชั้น 1                 | 40                  | 6 |                                             |
|     | 004                | Lab วิทย์ 2  | สาธิต 2 ชั้น 1                 | 40                  | C |                                             |
|     | 005                | Lab วิทย์ 3  | สาธิต 2 ชั้น 1                 | 40 2                |   | 3 14 19 30 35 / /                           |
|     | 006                | 2201         | สาธิต 2 ชั้น 2                 | 35                  |   | 4 12 20 20 20                               |
|     | 007                | 2202         | สาธิต 2 ชั้น 2                 | 35                  |   | 4 13 20 23 36                               |
|     | 008                | 2203         | สาธิต 2 ชั้น 2                 | 35                  |   | 5 12 21 28 37                               |
| 1   | 009                | Lab เคมี     | สาธิต 2 ชั้น 2                 | 35                  |   | 6 11 22 27 38                               |
| 1   | 010                | 2204         | สาธิต 2 ชีน 2                  | 35                  |   | 0 11 22 21 30                               |
|     | 011                | 2205         | สาธิต 2 ชิน 2                  | 35                  |   | 7 10 23 26 39                               |
| +   | 012                | 2301         | สาธต 2 ชน 3                    | 35                  |   | 8 9 24 25 40                                |
| +   | 013                | 2302         | สารต2ชน3                       | 35                  |   |                                             |
| +   | 015                | 2304         | สารต 2 ชน 3<br>                | 35                  |   |                                             |
| ┝   | 010                | 2305         | สารตุ2 ชนุ3                    | 30                  |   |                                             |
| ┝   | 015                | 2306         | สารต2 ชาง 3<br>สาริต 2 ชั้น 3  | 35                  |   |                                             |
| ╋   | 017                | 2101         | สาธย 2 54 3<br>สถริสา 2 ชั้น 1 | 30                  |   | ข้อมูลห้องสอบ                               |
| ł   | 019                | 3102         | สารตาวอาจา                     | 35                  |   |                                             |
| t   | 020                | 3102         | สารีตาวีลับ1                   | 35                  |   |                                             |
| +   | 021                | 3103         | สารีต 3 ชั้น 1                 | 35                  |   |                                             |
| t   | 022                | 3104         | สาริต 3 ชั้น 1                 | 35                  |   |                                             |
| t   | 023                | 3105         | สาริต 3 ชั้น 1                 | 35                  |   | ванадаар :                                  |
| t   | 024                | 3106         | สาธิต 3 ชั้น 1                 | 35                  |   | สารีต 2 ชั้น 1                              |
| t   | 025                | 3201         | สาธิต 3 ชั้น 2                 | 35                  |   |                                             |
| t   | 026                | 3202         | สาธิต 3 ชั้น 2                 | 35                  |   | 40 ( <b>0</b>                               |
| t   | 027                | 3203         | สาธิต 3 ชั้น 2                 | 35                  |   | <u>}</u> 9 /                                |
| t   | 028                | 3301         | สาธิต 3 ชั้น 3                 | 35                  |   |                                             |
| t   | 029                | 3302         | สาธิต 3 ชั้น 3                 | 35                  |   |                                             |
| T   | 030                | 3303         | สาธิต 3 ชั้น 3                 | 35                  |   |                                             |
| T   | 031                | 3304         | สาธิต 3 ชั้น 3                 | 35                  |   |                                             |
|     | 032                | 3305         | สาธิต 3 ชั้น 3                 | 35                  |   |                                             |
|     | 033                | 3306         | anga 3 mar 3                   | 35                  |   | เพิ่มท้องสอบ แก้ไขข้อมูล ลบท้องสอบกลับเมนูท |

รูป ง.19 จอภาพส่วนของงานผู้ดูแลระบบ

**คำอธิบาย** : จอภาพแสดงส่วนของงานผู้ดูแลระบบ

- หมายเลข 1 แถบเลือกการแสดงข้อมูลห้องสอบ
- หมายเลข 2 แถบเลือกการแสดงข้อมูลรายชื่อโรงเรียน
- หมายเลข 3 แถบเลือกแสดงข้อมูลรายชื่อจังหวัด
- หมายเลข 4 แถบเลือกแสดงข้อมูลรายชื่อผู้ใช้งานโปรแกรม
- หมายเลข 5 แถบเลือกแสดงข้อมูลรายชื่อโควต้า
- หมายเลข 6 ป้ายแสดงรายละเอียดข้อมูล
- หมายเลข 7 รูปภาพแสดงการจัดวางห้องสอบ
- หมายเลข 8 บริเวณวางป้ายบอกรายละเอียดข้อมูลที่เลือกอยู่ในขณะนั้น
- หมายเลข 9 แถบเลื่อนข้อมูล

- หมายเลข 10 ปุ่มเพิ่มข้อมูล
- หมายเลข 11 ปุ่มแก้ไขข้อมูล
- หมายเลข 12 ปุ่มลบข้อมูล
- หมายเลข 13 ปุ่มออกจากจอภาพงานผู้ดูแลระบบ

## 4.1 แถบเลือกผู้ใช้งานโปรแกรม

เมื่อคลิกแถบเลือก "ผู้ใช้งานโปรแกรม" จอภาพจะเป็นดังแสดงในรูป ง.20

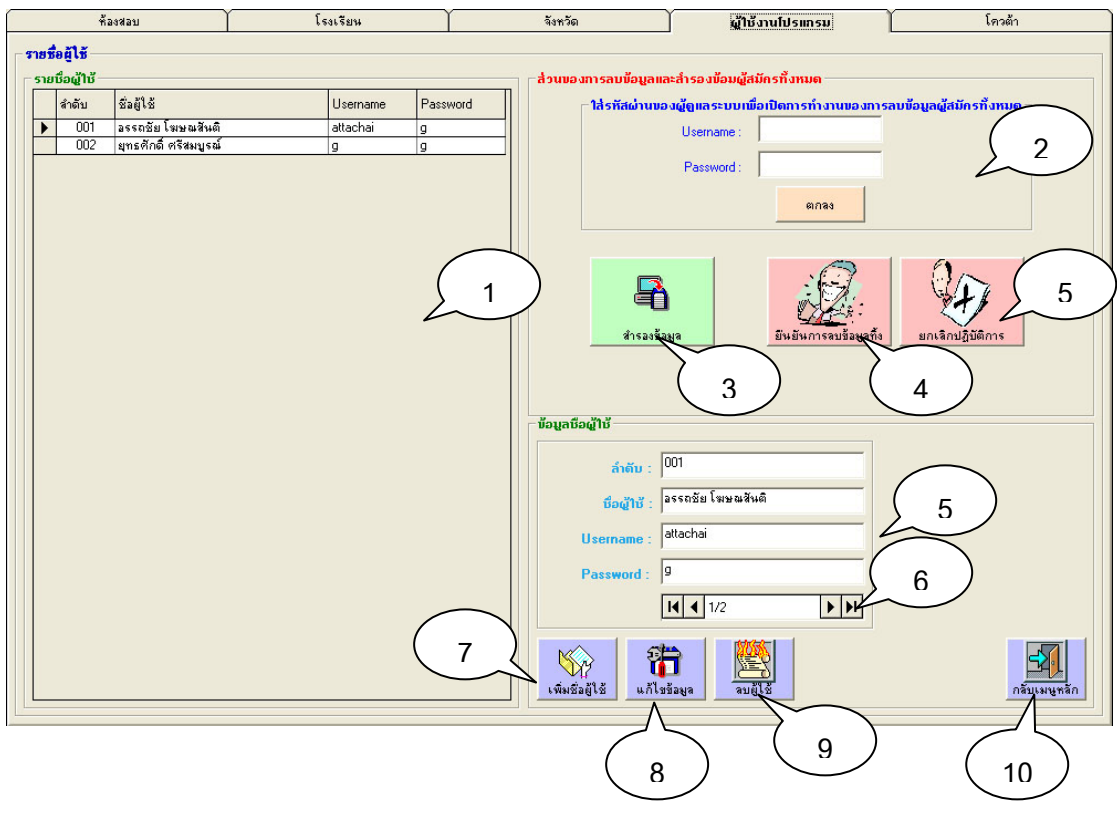

รูป ง.20 จอภาพแถบเลือก "ผู้ใช้งานโปรแกรม"

คำอธิบาย : จอภาพแสดงส่วนของงาน "ผู้ใช้งานโปรแกรม"

- หมายเลข 1 ป้ายแสดงข้อมูลรายชื่อเจ้าหน้าที่รับสมัคร
- หมายเลข 2 บริเวณการพิมพ์ Username และ Password ผู้ดูแลระบบ เพิ่มเปิดการทำงานปุ่มลบข้อมูลผู้สมัครทั้งหมด
- หมายเลข 3 ปุ่มสำรองข้อมูลผู้สมัครทั้งหมด
- หมายเลข 4 ปุ่มยืนยันการลบข้อมูลผู้สมัครทั้งหมด

- หมายเลข 5 ปุ่มปิดการทำงานของปุ่มยืนยันการลบข้อมูล
- หมายเลข 6 ปุ่มเพิ่มข้อมูลเจ้าหน้าที่รับสมัคร
- หมายเลข 7 ปุ่มแก้ไขข้อมูลเจ้าหน้าที่รับสมัคร
- หมายเลข 8 ปุ่มลบข้อมูลเจ้าหน้าที่รับสมัคร
- หมายเลข 9 ปุ่มออกจากจอภาพงานผู้ดูแลระบบ

#### 5. งานคัดสรร

เมื่อเลือกเข้าสู่ส่วนของงานคัดสรรจะมีจอภาพเป็นดังแสดงในรูป ง.21

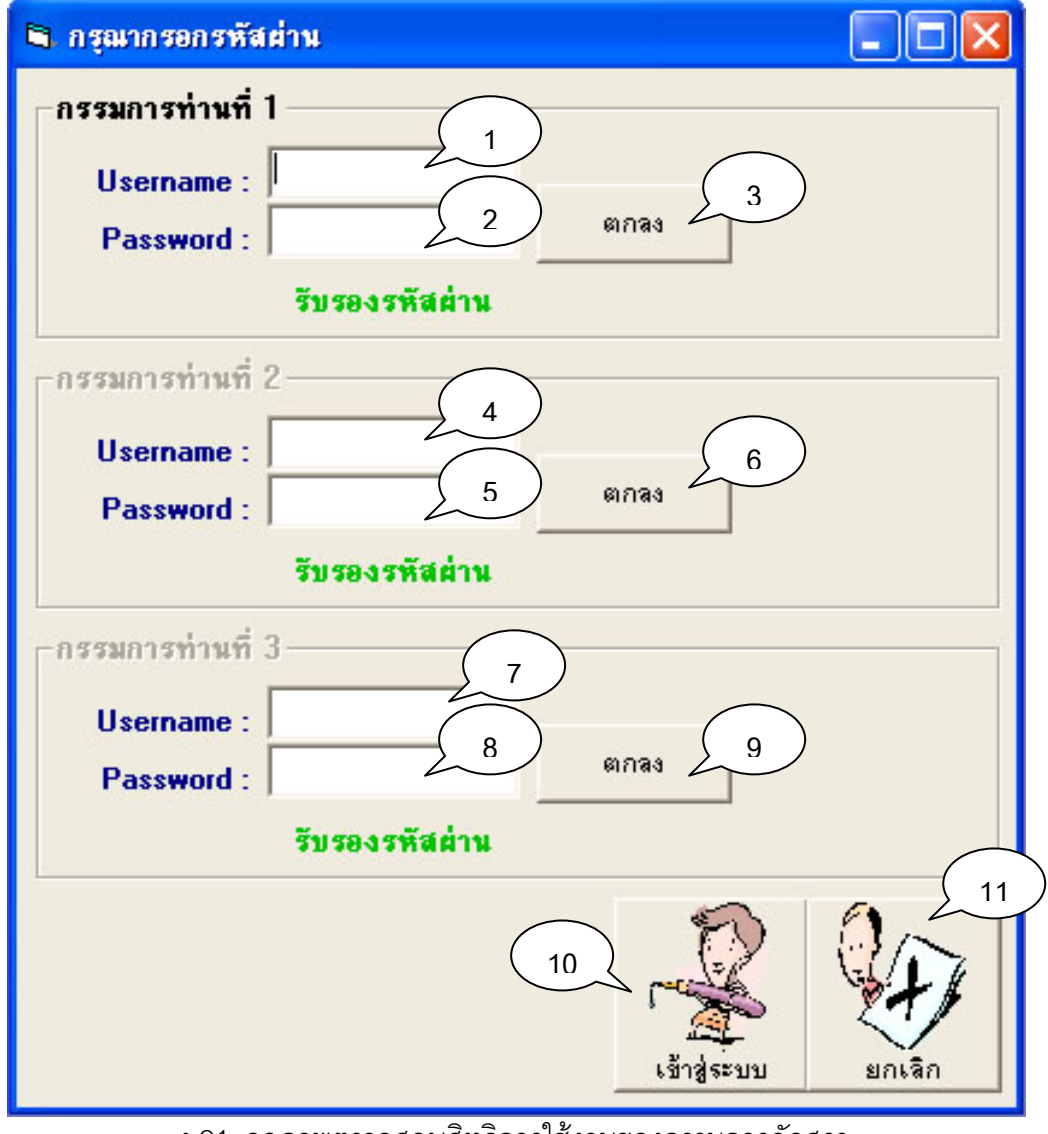

ง.21 จอภาพตรวจสอบสิทธิการใช้งานของกรรมการคัดสรร

**คำอธิบาย** : จอภาพตรวจสอบสิทธิการใช้งานของกรรมการคัดสรรซึ่งต้องกรอก Username และ Password ให้ผ่านทีละคนจนครับทั้ง 3 คน และไม่สามารถนำ Username และ Password ของคนที่กรอกไปแล้วมากรอกใหม่อีกครั้งหนึ่งได้

- หมายเลข 1 ช่องกรอก Username กรรมการคัดสรรท่านที่ 1
- หมายเลข 2 ช่องกรอก Password กรรมการคัดสรรท่านที่ 1
- หมายเลข 3 ปุ่มเริ่มการตรวจสอบ Username และ Password
- หมายเลข 4 ช่องกรอก Username กรรมการคัดสรรท่านที่ 2
- หมายเลข 5 ช่องกรอก Password กรรมการคัดสรรท่านที่ 2
- หมายเลข 6 ปุ่มเริ่มการตรวจสอบ Username และ Password
- หมายเลข 7 ช่องกรอก Username กรรมการคัดสรรท่านที่ 3
- หมายเลข 8 ช่องกรอก Password กรรมการคัดสรรท่านที่ 3
- หมายเลข 9 ปุ่มเริ่มการตรวจสอบ Username และ Password
- หมายเลข 10 ปุ่มเริ่มเข้าสู่จอภาพงานคัดสรร

 หมายเลข 11 ปุ่มออกจากจอภาพตรวจสอบสิทธิการใช้งานของกรรมการ คัดสรร

### 5.1 จอภาพงานคัดสรรผู้สมัคร

เมื่อผ่านขั้นตอนการตรวจสอบสิทธิการใช้งานแล้ว จอภาพงานคัดสรรจะปรากฏขึ้นมาดัง

|            | ข้อมูลผู้ส | เม็ครสอบทั่วไป      | 1    |                               | ข้อมูลผู้สมัครสอบโควต้า - | h      |    |        | งา | นคัดสรร 4 | $\sim$ | - |
|------------|------------|---------------------|------|-------------------------------|---------------------------|--------|----|--------|----|-----------|--------|---|
|            |            |                     |      | จำนวนผู้สมัค <del>ร</del> สอง | บทั่วไปทั้งหมด            | 19     | คน |        |    |           |        |   |
| ลขประจำตัว | ตำนำหน้า   | ชื่อ สกล            | GPA  | โรงเรียน                      | คะแนน T รวม               | ľ.     |    | 4      | -  |           |        | - |
| 00001      | เด็กหญิง   | เมวิกา ขึ่งเงิน     | 2.56 | กาวีละอนุกูล                  | 58.5                      |        |    | $\sim$ |    |           |        |   |
| 0003       | เด็กหญิง   | ปภัสสรา บัวเจริญ    | 3.54 | พระหฤทัย                      | 46.33                     |        |    |        |    |           |        |   |
| 0006       | เด็กหญิง   | สาธิตา ใจมัน        | 3.64 | เชียงใหม่คริสต์               | 45.33                     |        |    |        |    |           |        |   |
| 0008       | เด็กหญิง   | ที่ชาชาติ สมเพราะ   | 2.68 | ใบบุญล้าพูห                   | 68.5                      |        |    |        |    |           |        |   |
| 0009       | เด็กชาย    | กมลภพ สายเชื้อ      | 2.54 | สายอักษร                      | 65.83                     |        |    |        |    |           |        |   |
| 0010       | เด็กหญิง   | กมลวรรณ ตั้งมั่น    | 3.54 | คำเที่ยง                      | 43.67                     |        |    |        |    |           |        |   |
| 0011       | เด็กชาย    | ตะวัน สื่อกระแส     | 4.00 | เทพบดินทร์                    | 53.83                     |        |    |        |    |           |        |   |
| 0014       | เด็กหญิง   | บุษยา เดชฤทัยภักดี  | 4.00 | พะเยาวิทยาคม                  | 67.33                     |        |    |        |    |           |        |   |
| 0017       | เด็กชาย    | สัญญา คุณากร        | 3.54 | จิตราวิทยา                    | 56.33                     |        |    |        |    |           |        |   |
| 0019       | เด็กชาย    | ใปรเมษฐ์ เมฆบังวัน  | 3.68 | ดาราวิทยาลัย                  | 55.33                     | 5      | )  |        |    |           |        |   |
| 0020       | เด็กหญิง   | นิศาชล สัตยานุรักษ์ | 3.68 | ดาราวิทยาลัย                  | 40.17                     |        |    |        |    |           |        |   |
| 0022       | เด็กชาย    | สายันต์ สัญญา       | 2.65 | ทำเที่ยง                      | 48.67                     | $\sim$ |    |        |    |           |        |   |
| 0023       | เด็กชาย    | สายหยุด เกิดลาภ     | 3.10 | รังษีวิทยา                    | 39.17                     |        |    |        |    |           |        |   |
| 0024       | เด็กชาย    | แสงเทียน พวกแสน     | 3.45 | อัสสัมชัญ                     | 66                        |        |    |        |    |           |        |   |
| 0029       | เด็กหญิง   | ปียดา ยะยอง         | 3.54 | อนุบาลสำปาง                   | 50.67                     |        |    |        |    |           |        |   |
| 0030       | เด็กหญิง   | ประภาพัฒน์ ดาวราม   | 2.68 | เทพบดินทร์                    | 49.67                     |        |    |        |    |           |        |   |
| 0031       | เด็กชาย    | ภัทสูมิ รูปงาม      | 3.27 | อนุบาลสำปาง                   | 45.33                     |        |    |        |    |           |        |   |
| 0035       | เด็กหญิง   | พิมพ์ชนก กันทะวัง   | 2.67 | ดาราวิทยาลัย                  | 48.17                     |        |    |        |    |           |        |   |
| 0037       | เด็กหญิง   | วรกาล ใจเป็ง        | 3.45 | คำเที่ยง                      | 53                        |        |    |        |    |           |        |   |
|            |            |                     |      |                               |                           |        |    |        |    |           |        |   |
| แสดงผล     |            | 6                   | )—   |                               |                           |        |    | (      | 7  |           |        |   |

รูป ง.22 จอภาพงานคัดสรรผู้สมัคร

**คำอธิบาย** : จอภาพงานคัดสรรจะแบ่งการแสดงข้อมูลออกเป็น 3 ส่วนคือ "ข้อมูล ผู้สมัครสอบทั่วไป", "ข้อมูลผู้สมัครสอบโควต้า" และส่วนของ "งานคัดสรร"

- หมายเลข 1 แถบเลือกส่วนของงาน "ข้อมูลผู้สมัครสอบทั่วไป"
- หมายเลข 2 แถบเลือกส่วนของงาน "ข้อมูลผู้สมัครสอบโควต้า"
- หมายเลข 3 แถบเลือกส่วนของงาน "งานคัดสรร"
- หมายเลข 4 ป้ายแสดงจำนวนข้อมูล
- หมายเลข 5 ป้ายแสดงรายละเอียดข้อมูล
- หมายเลข 6 ปุ่มเลือกลักษณะการจัดเรียงข้อมูล
- หมายเลข 7 ปุ่มออกรายงาน
- หมายเลข 8 ปุ่มออกจากจอภาพงานคัดสรร

#### 5.2 ตัวอย่างรายงาน

ลักษณะรายงานที่ออกในหัวข้อ "ผู้สมัครสอบทั่วไป" และหัวข้อ "ผู้สมัครสอบโควต้า" จะมี ลักษณะที่คล้าย ๆ กันดังแสดงในรูป ง.23

| 1          | l of 1    | > > = = 7           | 100%  | •              |                                           |                    |  |
|------------|-----------|---------------------|-------|----------------|-------------------------------------------|--------------------|--|
|            |           |                     |       |                |                                           |                    |  |
|            |           |                     |       |                | 1                                         |                    |  |
| เลขประ สำค | ň         | ชื่อ-สถอ            | CIP A | ไรมรียน        | ประเภทโดวข้า                              | รายละเสียดโดวด้า   |  |
| 00002      |           | ปรารถนา งามพิพากร   | 3.55  | คาราวิทยาลัย   |                                           | ลูกอาจารขั้?       |  |
| 00004      | เด็ก หญิง | นฤมล บุญทันทา       | 3.55  | พระหฤทัย       | โค <i>ว</i> ต้าบุตรหลานพนักงานมหาวิทยาลัย | ้<br>หลานอาจารย์ ? |  |
| 00005      | เด็ก หญิง | สุรีย์วรรณ ธรรมชาติ | 2.55  | เรยินาเซลี     | วิทยาศาสพ รั                              | ระดับจังหวัด       |  |
| 00007      | เด็กชาย   | สันติภาพ ประเสริฐที | 2.35  | ใบบุญล่าพูน    | โควท้าบุตรหลานพนักงานมหาวิทยาลัย          | โควด้าคณะบดีคณะ?   |  |
| 00012      | เด็กชาย   | ภัคพสิษฐ์ คันธากช   | 3.54  | พุทธิโสภณ      | โควท้าบุตรหลานพนักงานมหาวิทยาลัย          | ลูกอาจารข์         |  |
| 00013      | เด็ก หญิง | ปณิดา รังคกูลนุวัตร | 4.00  | อนุบาลฮียงใหม่ | คอมพิวเตอร์                               | ใช้งานได้ดี        |  |

#### 5.3 แถบเลือกงานคัดสรร

ถ้าเลือกแถบเลือกงานคัดสรรจะปรากฏจอภาพดังแสดงในรูป ง.24

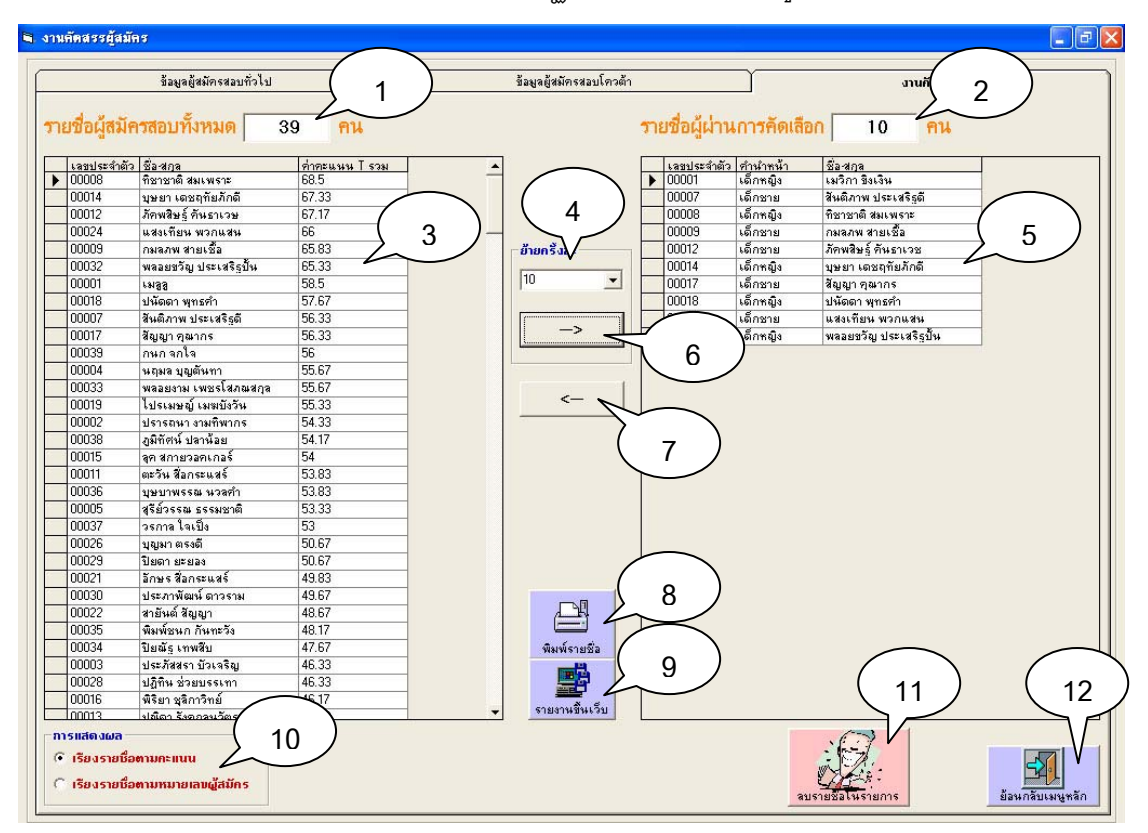

รูป ง.24 จอภาพแถบเลือกงานคัดสรร

106

คำอธิบาย : จอภาพจอภาพแถบเลือกงานคัดสรรจะเป็นส่วนที่กรรมการคัดสรรใช้ออก รายงานรายชื่อผู้สมัครที่ผ่านการคัดสรร

- หมายเลข 1 ป้ายแสดงจำนวนผู้สมัครทั้งหมด
- หมายเลข 2 ป้ายแสดงจำนวนผู้ผ่านการคัดสรรทั้งหมด
- หมายเลข 3 ป้ายแสดงข้อมูลผู้สมัครทั้งหมด
- หมายเลข 4 ป้ายแสดงจำนวนที่ต้องการเพิ่มชื่อเข้าสู่ป้ายรายชื่อผู้ผ่าน การคัดสรร
- หมายเลข 5 ป้ายแสดงรายชื่อผู้ผ่านการคัดสรร
- หมายเลข 6 ปุ่มเพิ่มรายชื่อ
- หมายเลข 7 ปุ่มลบรายชื่อ
- หมายเลข 8 ปุ่มออกรายงานรายชื่อผู้ผ่านการคัดสรร
- หมายเลข 9 ปุ่มออกรายงานรายชื่อให้อยู่ในรูปของไฟล์ .htm
- หมายเลข 10 ปุ่มเลือกลักษณะการจัดเรียงข้อมูล
- หมายเลข 11 ปุ่มลบรายชื่อทั้งหมดในรายการผู้ผ่านการคัดสรร
- หมายเลข 12 ปุ่มออกจากจอภาพงานคัดสรร

#### 5.4 ตัวอย่างรายงานแบบแผนภูมิ

เมื่อคลิกปุ่มแสดงแผนภูมิแล้วจะปรากฏจอภาพดังแสดงในรูป ง.25 เพื่อให้กรรมการคัด สรรทำการเลือกรายชื่อข้อมูลที่ต้องการนำไปแสดงแผนภูมิ

| เลือกข้อมูลที่ต้องการแสดงผลใน 1 ญมี<br>รำนวนที่งหมด 10 2 รำนวนในรายการ 2 ราการเก 10<br>                                  | a Form1                                                                                                    |   |
|----------------------------------------------------------------------------------------------------|----------------------------------------------------------------------------------------------------|---|
| ุคณิตศาสตร์<br>ภาษาโทย<br>คลมพิวเตอร์<br>โควต้านตรทลานพนักงานมทาวิทยาลัย<br>มิศรินเจโด<br>→ 6<br>↓ 7<br>แสตงแทนภูมิ<br>8 | S Form1       เลือกข้อบูลก็ต้องการแสดงผลใน     10       รำนวนกึงหมด     10       ชื่อ     ดนตรีไทย       ดนตรีสากล     กีฬา       วิทยาศาสตร์     คณิตศาสตร์       ภาษาอังกฤษ     ภาษาโทย       ดอมพิวเตอร์     โควด้าบุตรหลานพนักงานมหาวิทยาลัย       อัตวินเจไต | 3 |

รูป ง.25 จอภาพการเลือกข้อมูลไปแสดงเป็นแผนภูมิ

คำอธิบาย : จอภาพการเลือกรายชื่อข้อมูลที่ต้องการนำไปทำเป็นแผนภูมิแท่ง

- หมายเลข 1 ป้ายแสดงจำนวนรายการที่มีให้เลือกทั้งหมด
- หมายเลข 2 ป้ายแสดงจำนวนรายการที่ถูกเลือกแล้วทั้งหมด
- หมายเลข 3 ป้ายแสดงรายชื่อข้อมูลที่มีให้เลือก
- หมายเลข 4 ป้ายแสดงรายชื่อข้อมูลที่ถูกเลือกแล้วทั้งหมด
- หมายเลข 5 ปุ่มเพิ่มรายชื่อเข้าสู่ป้ายรายชื่อข้อมูลที่ถูกเลือก
- หมายเลข 6 ปุ่มลบรายชื่อรายการจากป้ายรายชื่อข้อมุลที่ถูกเลือก
- หมายเลข 7 ปุ่มแสดงรายงานแบบแผนภูมิ
- หมายเลข 8 ปุ่มออกจากจอภาพแสดงแผนภูมิ

หลังจากเลือกรายชื่อข้อมูลที่ต้องการแสดงแผนภูมิแล้ว และคลิกที่ปุ่มแสดงแผนภูมิจะ ปรากฏรายงานขึ้นมาดังแสดงในรูป ง.26

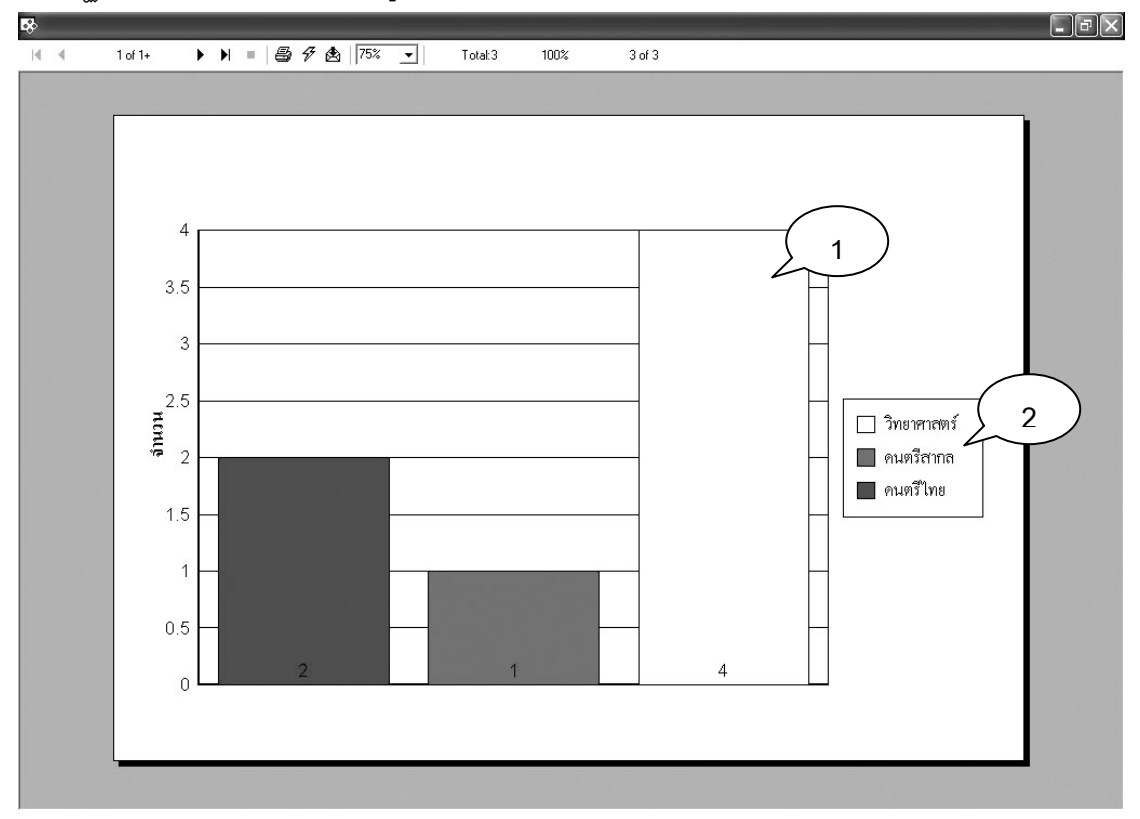

รูป ง.26 จอภาพแสดงรายงานแบบแผนภูมิ

**คำอธิบาย** : จอภาพแสดงรายงานแบบแผนภูมิในรูปแบบแผนภูมิแท่ง สามารถ เปรียบเทียบข้อมูลได้สูงสุดไม่เกิน 10 ข้อมูล

- หมายเลข 1 ส่วนของแผนภูมิแท่ง
- หมายเลข 2 ป้ายแสดงรายชื่อข้อมูลที่นำมาเปรียบเทียบ

#### ภาคผนวก จ

### ตัวอย่างรายงานจากโปรแกรมระบบงานสอบเข้าโรงเรียนสาธิตมหาวิทยาลัยเชียงใหม่

1. รายงานบัตรประจำตัวผู้เข้าสอบ

| n 0112                                                                         | ราย เป็นเสร็จรับเงิน<br>โรงเรียนสาธิคมหาวิทยาลัยเชียงใหม่ | und 0330              |
|--------------------------------------------------------------------------------|-----------------------------------------------------------|-----------------------|
| <sup>วันที่</sup> เง<br><sup>ับเงินจาก</sup> เด็กหญิง มลรัฐ า                  | ) เดือุพฤษภาคม 19.12547<br>ปาณะดิษ                        | คังรายการต่อไปนี้     |
| 1 aller to the                                                                 | , גוושוג                                                  | อำนวนเงิน             |
| เลขที่นั่งสอบ 00177<br>สถานที่สอบ ห้องสอบที่ 00<br>อาคาร สาชิด 2 ชั้น 1        | )5<br>NO1Lab Ĵnŭ 3<br>UU                                  | เราปอ่าย<br>กล 1 นิ้ว |
| (ลงชื่อ)                                                                       | S. A. Martine and S. S.                                   |                       |
| (ลงชื่อ)<br>ก่าบริการทลสอบกวามรู้พื้นฐานเ<br>นักเรียนเข้าเรียนชั้นมัธยมศึกษาปี | เละกวามพร้อมทางการเรียน<br>ที่ 1 ปีการศึกษา 2547          | 150.00                |

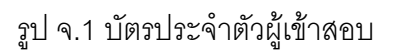

**คำอธิบาย** : จะเป็นบัตรที่ออกโดยเจ้าหน้าที่รับสมัครจะมีลักษณะเหมือนกันแต่ต่างกันที่ สีของบัตรอยู่ทั้งหมด 3 ใบดังนี้

- บัตรสีขาว เป็นบัตรประจำตัวผู้เข้าสอบยังสามารถเป็นใบเสร็จรับเงิน
   ได้ในตัว โดยทางผู้ยื่นใบสมัครต้องเก็บไว้
- บัตรสีชมพู เป็นใบเสร็จรับเงิน โดยทางโรงเรียนเป็นผู้เก็บไว้
- บัตรสีเหลือง เป็นบัตรติดโต๊ะสอบ โดยทางโรงเรียนเป็นผู้เก็บไว้

## 2. รายงานใบรายชื่อผู้เข้าสอบในแต่ละห้องสอบ

| ÷   |                  |                                |                             |            |
|-----|------------------|--------------------------------|-----------------------------|------------|
| 1 × | 1 of 1+ 🕨 🕨      | N 🗿 🗲 100% 🔹                   |                             |            |
|     |                  |                                |                             | <i></i>    |
|     |                  |                                |                             |            |
|     | (                | $\frown$                       | 14 2<br>18-May-2004 2       |            |
|     | (                | 3                              | <u>รายชื่อผู้มีสิทธิสอบ</u> |            |
| หม  | ายเลขห้องสอบ 001 | <b>ชื่อห้องสอบ</b> Lab วิทย์ 1 | อาคาร สาธิต 2 ชั้น 1        | ความจุ 40  |
|     | เลขประจำต่       | <u> </u>                       | ชื่อ-หามสกุล (4)            |            |
|     | 00001            | เด็กชาย                        | กฤดากร ร ธ นิธย์            |            |
|     | 00002            | เต็กหญิง                       | ชุตินันท์ แสวงรัตน์         |            |
|     | 00003            | เด็กหญิง                       | เขมิกา มหาพรหม              | •e1<br>201 |
|     | 00004            | เต็กหญิง                       | สรชา ทฤษฎีรักษ์             |            |
|     | 00005            | เด็กหญิง                       | เป็ยมศิริ ศิริสกุล          | (e).       |
|     | 00006            | เด็กชาย                        | ศศิน ศรีบัณฑิตกุล           | 18<br>     |
|     | 00007            | เด็กหญิง                       | กรณี ชูแสง                  |            |
|     | 00008            | เต็กชาย                        | กิตติธัชช์ คำเปลว           |            |
|     | 00009            | เด็กหญิง                       | ชุติมณฑน์สุนทรธรรม          |            |

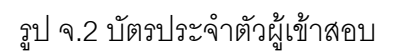

**คำอธิบาย** : เป็นใบรายชื่อที่ใช้ติดไว้หน้าห้องสอบ และสามารถนำไปเป็นใบเซ็นชื่อ สำหรับผู้เข้าสอบ

- หมายเลข 1 เป็นตัวเลขแสดงเลขหน้า
- หมายเลข 2 เป็นบริเวณแสดงวันเดือนปี
- หมายเลข 3 เป็นส่วนบอกรายละเอียดของห้องสอบ
- หมายเลข 4 เป็นส่วนของรายชื่อผู้มีสิทธิสอบ

3. รายงานแสดงรายละเอียดห้องสอบ

| - M |               | H               | 😂 🗲   100% 🔹       |                                    |        |          |
|-----|---------------|-----------------|--------------------|------------------------------------|--------|----------|
|     |               |                 |                    |                                    |        | <u>^</u> |
|     |               |                 |                    |                                    |        |          |
|     |               | (               | $\frown$           | 18-May-2004                        |        |          |
|     |               |                 | 3)                 | <u>รายงานแสดงรายละเอียดท้องสอบ</u> |        |          |
|     | <u>หมายเส</u> | <u>พห้องสอบ</u> | <u>ชื่อห้องลอบ</u> | อาการ (สตานที่สอบ                  | ความจู |          |
|     | 001           |                 | Lab วิทย์ 1        | สาธีต 2 ชั้น 1                     | 40     |          |
|     | 002           |                 | 2102               | สาธีด 2 ชั้น 1                     | 40     |          |
|     | 003           |                 | Lab ชีววิทยา       | สาธีต 2 ชั้น 1                     | 40     |          |
|     | 004           |                 | Labวิทย์ 2         | สาธีต 2 ชั้น 1                     | 40     |          |
|     | 005           |                 | Lab วิทย์ 3        | สาษีต 2 ชั้น 1                     | 40     |          |
|     | 006           |                 | 2201               | สาธีต 2 ชั้น 2                     | 35     |          |
|     | 007           |                 | 2202               | สาธิต 2 ชั้น 2                     | 35     |          |
|     | 008           |                 | 2203               | สาธิต 2 ชั้น 2                     | 35     |          |
|     | 009           |                 | Lab เคมี           | สาธิต 2 ชั้น 2                     | 35     |          |
|     | 010           |                 | 2204               | สาธีด 2 ชั้น 2                     | 35     |          |
|     | 011           |                 | 2205               | สาษีต 2 ชั้น 2                     | 35     |          |

รูป จ.3 รายงานอแสดงรายละเอียดห้องสอบ

**คำอธิบาย** : เป็นรายงานที่ใช้สำหรับตรวจสอบข้อมูลห้องสอบที่มีอยู่ในฐานข้อมูล

ระบบงานสอบเข้า

- หมายเลข 1 เป็นตัวเลขแสดงเลขหน้า
- หมายเลข 2 เป็นบริเวณแสดงวันเดือนปี
- หมายเลข 3 เป็นส่วนบอกหัวข้อรายงาน
- หมายเลข 4 เป็นส่วนแสดงรายชื่อห้องสอบทั้งหมด

4. รายงานแสดงรายชื่อโรงเรียน

|    |          |             |                                  | × |
|----|----------|-------------|----------------------------------|---|
| 14 | 🔹 1 of 1 | )   🔒 🔗     | 100% •                           |   |
|    |          |             |                                  | ^ |
|    |          |             |                                  |   |
|    |          |             |                                  |   |
|    |          | $\bigcap$   | 18-May-2004                      |   |
|    |          | (3          | รายงาานเอลงรายซื่อโรงเรียนต่าง ๆ |   |
|    |          | to the d    |                                  |   |
|    |          | <u>амин</u> | <u>ชอสงเรยน</u>                  |   |
|    |          | 001         | ការិត៖อង្កពួត                    |   |
|    |          | 002         | โกวิทธ์ารง ( / )                 | - |
|    |          | 003         | ค่าเพี่ยง                        |   |
|    |          | 004         | เชียงใหม่คริสต์ 🧖                |   |
|    |          | 005         | ไซยโรจน์ค                        |   |
|    |          | 006         | ดาราวิทยาลัย                     |   |
|    |          | 007         | เทพบดินทร์                       |   |
|    |          | 008         | บ้านรีมใต้                       |   |
|    |          | 009         | บ้านสันกำแพง                     |   |
|    |          | 010         | บุญสัษฐ์วิทยา                    |   |
|    |          | 011         | ไบบุญลำพูน                       |   |

## รูป จ.4 รายงานรายชื่อโรงเรียน

**คำอธิบาย** : เป็นรายงานที่ใช้สำหรับตรวจสอบข้อมูลรายชื่อโรงเรียนที่มีอยู่ในฐานข้อมูล

ระบบงานสอบเข้า

- หมายเลข 1 เป็นตัวเลขแสดงเลขหน้า
- หมายเลข 2 เป็นบริเวณแสดงวันเดือนปี
- หมายเลข 3 เป็นส่วนบอกหัวข้อรายงาน
- หมายเลข 4 เป็นส่วนแสดงรายชื่อโรงเรียนทั้งหมด

5. รายงานแสดงรายชื่อจังหวัด

|                             | ^ |
|-----------------------------|---|
|                             |   |
|                             |   |
| (3) 18-May-2004 2           |   |
| รายงาานเสดงรายชื่อจังทวัด   |   |
| <u>ลำกับที่ ชื่องังหวัด</u> |   |
| 001 เซียงราย                |   |
| 002 เซียงใหม่               |   |
| 003 น่าน                    |   |
| 004 Witigh (                |   |
| 005 IIWS 4                  |   |
| 006 แม่ฮ้องสอน              |   |
| 007 ลำปาง                   |   |
| 008 ลำพูน                   |   |
| 009 อุตรศึกถ์               |   |
| 010 กระบี่                  |   |
| 011                         |   |
| 012 พรัง                    |   |

## รูป จ.5 รายงานรายชื่อจังหวัด

**คำอธิบาย** : เป็นรายงานที่ใช้สำหรับตรวจสอบข้อมูลรายชื่อจังหวัดที่มีอยู่ในฐานข้อมูล

ระบบงานสอบเข้า

- หมายเลข 1 เป็นตัวเลขแสดงเลขหน้า
- หมายเลข 2 เป็นบริเวณแสดงวันเดือนปี
- หมายเลข 3 เป็นส่วนบอกหัวข้อรายงาน
- หมายเลข 4 เป็นส่วนแสดงรายชื่อจังหวัดทั้งหมด

## 6. รายงานแสดงรายชื่อผู้สมัครสอบแบบทั่วไป

| N. |                   | •        | H 🔒 🗲 100% 🔍         |            | $\frown$                     |
|----|-------------------|----------|----------------------|------------|------------------------------|
|    | _                 |          |                      |            |                              |
|    |                   |          |                      |            |                              |
|    |                   |          |                      |            |                              |
|    |                   | $\frown$ |                      | 18         | 3-May-2004 2                 |
|    |                   | (3       |                      | รายงานและ  | างรายละเอียดพัสมัครลอบทั่วไป |
|    |                   | 5        |                      |            |                              |
|    | <u>เลขประจำต่</u> | ĭ2       | <u>ชื่อ-สกุล</u>     | <u>GPA</u> | ชื่อไข้งเร <u>ียน</u>        |
|    | 00003             | เด็กหญิง | เขมิกา มหาพรหม       | 3.25       | เทพบดินทร์                   |
|    | 00005             | เด็กหญิง | เปี่ยมศีรี ศีรีสกุล  | 2.87       | บ้านสันกำแหง                 |
|    | 00006             | เด็กชาย  | ศตินศรีบัณฑิตกุล     | 3.00       | ใบบุญล่าพูน                  |
|    | 00007             | เด็กหญิง | ภรณี ชูแสง           | 3.32       | อนุบาลลำปาง ( )              |
|    | 00009             | เด็กหญิง | ชุติมณฑน์สุนทรธรรม   | 3.33       | ดาราวิทยาลัย                 |
|    | 00010             | เด็กชาย  | ซัชพงษ์ สิงห์หล้า    | 3.33       | เทพบดินทร์                   |
|    | 00011             | เด็กหญิง | ชนัทนันท์คำทะแจ่ม    | 3.45       | อนุบาลลำพูน                  |
|    | 00012             | เด็กหญิง | บุศรีนทร์ เนตรอนงค์  | 2.87       | เชียงใหม่คริสต์              |
|    | 00014             | เด็กชาย  | พันธ์สง่า คงทวีพันธ์ | 3.45       | มงฟอร์ด                      |
|    | 00015             | เด็กชาย  | ภูมิพงศ์วิวรรธนะเดช  | 3.78       | อนุบาลเชียงราย               |
|    | 00017             | เด็กหญิง | ขวัญจีรา เล็กสกล     | 345        | ดาราวีทมาลัม                 |

รูป จ.6 รายงานแสดงรายชื่อผู้สมัครสอบแบบทั่วไป

**คำอธิบาย** : เป็นรายงานที่ใช้สำหรับกรรมการคัดสรรตรวจสอบข้อมูลผู้สมัครสอบแบบทั่ว ไปเพื่อใช้ประกอบการตัดสินใจ

- หมายเลข 1 เป็นตัวเลขแสดงเลขหน้า
- หมายเลข 2 เป็นบริเวณแสดงวันเดือนปี
- หมายเลข 3 เป็นส่วนบอกหัวข้อรายงาน
- หมายเลข 4 เป็นส่วนแสดงข้อมูลผู้สมัครสอบแบบทั่วไป

7. รายงานแสดงรายชื่อผู้สมัครสอบแบบโควต้า

| 8 |                    |           |                             |      |                       |                                           |                                                |
|---|--------------------|-----------|-----------------------------|------|-----------------------|-------------------------------------------|------------------------------------------------|
| H |                    | of 1+     | 🕨 🕨 🗟 🔗 🛛                   | 100% | •                     | $\frown$                                  |                                                |
|   |                    |           |                             |      |                       | ( 1                                       |                                                |
|   |                    |           |                             |      |                       | `.                                        |                                                |
|   | (                  |           | $\mathbf{i}$                |      |                       | 10.10                                     | 2)                                             |
|   |                    | ् 3       | )                           |      |                       | 18-May-2004                               |                                                |
|   |                    | $\sim$    |                             |      |                       | รายงานแสดงรายละเอยดุผูสมครแ               | เบบหลวดา                                       |
|   | <u>เลขประ</u> จำตั | 2         | <u>ชื่อ-สกุล</u>            | GPA  | <u>โรงเรียน</u>       | <u>ประเภทโควด้า</u>                       | <u>รายละ อียดโดวด้า</u>                        |
|   | 00117              | เด็กชาย   | ปริญญา ยอกคำปา              | 2.46 | วชิรวิทย์             | โค <i>ว</i> ท้ำบุตรหลานพนักงานมหาวิทยาลัย | โควด้ำคณะ บดีคณะศึก บาศาสตร์                   |
|   | 00113              | เด็ก หญิง | ปรัชญาวรรณ ทองนอก           | 3.45 | สาธิคราชภัฏเชียง ใหม่ | ภาษาอังกฤษ                                | ระดับจังหวัด                                   |
|   | 00082              | เด็ก หญิง | ประพิณ วินิทธานันท์         | 3.45 | สาธิตราชภัฏฮียง ใหม่  | ภาษาไทย                                   | ช นะ เดิศประกวดเรียงความระดับ ภาคเหนือ         |
|   | 00074              | เด็กชาย   | เบศร์ พิรกุลวานิช           | 2.54 | คำเพี่ยง              | คอมพิวเตอร์ ( 4 )                         | ระดับจังหวัด                                   |
|   | 00037              | เด็ก หญิง | บูชิตา นาคบรรพ์             | 3.45 | อนุบาล เชียง ใหม่     | วิทยาลาสพร์                               | ได้อันดับ 2 การแข่งขันตอบปัญหาในระดับจังหวัด   |
|   | 00033              | เด็กชาย   | บุรฉัตรจิตตคุปต้            | 2.45 | เทพบดิ นทร์           | ถีพา                                      | ตัวแทนจังหวัดกีฬาเปทอง 📒                       |
|   | 00059              | เด็กชาย   | ณัฐภัทร์ เหล่าพงศ์พันธุ์งาม | 3.45 | อนุบาลแพร่            | คอมพิวเตอร์                               | ความสามารถคอมพิวเตอร์ รุ่นเขาวชนระดับ จัง หวัด |
|   | 00152              | เด็ก หญิง | ณัฐกุล ลุขครี               | 3.45 | เทพบดิ นทร์           | โด <i>ว</i> ต้าบุตรหลานพนักงานมหาวิทยาลัย | โควด้าคณะ แพทย์สาสตร์                          |
|   | 00200              | เด็ก หญิง | ณัชชา แย้มโพธิ์ใช้          | 2.89 | ไซยโรจน์ฯ             | ดนทรีสากล                                 | ระดับจังหวัด                                   |
|   | 00194              | เด็กชาย   | ณภัทรยันตรกร                | 3.68 | อนุบาล เชียง ใหม่     | โค <i>ว</i> ต้าบุตรหลานพนักงานมหาวิทยาลัย | ลูกอาจารย์โรงเรียนสาธิคมหาวิทยาลัยเชียงใหม่    |
|   | 00027              | เด็กชาย   | ฐาปกรณ์ ธนะ หมอก            | 2.54 | คำเพี่ยง              | ถีพา                                      | ความสามารถด้านบาสต์ทบอลระดับภาค                |
|   | 00002              | เด็ก หญิง | ชุตินันท์ แสวงรัตน์         | 3.45 | ใบบุญลำพูน            | โค <i>ว</i> ต้าบุตรหลานพนักงานมหาวิทยาลัย | โควด้าอาจารย์คณะมนุษย์ศาสทร์                   |
|   | 66 670             | เลืองเอิง | วริว อีรติอานหลั            | 7 40 | ามมาร สีวาราช         | anns ann                                  | ดวานสารกรถในการเร่นพื้นใต้ในระดับการเหลือ      |

รูป จ.7 รายงานแสดงรายชื่อผู้สมัครสอบแบบโควต้า

**คำอธิบาย** : เป็นรายงานที่ใช้สำหรับกรรมการคัดสรรตรวจสอบข้อมูลผู้สมัครสอบแบบ โควต้าเพื่อใช้ประกอบการตัดสินใจ

- หมายเลข 1 เป็นตัวเลขแสดงเลขหน้า
- หมายเลข 2 เป็นบริเวณแสดงวันเดือนปี
- หมายเลข 3 เป็นส่วนบอกหัวข้อรายงาน
- หมายเลข 4 เป็นส่วนแสดงข้อมูลผู้สมัครสอบแบบโควต้า

## 8. รายงานแสดงรายชื่อผู้ผ่านการคัดสรร

| H. | 🔹 1 of 1 🕨 🕅 🖨          |                                                                                   |   |
|----|-------------------------|-----------------------------------------------------------------------------------|---|
|    |                         |                                                                                   | ^ |
|    |                         |                                                                                   |   |
|    |                         |                                                                                   |   |
|    |                         | 18-May-2004 2                                                                     |   |
|    | <u>รายชื่อผู้ผ่านกา</u> | รกัดเสือกเข้าฟิกษาต่อระดับชั้นมันชมฟิกษาปีที่ 1 โรงเรียนสานิตมหาวิทยาลัยเซียงใหม่ |   |
|    | <u>เลขประจำตัวสอบ</u>   | ชื่อ-สกุล                                                                         |   |
|    | 00011                   | เด็กหญิง ชนัทนันท์คำทะแจ่ม                                                        |   |
|    | 000 18                  | เด็กหญิง นิชนันท์ สุดรีดา                                                         | = |
|    | 00029                   | เด็กหญิง ปัทมวีศาล เตตี 🔪 4                                                       |   |
|    | 00037                   | เด็กหญิง บูชิตา นาคบรรพ์                                                          |   |
|    | 00041                   | เด็กชาย สมัครคันธวงค์                                                             |   |
|    | 000 44                  | เด็กหญิง อังคณาณ ลำพูน                                                            |   |
|    | 000 50                  | เด็กหญิง อเล็กซานครา คาเดท                                                        |   |
|    | 00051                   | เด็กหญิง พิมพ์ชนก ดวงศรี                                                          |   |
|    | 00070                   | เด็กชาย กรานท์เกษมสุข                                                             |   |
|    | 00084                   | เด็กชาย จิรายุทธแข่เตี้ย                                                          |   |
|    | 00087                   | เด็กหญิง พิมลวรรณ คำผลศิริ                                                        |   |
|    |                         | 6 <b>-</b>                                                                        |   |

รูป จ.8 รายงานแสดงรายชื่อผู้ผ่านการคัดสรร

**คำอธิบาย** : เป็นรายงานที่ออกโดยกรรมการคัดสรรสำหรับประกาศผลรายชื่อผู้ผ่านการ คัดสรรได้เรียนต่อในระดับมัธยมศึกษาปีที่ 1 โรงเรียนสาธิตมหาวิทยาลัย เชียงใหม่

- หมายเลข 1 เป็นตัวเลขแสดงเลขหน้า
- หมายเลข 2 เป็นบริเวณแสดงวันเดือนปี
- หมายเลข 3 เป็นส่วนบอกหัวข้อรายงาน
- หมายเลข 4 เป็นส่วนแสดงรายชื่อผู้ผ่านการคัดสรร

9. รายงานแสดงรายชื่อผู้มีสิทธิสอบในรูปแบบไฟล์เอชทีเอ็มแอล

| 🕘 Crystal Report  | t Viewer - L    | oxinfo Internet Explorer  |                          |             |                   |
|-------------------|-----------------|---------------------------|--------------------------|-------------|-------------------|
| File Edit View    | Favorites       | Tools Help                |                          | j.ki        |                   |
| G Back - O        | ) - 🗶           | 🗿 🏠 🔎 Search   👷 Favorite | s 😵 Media 🤗 🔗 - 嫨 📃      | 🧟 • 🔜 📓 🚳   |                   |
| Address 🛃 C:\My I | S\report_stud   | ent2004.html              |                          |             | ✓ →               |
|                   |                 |                           |                          |             |                   |
|                   |                 | $\overline{}$             | 18-May-2004              |             |                   |
|                   |                 | <u>2</u>                  | แสดงรายชื่อผู้มีสิทธิสอบ |             |                   |
| เลขา              | <u>ประจำตัว</u> | ชื่อ-นามสกุล              | <u>ท้องสอบ</u>           | ชื่อห้องสอบ | <u>สถานที่สอบ</u> |
| 00001             | เด็กซาย         | กฤดากรรธนิธย์ 🔪 3         | 001                      | Lab วิทย์ 1 | สาธิต 2 ชั้น 1    |
| 00002             | เด็กหญิง        | ชุตินันท์ แล่วงรัตน์      | 001                      | Lab วิทย์ 1 | สาธิต 2 ชั้น 1    |
| 00003             | เด็กหญิง        | เขมิกา มหาพรหม            | 001                      | Lab วิทย์ 1 | สาธิต 2 ชั้น 1    |
| 00004             | เด็กหญิง        | สรชา ทฤษฎีรักษ์           | 001                      | Lab วิทย์ 1 | สาธิต 2 ชั้น 1    |
| 00005             | เด็กหญิง        | เปี่ยมศิริ ศิริสกุล       | 001                      | Lab วิทย์ 1 | สาธิต 2 ชั้น 1    |
| 00006             | เด็กซาย         | ศติน ศรีบัณฑิตกุล         | 001                      | Lab วิทย์ 1 | สาธิต 2 ชั้น 1    |
| 00007             | เด็กหญิง        | กรณี ซูแสง                | 001                      | Lab วิทย์ 1 | สาธิต 2 ชั้น 1    |
| 00002             | เด็กชาย         | กิททิธัชช์ คำเปลว         | 001                      | Lab วิทย์ 1 | สาธิต 2 ชั้น 1    |
| 00009             | เด็กหญิง        | ชุพิมณฑน์ สุนทรธรรม       | 001                      | Lab วิทย์ 1 | สาธิต 2 ชั้น 1    |
| 00010             | เด็กชาย         | ธีชพงษ์ สิงห์หล้า         | 001                      | Lab วิทย์ 1 | สาธิต 2 ชั้น 1    |
| 00011             | เด็กหญิง        | ชนัทนันท์ คำทะ แจ่ม       | 001                      | Lab วิทย์ 1 | สาธิต 2 ชั้น 1    |
| 00012             | เด็กหญิง        | บุศรินทร์ เนตรอนงค์       | 001                      | Lab วิทย์ 1 | สาธิต 2 ชั้น 1    |

รูป จ.9 รายงานแสดงรายชื่อผู้มีสิทธิสอบในรูปแบบไฟล์เอชทีเอ็มแอล

**คำอธิบาย** : เป็นรายงานที่ใช้สำหรับประกาศรายชื่อผู้มีสิทธิสอบและสถานที่สอบใน รูปแบบไฟล์เอชทีเอ็มแอลเพื่อนำไปติดตั้งบนเว็บไซด์ของโรงเรียนสาธิต มหาวิทยาลัยเชียงใหม่

- หมายเลข 1 เป็นบริเวณแสดงวันเดือนปี
- หมายเลข 2 เป็นส่วนบอกหัวข้อรายงาน
- หมายเลข 3 เป็นส่วนแสดงรายชื่อผู้มีสิทธิสอบและสถานที่สอบ

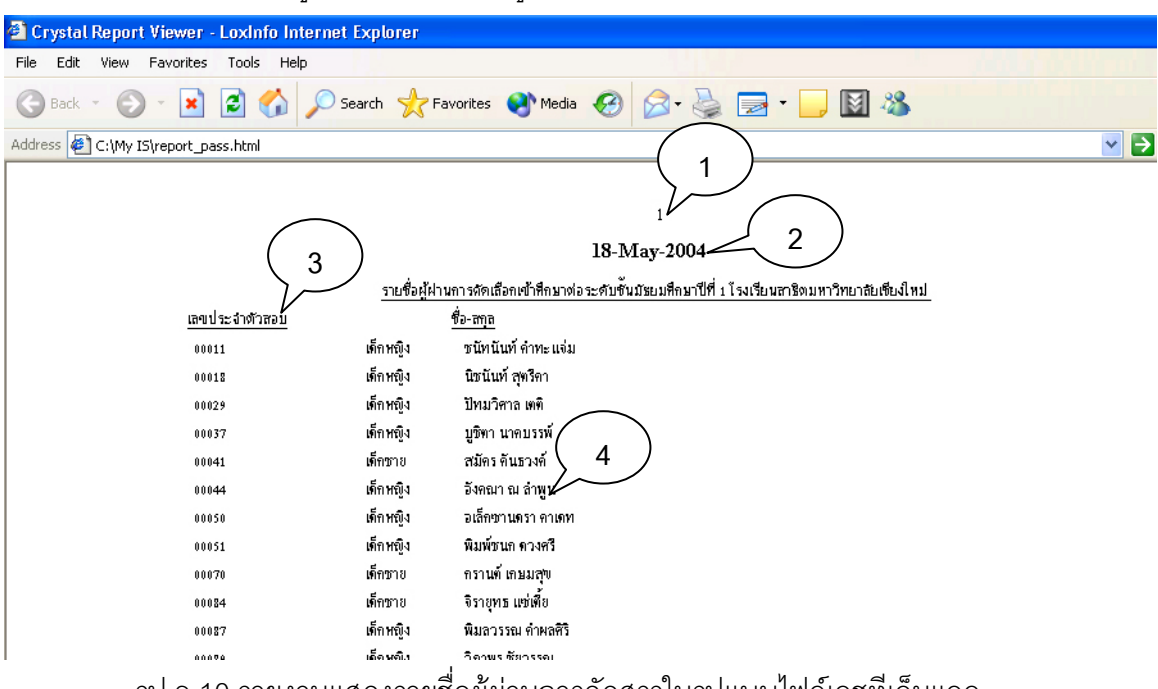

10. รายงานแสดงรายชื่อผู้ผ่านการคัดสรรในรูปแบบไฟล์เอชทีเอ็มแอล

รูป จ.10 รายงานแสดงรายชื่อผู้ผ่านการคัดสรรในรูปแบบไฟล์เอชทีเอ็มแอล

**คำอธิบาย** : เป็นรายงานที่ใช้สำหรับประกาศรายชื่อผู้ผ่านการคัดสรรในรูปแบบไฟล์ เอชทีเอ็มแอลเพื่อนำไปติดตั้งบนเว็บไซด์ของโรงเรียนสาธิตมหาวิทยาลัย เชียงใหม่

- หมายเลข 1 เป็นบริเวณแสดงเลขหน้า
- หมายเลข 2 เป็นบริเวณแสดงวันเดือนปี
- หมายเลข 3 เป็นส่วนบอกหัวข้อรายงาน
- หมายเลข 4 เป็นส่วนแสดงรายชื่อผู้ผ่านการคัดสรร

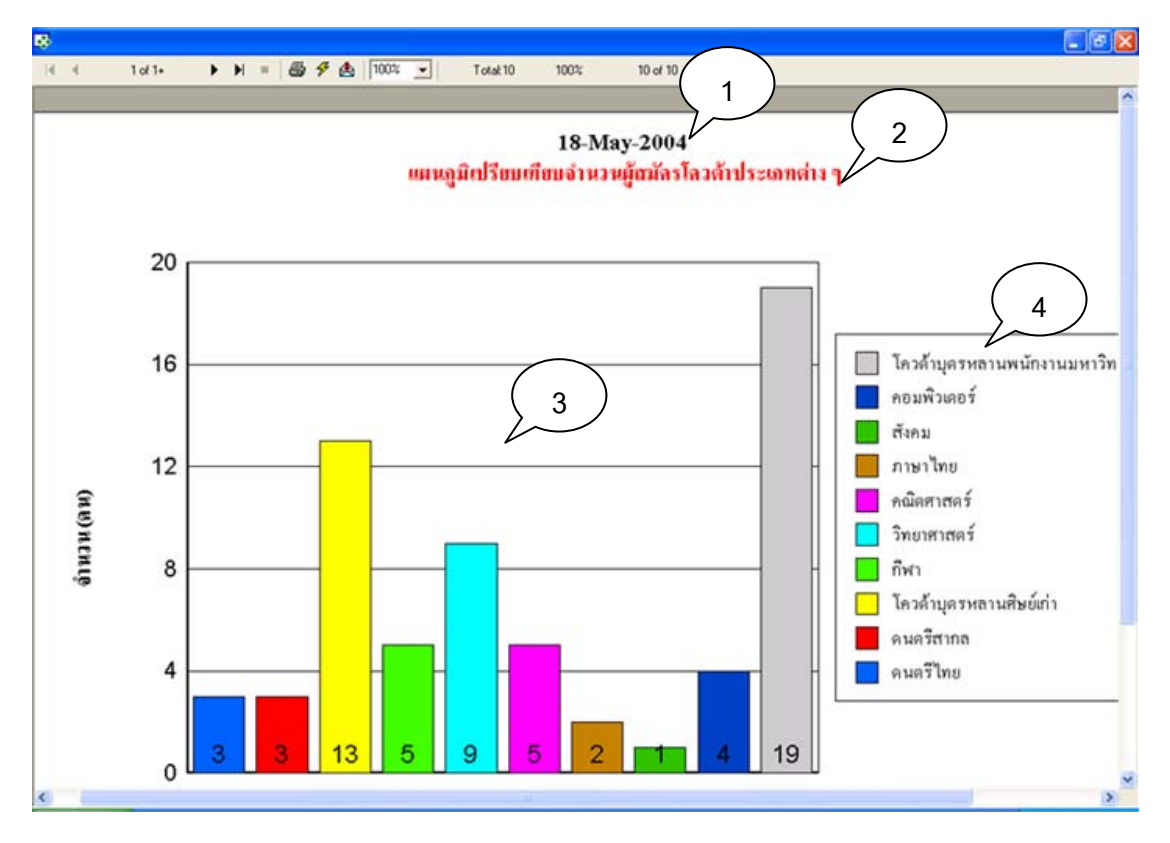

#### 11. ตัวอย่างรายงานแบบแผนภูมิแสดงการเปรียบเทียบข้อมูล

รูป จ.11 รายงานแบบแผนภูมิแสดงการเปรียบเทียบข้อมูล

**คำอธิบาย** : เป็นรายงานที่ใช้สำหรับเปรียบเทียบจำนวนของข้อมูลโดยแสดงในรูปแบบ

### ของแผนภูมิแท่ง

- หมายเลข 1 เป็นบริเวณแสดงวันเดือนปี
- หมายเลข 2 เป็นส่วนบอกหัวข้อรายงาน
- หมายเลข 3 เป็นส่วนแสดงรูปแผนภูมิ
- หมายเลข 4 เป็นส่วนแสดงรายชื่อข้อมูลที่น้ำมาแสดงในแผนภูมิ

#### ภาคผนวก ฉ

## ตัวอย่างแบบสอบถาม การใช้งานโปรแกรมระบบงานรับสมัครสอบเข้าโรงเรียนสาธิตมหาวิทยาลัยเชียงใหม่

## คำชี้แจง

- แบบสอบถามนี้มีวัตถุประสงค์เพื่อต้องการทราบผลการใช้โปรแกรมการพัฒนา ระบบงานสอบเข้าโรงเรียนสาธิตมหาวิทยาลัยเชียงใหม่ และเพื่อเป็นข้อมูลพื้นฐานใน การปรับปรุงและพัฒนาระบบให้มีประสิทธิภาพในโอกาสต่อไป
- ความคิดเห็นของท่านจะมีคุณค่ายิ่ง และคำตอบนี้ไม่ส่งผลกระทบใด ๆ ต่อผู้ตอบแบบ สอบถามทั้งสิ้น

## แบบสอบถามมีทั้งหมด 2 ตอนคือ

ตอนที่ 1. ประสิทธิภาพของการใช้งานโปรแกรม

ตอนที่ 2. ข้อเสนอแนะ และแนวทางในการปรับปรุงและพัฒนาโปรแกรม

### ตอนที่ 1. ประสิทธิภาพของการใช้งานโปรแกรม

|                                                         | มาก    | มาก | ปาน  | น้อย | น้อย   | ค่า    |
|---------------------------------------------------------|--------|-----|------|------|--------|--------|
| ลักษณะการใช้โปรแกรมด้านต่าง ๆ                           | ที่สุด |     | กลาง |      | ที่สุด | เฉลี่ย |
|                                                         | 5      | 4   | 3    | 2    | 1      |        |
|                                                         | (%)    | (%) | (%)  | (%)  | (%)    |        |
| <ol> <li>ความสะดวกต่อการใช้งานของเจ้าหน้าที่</li> </ol> |        |     |      |      |        |        |
| รับสมัคร                                                |        |     |      |      |        |        |
| 2. มีการออกรายงานสนองตอบความ                            |        |     |      |      |        |        |
| ต้องการต่อผู้ใช้งาน                                     |        |     |      |      |        |        |
| <ol> <li>การจัดวางเครื่องมือการใช้งานโปรแกรม</li> </ol> |        |     |      |      |        |        |
| บนจอภาพมีความสะดวกต่อผู้ใช้                             |        |     |      |      |        |        |

| 4. โปรแกรมใช้งานง่าย มีการแบ่งแยกส่วน                |  |  |  |
|------------------------------------------------------|--|--|--|
| งานซัดเจน                                            |  |  |  |
| 5. หน้าต่างการใช้งานโปรแกรมไม่ซับซ้อน                |  |  |  |
| และเข้าใจง่าย                                        |  |  |  |
| <ol> <li>ข้อมูลที่ได้จากการประมวลผลมีความ</li> </ol> |  |  |  |
| ถูกต้อง รวดเร็ว                                      |  |  |  |
| 7. มีการอธิบายการใช้งานของคู่มือการใช้               |  |  |  |
| งานโปรแกรมมีความสะดวกและซัดเจน                       |  |  |  |

ตอนที่ 2. ข้อเสนอแนะ และแนวทางในการปรับปรุงและพัฒนาโปรแกรม

| <br> |
|------|
| <br> |
| <br> |
| <br> |
| <br> |
| <br> |
| <br> |
| <br> |
| <br> |
| <br> |
| <br> |
| <br> |
| <br> |
| <br> |

ขอขอบพระคุณทุกท่านที่กรุณาให้ความร่วมมือในการตอบแบบสอบถาม

นายอรรถชัย โฆษณสันติ